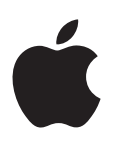

# iPod touch ユーザガイド

iOS 6 ソフトウェア用

# 目次

- 7 第1章: iPod touch 各部の説明 iPod touch の概要 7 アクセサリ 8 8 ボタン 10 ステータスアイコン 12 第2章:お使いになる前に 12 必要なもの 12 iPod touch を設定する 12 iPod touch をコンピュータに接続する 13 インターネットに接続する 13 メールおよびその他のアカウントを設定する 13 Apple ID 14 iOS デバイス上のコンテンツを管理する 14 iCloud iTunes と同期する 15 **16** iPod touch 上でユーザガイドを見る 17 第3章:基本 **17** App を使用する 20 ホーム画面をカスタマイズする 21 入力する 24 音声入力 25 音声コントロール 27 検索する 28 通知 29 共有 30 iPod touch をテレビなどのデバイスに接続する **30** AirPrint でプリントする **31** Bluetooth デバイス 32 ファイル共有 32 セキュリティ機能 33 バッテリー 35 第4章: Siri **35** Siri とは? **35** Siri を使用する 38 レストラン 38 映画
- **39** スポーツ
- **39** 音声入力
- **39** Siri の修正

#### 41 第5章: ミュージック

- 41 音楽を取り込む
- 41 音楽を再生する
- 43 Cover Flow
- **43** Podcast とオーディオブック
- 44 プレイリスト
- 44 Genius
- 45 Siri と音声コントロール
- 45 iTunes Match
- 45 ホームシェアリング
- 46 「ミュージック」設定

# 47 第6章:ビデオ

## 49 第7章:メッセージ

- 49 メッセージを送受信する
- 50 会話を管理する
- 50 写真やビデオ、その他のコンテンツを送信する
- 51 「メッセージ」設定

# 52 第8章: FaceTime

# 54 第9章:カメラ

- **54** 各機能の概要
- 55 HDR 写真
- 55 表示する/共有する/プリントする
- 56 写真を編集する/ビデオをトリミングする

# 57 第 10 章:写真

- 57 写真やビデオを表示する
  58 写真やビデオを整理する
  58 フォトストリーム
  59 写真やビデオを共有する
- 59 写真をプリントする

# 61 第 11 章: Game Center

- **61** 各機能の概要
- 62 友達と一緒にプレイする
- 62 Game Center の設定

# 63 第12章:メール

- 63 メールを読む
- 64 メールを送信する
- 65 メールを整理する
- 65 メッセージや添付ファイルをプリントする
- 65 メールアカウントと設定

| 67                                                    | 第 13 章: Passbook                                                                                         |
|-------------------------------------------------------|----------------------------------------------------------------------------------------------------|
| 69                                                    | 第 14 章 : リマインダー                                                                                          |
| 70                                                    | 第 15 章:Safari                                                                                            |
| 73                                                    | 第 16 章:Newsstand                                                                                         |
| 74<br>74<br>75<br>76<br>76                            | <b>第 17 章:カレンダー</b><br>各機能の概要<br>複数のカレンダーを使用する<br>iCloud カレンダーを共有する<br>カレンダー設定                           |
| 77                                                    | 第 18 章:株価                                                                                                |
| 79<br>79<br>80<br>81<br>81                            | <b>第 19 章:マップ</b><br>場所を探す<br>経路を表示する<br>3D と Flyover<br>「マップ」の設定                                        |
| 82                                                    | 第 20 章 : 天気                                                                                              |
| 84                                                    | 第 21 章 : メモ                                                                                              |
| 86                                                    | 第 22 章:時計                                                                                                |
| 87                                                    | 第 23 章:計算機                                                                                               |
| 88<br>88<br>89                                        | 第24章:ボイスメモ<br>各機能の概要<br>ボイスメモをコンピュータと共有する                                                                |
| 90<br>90<br>91                                        | 第25章: iTunes Store<br>各機能の概要<br>ブラウズボタンを変更する                                                             |
| 92<br>92<br>93                                        | <b>第 26 章: App Store</b><br>各機能の概要<br>App を削除する                                                          |
| 94<br>94<br>95<br>95<br>95<br>96<br>100<br>101<br>101 | <b>第 27 章:設定</b><br>機内モード<br>Wi-Fi<br>VPN<br>Bluetooth<br>おやすみモードと通知<br>一般<br>サウンド<br>明るさ / 壁紙<br>プライバシー |

| <b>第 28 章:連絡先</b><br>各機能の概要<br>連絡先を追加する<br>「連絡先」設定                                                                                                    |
|----------------------------------------------------------------------------------------------------|
| 第 29 章:Nike + iPod                                                                                                    |
| <b>第 30 章: iBooks</b><br>各機能の概要<br>ブックを読む<br>本棚を整理する<br>ブックや PDF を同期する<br>PDF をプリントする/メールで送信する<br>「iBooks」設定                                                                                                    |
| 第 31 章 : Podcast                                                                                                    |
| <b>第32章: アクセシビリティ</b><br>アクセシビリティ機能<br>VoiceOver<br>Siri<br>ホームをトリプルクリック<br>ズーム機能<br>テキストを大きな文字で表示<br>画面の色の反転<br>選択項目の読み上げ<br>自動テキスト読み上げ<br>モノラルオーディオ<br>割り当て可能な通知音<br>アクセスガイド<br>AssistiveTouch<br>OS X のアクセシビリティ機能<br>メールメッセージの最小フォントサイズ<br>ワイド画面のキーボード<br>音声コントロール<br>クローズドキャプション |
| 付録 A: 各国のキーボード                                                                                                    |
| 谷国のキーボードを使用する<br>特殊な入力方式                                                                                                    |
| <b>付録 B: 安全、取り扱い、およびサポート</b><br>安全性に関する重要な情報<br>取り扱いに関する重要な情報<br>iPod touch サポート<br>iPod touch を再起動する/リセットする                                                                                                    |
|                                                                                                    |

- 131 「このアクセサリは iPod touch では使用できません」というメッセージが表示される
- 131 メールの添付ファイルを表示できない
- **132** iPod touch のバックアップを作成する
- 133 iPod touch ソフトウェアをアップデートする/復元する

- 134 サービスとサポートについてさらに詳しく調べる
- 134 廃棄とリサイクルに関する情報
- 136 環境向上への取り組み

# iPod touch 各部の説明

# iPod touch の概要

# iPod touch (第 5 世代)

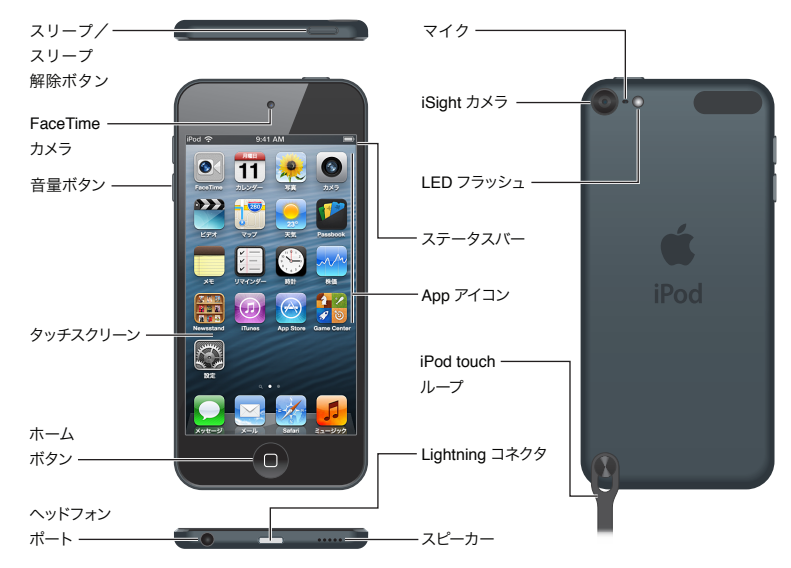

# iPod touch (第4世代)

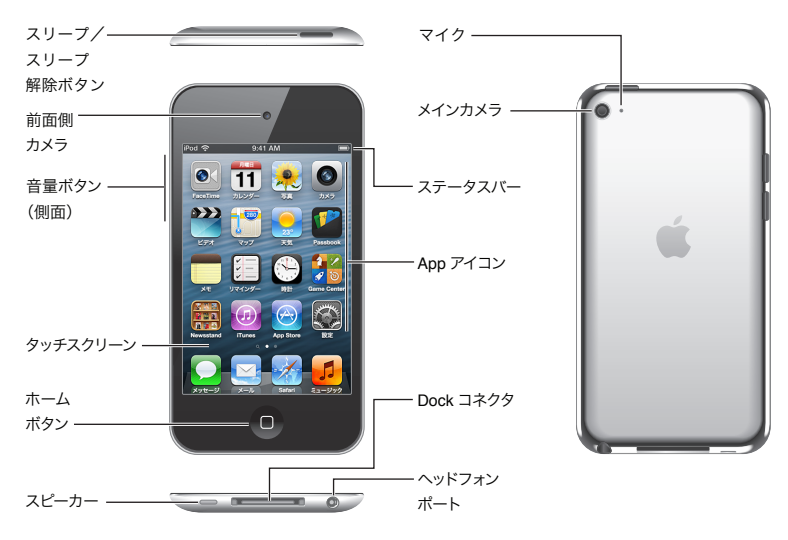

参考:場所、言語、通信事業者、および iPod touch のモデルによって、App や機能が異なる場合があります。

#### 7

# アクセサリ

iPod touch には次のアクセサリが付属しています:

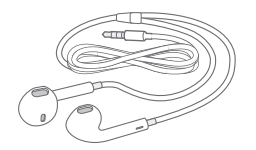

**Apple EarPods:** Apple EarPods (iPod touch 第 5 世代。上記を参照してください)または Apple Earphones (iPod touch 第 4 世代) を使用して、音楽、ビデオ、FaceTime 通話、Siri、オーディオブック、Podcast、 ゲームの音声の音声を聴きます。

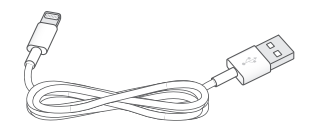

**接続ケーブル:** Lightning - USB ケーブル (iPod touch 第 5 世代。上記を参照してください) または Dock コネクタ USB ケーブル (iPod touch 第 4 世代) を使用し、iPod touch をコンピュータに接続して同期と充電を 行うか、USB 電源アダプタ (別売) に接続して充電します。このケーブルは、オプションの Dock (別売) で使用 することもできます。

 $\bigcirc$ 

iPod touch ループ: iPod touch を簡単で安全な方法で携行できます。iPod touch の背面にあるボタンを押 して飛び出させ、ループのタブをボタンに引っ掛けてから、カチッと鳴るまでループを引っ張ります (iPod touch (第5世代))。

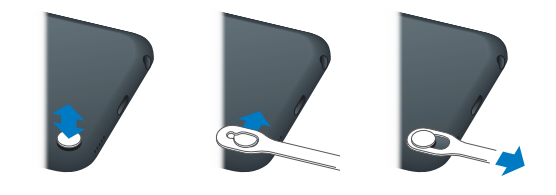

警告: iPod touch ループの使用について詳しくは、128 ページの「安全性に関する重要な情報」を参照して ください。

# ボタン

## スリープ/スリープ解除ボタン

iPod touch を使用していないときは、ロックしてディスプレイをオフにすることでバッテリーを節約できます。 iPod touch がロックされているときは、画面に触れても操作できません。この場合でも、音楽を聴き続けたり、 iPod touch の横にあるボタンを使って音量を調節したりできます。

iPod touch をロックする: スリープ/スリープ解除ボタンを押します。

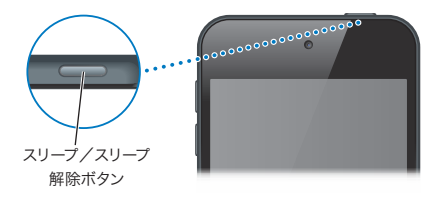

iPod touch のロックを解除する: スリープ/スリープ解除ボタンまたはホームボタン 〇 を押して、スライダを ドラッグします。

iPod touch がロックされているときに「カメラ」を開く: スリープ/スリープ解除ボタンまたはホームボタン □ を押して、 ◎ を上にドラッグします。

**iPod touch がロックされているときにオーディオコントロールにアクセスする**: ホームボタン 〇 をダブルクリック します。

iPod touch の電源を切る: スリープ/スリープ解除ボタンを赤いスライダが表示されるまで押したままにして から、スライダをドラッグします。

iPod touch の電源を入れる: スリープ/スリープ解除ボタンを Apple ロゴが表示されるまで押さえたままに します。

 $1 \sim 2$ 分間画面に触れないと、iPod touch はロックされます。

自動ロックの時間を変更する:「設定」>「一般」>「自動ロック」と選択します。

iPod touch のロックを解除するときにパスコードを要求する:「設定」>「一般」>「パスコードロック」と選択 します。

#### ホームボタン

どんな操作を行っているときでも、ホームボタン 〇 を押せばホーム画面に移動します。このボタンは、そのほかのショートカット機能も備えています。ホーム画面では、好きな App をタップして開くことができます。17 ページの「App を開く/切り替える」を参照してください。

**ホーム画面を表示する**: ホームボタン 〇 を押します。

**最近使用した App を表示する**: iPod touch がロックされていないとき、ホームボタン □ をダブルクリック します。App が画面の下部に表示されたら、左または右にフリックして詳細情報を表示します。

オーディオ再生コントロールを表示する:

- iPod touch がロックされているとき:ホームボタン 〇 をダブルクリックします。41 ページの「音楽を再生する」
   を参照してください。
- 別の App を使用しているとき:ホームボタン 〇 をダブルクリックしてから、画面下部に表示されるマルチタスクバーの左端までフリックします。

Siri (iPod touch 第 5 世代) または音声コントロールを使用する: ホームボタン 〇 を押したままにします。 35 ページの第 4 章「Siri」 および 25 ページの「音声コントロール」を参照してください。

#### 音量ボタン

曲、ムービー、その他のメディアの再生中は、iPod touch の横にあるボタンを使って音量を調節できます。それ 以外のときにこのボタンを使うと、通知音やその他のサウンド効果の音量が変更されます。

警告:聴覚の損傷を避けるための重要な情報については、128 ページの付録 B「安全、取り扱い、およびサポート」を参照してください。

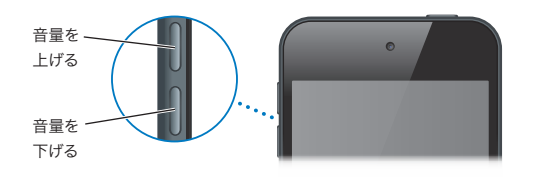

着信音および通知音の音量をロックする:「設定」>「サウンド」と選択して、「ボタンで変更」をオフにします。 音楽やビデオの音量を制限する:「設定」>「ミュージック」>「音量制限」と選択します。 参考:一部の国では、音量が EU (欧州連合) の安全指針に定めるレベルを超えると iPod touch がユーザに 通知する場合があります。このレベルよりも音量を上げるには、音量コントロールをしばらく放す必要があります。

「おやすみモード」設定を使うと、FaceTime 通話や通知の音を消すことができます。

iPod touch を「おやすみモード」に設定する:「設定」を選択して、おやすみモードをオンにします。おやすみ モードにすると、画面がロックされている間は、FaceTime 通話の着信音や通知音が鳴ったり画面が光ったりし ません。ただし、アラーム音は鳴ります。画面のロックを解除すると、おやすみモードはオフになります。

おやすみモードの時間帯を指定する、特定の相手からの電話を許可する、かけ直し FaceTime 通話の着信音を 鳴らすなどの設定を行うには、「設定」>「通知」>「おやすみモード」と選択します。95 ページの「おやすみ モードと通知」を参照してください。

いずれかの音量ボタンを使って、写真を撮ったりビデオを録画したりすることもできます。54 ページの第 9 章 「カ メラ」を参照してください。

# ステータスアイコン

iPod touch についての情報を、画面上部のステータスバーにアイコンで表示します:

| ステータスアイ<br>コン |            | 意味                                                                                                    |
|---------------|------------|----------------------------------------------------------------------------------------------------|
| Ŷ             | Wi-Fi*     | iPod touch が Wi-Fi ネットワーク経由でインターネットに接続されていることを<br>示します。 バーの本数が多いほど、信号が強いことを示します。 94 ページの「Wi-<br>Fi」 を参照してください。                     |
| $S_{12}^{1}$  | ネットワーク操作   | ネットワーク操作を実行中であることを示します。 他社製の App では、 処理を<br>実行中であることを示すためにこのアイコンが使用されることもあります。                                                     |
| Ð             | 同期中        | iPod touch が「iTunes」と同期中であることを示します。                                                                                                |
| +             | 機内モード      | 機内モードがオンになっていることを示します。オンのときは、インターネットに<br>アクセスしたり、Bluetooth®デバイスを使用したりできません。携帯電話通信<br>機能以外のサービスは使用できます。94 ページの「機内モード」を参照してくだ<br>さい。 |
| L             | おやすみモード    | 「おやすみモード」がオンになっていることを示します。95 ページの「おやすみ<br>モードと通知」を参照してください。                                                                        |
| VPN           | VPN        | VPN を使ってネットワークに接続していることを示します。 97 ページの「VPN」<br>を参照してください。                                                                           |
|               | ロック        | iPod touch がロックされていることを示します。 8 ページの「スリープ/スリー<br>プ解除ボタン」を参照してください。                                                                  |
|               | 再生         | 曲、オーディオブック、または Podcast が再生中であることを示します。41 ページ<br>の「音楽を再生する」を参照してください。                                                               |
| œ             | 縦向き画面ロック   | iPod touch 画面が縦向きでロックされていることを示します。 19 ページの「縦<br>向き/横向き」を参照してください。                                                                  |
| 0             | アラーム       | アラームが設定されていることを示します。 86 ページの第 22 章 「時計」 を参照<br>してください。                                                                             |
| 1             | 位置情報サービス   | 位置情報サービスを使用している App があることを示します。 101 ページの「プ<br>ライバシー」 を参照してください。                                                                    |
| *             | Bluetooth* | <b>青または白のアイコン:Bluetooth</b> がオンになっていて、ヘッドセットなどの<br>デバイスが登録されています。                                                                  |
|               |            | <b>灰色のアイコン:Bluetooth</b> がオンになっていて、デバイスがペアリングされて<br>いますが、そのデバイスが通信圏内にないか、オフになっています。                                                |
|               |            | <b>アイコンなし: Bluetooth</b> がオフになっているか、デバイスが登録されて<br>いません。31 ページの「Bluetooth デバイス」を参照してください。                                           |

| ステータスアイ<br>コン |                 | 意味                                                |
|---------------|-----------------|---------------------------------------------------|
| <b>_</b>      | Bluetooth バッテリー | ペアリング済みの Bluetooth デバイスのバッテリーレベルを示します。            |
| -             | バッテリー           | バッテリーレベルまたは充電状況を示します。33 ページの「バッテリー」を参照<br>してください。 |

\* アクセサリと携帯電話通信パフォーマンス: iPod touch で使用するアクセサリによって、携帯電話通信のパフォーマンスが低下する場合があります。iPod の一部のアクセサリは、iPod touch との完全な互換性を持たない場合 があります。iPod touch で機内モードをオンにすると、iPod touch とアクセサリとの音波干渉が低減される場合 があります。機内モードがオンのときは、FaceTime 通話をかけたり受けたりできません。また、携帯電話通信が 必要な機能は使用できません。iPod touch および接続されているアクセサリの向きを変えたり移動したりすると、 携帯電話通信のパフォーマンスが向上する場合があります。

# お使いになる前に

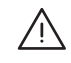

警告: 負傷を避けるため、iPod touch をお使いになる前に、128 ページの「安全性に関する重要な情報」を よくお読みください。

# 必要なもの

iPod touch を使うには、次のものが必要です:

- Apple ID (iCloud、App Store、iTunes Store など、一部の機能で必要)。Apple ID は設定中に作成できます。
- Wi-Fi インターネット接続

コンピュータとともに iPod touch を使うには、次のものが必要です:

- コンピュータのインターネット接続(ブロードバンドを推奨)
- ・ USB 2.0 または 3.0 ポートおよび以下の OS のいずれかを搭載している Mac または Windows PC:
  - Mac OS X v10.6.8 以降
  - Windows 7、Windows Vista、あるいは Service Pack 3 以降が適用された Windows XP Home または Professional
- ・ iTunes 10.7 以降(一部の機能に必要。www.itunes.com/jp/download で入手可能)

# iPod touch を設定する

iPod touch を設定してアクティベートするには、iPod touch の電源を入れ、「設定アシスタント」の指示に従い ます。「設定アシスタント」では、Wi-Fi ネットワークに接続する、無料の Apple ID でサインインする、無料の Apple ID を作成する、iCloud を設定する、位置情報サービスや「iPod を探す」などの推奨されている機能を オンにするなどの設定手順が案内されます。設定中に iCloud または「iTunes」のバックアップから復元する こともできます。

アクティベーションは Wi-Fi ネットワークから実行できます。Wi-Fi ネットワークにアクセスできない場合は、 iPod touch をコンピュータに接続して「iTunes」でアクティベーションを実行することもできます。

# iPod touch をコンピュータに接続する

Wi-Fi ネットワークにアクセスできない場合は、iPod touch をコンピュータに接続して設定を完了できます。 また、iPod touch をコンピュータに接続すれば、音楽、ビデオ、その他のコンテンツを「iTunes」と同期する こともできます。コンテンツはワイヤレスでもコンピュータと同期できます。14 ページの「iCloud」および 15 ページ の「iTunes と同期する」を参照してください。 **iPod touch をコンピュータに接続する**: 付属の Lightning - USB ケーブル (iPod touch 第 5 世代) または Dock コネクタ USB ケーブル (以前の iPod touch モデル) を使用します。

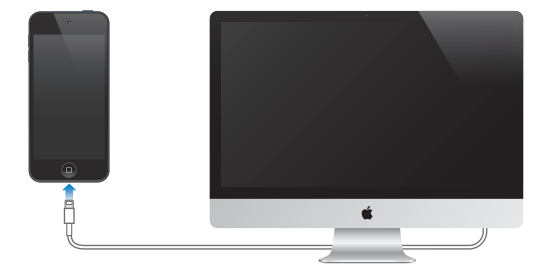

# インターネットに接続する

iPod touch は Wi-Fi ネットワーク経由でインターネットに接続します。インターネットに接続された Wi-Fi ネット ワークに接続しているときは、iPod touch で「メール」、「Safari」、「FaceTime」、「Game Center」、「株価」、 「マップ」、「天気」、App Store、または iTunes Store を使用すると、自動的にインターネットに接続されます。 Wi-Fi ネットワークへの接続については、94 ページの「Wi-Fi」を参照してください。

# メールおよびその他のアカウントを設定する

iPod touch は、iCloud、Microsoft Exchange、一般的に利用されるインターネットベースのメール、連絡先、 およびカレンダー・サービス・プロバイダの多くに対応しています。メールアカウントをまだ持っていない場合は、 iPod touch の設定時に、または「設定」>「iCloud」でいつでも、無料の iCloud アカウントを設定できます。 14 ページの「iCloud」を参照してください。

iCloud アカウントを設定する:「設定」>「iCloud」と選択します。

その他のアカウントを設定する:「設定」>「メール / 連絡先 / カレンダー」と選択します。

会社や組織で LDAP または CardDAV アカウントがサポートされている場合は、そのアカウントを使って連絡先を 追加できます。103 ページの「連絡先を追加する」を参照してください。

CalDAV カレンダーアカウントを使ってカレンダーを追加することで、iCalendar (.ics) カレンダーを登録したり 「メール」から読み込んだりできます。75 ページの「複数のカレンダーを使用する」を参照してください。

# Apple ID

Apple ID は、iTunes Store、App Store、「iCloud」などの Apple サービスにアクセス可能な無料アカウント のユーザ名です。Apple で提供されるすべてのサービスは、1 つの Apple ID だけで利用できます。サービスや 製品の使用、購入、またはレンタルには料金がかかることがあります。

Apple ID をお持ちの場合は、iPod touch をはじめて設定するとき、または Apple のサービスを利用するために サインインするときに、その Apple ID を使用してください。Apple ID をまだ持っていない場合でも、サインイン を求められるときに作成できます。

Apple ID を作成する:「設定」>「iTunes Store/App Store」と選択して、「サインイン」をタップします。 (すでにサインインしていて、別の Apple ID を作成したい場合は、最初にお使いの Apple ID をタップしてから 「サインアウト」をタップします。)

詳しくは support.apple.com/kb/he37?viewlocale=ja\_JP を参照してください。

# iOS デバイス上のコンテンツを管理する

iCloud または「iTunes」を使用して、iOS デバイスとコンピュータとの間で情報やファイルを転送できます。

- iCloud では、写真、App、連絡先、カレンダーなどが保存され、デバイスにワイヤレスでプッシュ送信されて すべてが最新に保たれます。14 ページの「iCloud」を参照してください。
- 「iTunes」では、コンピュータと iPod touch との間で音楽、ビデオ、写真などが同期されます。USB を使って iPod touch をコンピュータに接続することも、Wi-Fi を使ってワイヤレスで同期するように設定することもでき ます。1 つのデバイス上で行った変更は、同期するときに残りのデバイスにコピーされます。また、「iTunes」を 使って、ファイルを iPod touch にコピーして App で使用したり、iPod touch で作成した書類をコンピュータ にコピーしたりすることもできます。15 ページの「iTunes と同期する」を参照してください。

必要に応じて、iCloud または「iTunes」、あるいはその両方を使用できます。たとえば、フォトストリームを 使って、iPod touch で撮った写真をほかのすべてのデバイスに自動的に送信したり、「iTunes」を使って、 コンピュータに保存された写真アルバムを iPod touch に同期したりできます。

**重要**: iCloud を使用してデバイス上の連絡先、カレンダー、メモなどの情報を最新の状態に保つ場合は、 「iTunes」の「情報」パネルでそれらの項目を同期しないでください。項目が重複してしまうことがあります。

# iCloud

iCloud は、音楽、写真、連絡先、カレンダー、サポートされる書類などのユーザコンテンツを保存する サービスです。iCloud に保存されたコンテンツは、同じ iCloud アカウントが設定されているほかの iOS デバイスとコンピュータにワイヤレスでプッシュ送信されます。

iCloud は、iOS 5 以降を搭載した iOS デバイス、OS X Lion v10.7.2 以降が動作している Mac、および Windows 用 iCloud コントロールパネル (Windows Vista Service Pack 2 または Windows 7 が必要です) がインストールされている PC で利用できます。

参考: iCloud は、すべての地域で利用できるわけではありません。iCloud の機能は地域によって異なる場合が あります。詳しくは、www.apple.com/jp/icloud を参照してください。

iCloud の機能は次の通りです:

- iTunes in the Cloud 「iTunes」で以前に購入した音楽やテレビ番組を、いつでも無料で iPod touch に ダウンロードできます。
- App およびブック App Store および iBookstore で以前に購入した商品を、いつでも無料で iPod touch にダウンロードできます。
- フォトストリーム いずれかのデバイスで撮った写真が、お使いのすべてのデバイスに表示されます。58 ページの「フォトストリーム」を参照してください。
- Documents in the Cloud iCloud に対応する App の書類やデータを、お使いのすべてのデバイスで 最新の状態に保つことができます。
- メール / 連絡先 / カレンダー メールの連絡先、カレンダー、メモ、およびリマインダーを、お使いのすべての デバイスで最新の状態に保つことができます。
- バックアップ 電源とWi-Fi に接続したとき、iPod touch のバックアップが自動的に作成されます。132 ページの「iPod touch のバックアップを作成する」を参照してください。
- iPod を探す 地図上で iPod touch を探したり、メッセージを表示したり、音を鳴らしたり、画面をロックしたり、離れた場所からデータをワイプしたりします。32 ページの「iPod を探す」を参照してください。
- 友達を探す 自分の現在地を大切な人と共有できます。 App Store から無料の App をダウンロードしてください。
- iTunes Match iTunes Match に登録すると、CD から読み込んだものや「iTunes」以外で購入したもの を含むすべての音楽がお使いのすべてのデバイスに表示され、オンデマンドでダウンロードして再生できます。
   45 ページの「iTunes Match」を参照してください。

 iCloud タブ – 別の iOS デバイスまたは OS X Mountain Lion 以降がインストールされているコンピュータで 開いた Web ページが表示されます。70 ページの第 15 章「Safari」を参照してください。

iCloud では、無料のメールアカウントと5GBのストレージをメール、書類、およびバックアップのためにご利用 いただけます。購入した音楽、App、テレビ番組、およびブックはストレージ領域として計算されません。

iCloud アカウントにサインインする/ iCloud アカウントを作成する/ iCloud オプションを設定する: 「設定」> 「iCloud」と選択します。

追加の iCloud ストレージを購入する: 「設定」>「iCloud」>「ストレージとバックアップ」と選択し、「ストレージ を管理」をタップします。iCloud ストレージの購入について詳しくは、help.apple.com/icloud を参照してくだ さい。

#### 以前に購入した項目を表示してダウンロードする:

- iTunes Store で購入した項目:「iTunes」に移動し、「その他」をタップしてから、「購入済み」をタップ します。
- App Store で購入した項目: App Store に移動し、「アップデート」をタップしてから、「購入済み」をタップ します。
- ・ iBookstore で購入した項目:「iBooks」に移動し、「Store」をタップしてから、「購入済み」をタップします。

**音楽、App、またはブックの自動ダウンロードをオンにする**:「設定」>「iTunes Store/App Store」と選択し ます。

iCloud について詳しくは、www.apple.com/jp/icloud を参照してください。サポートについては、 www.apple.com/jp/support/icloud/を参照してください。

# iTunes と同期する

「iTunes」と同期することで、情報がコンピュータから iPod touch に、およびその逆にコピーされます。 Lightning - USB ケーブル (iPod touch 第 5 世代) または Dock コネクタ USB ケーブル (以前の iPod touch モデル) で iPod touch をコンピュータに接続して同期するか、Wi-Fi でワイヤレスに同期するように「iTunes」を 設定できます。「iTunes」は、写真、ビデオ、Podcast、App などの項目を同期するように設定できます。iPod touch の同期について詳しくは、コンピュータで「iTunes」を開き、「ヘルプ」メニューから「iTunes ヘルプ」を選択し てください。

「iTunes」とのワイヤレス同期を設定する: コンピュータ上の「iTunes」で「iPod touch」(「デバイス」の下) を選択してから「概要」をクリックし、「Wi-Fi 経由でこの iPod と同期」をオンにします。

Wi-Fi 同期をオンにすると、iPod touch が電源に接続されていて、iPod touch とコンピュータが同じワイヤレス ネットワークに接続され、コンピュータで「iTunes」が開いているときに、同期が行われます。詳しくは、97 ページ の「iTunes Wi-Fi 同期」を参照してください。

#### 「iTunes」との同期についてのヒント

- iCloud に連絡先、カレンダー、およびブックマークを保存している場合、「iTunes」でそれらを iPod touch に 同期することは避けてください。
- iPod touch で iTunes Store または App Store から購入した商品は、iTunes ライブラリに同期されます。
   コンピュータで iTunes Store から購入またはダウンロードした項目を iPod touch に同期することも可能です。
- デバイスの「概要」パネルで、iPod touch をコンピュータに接続したときに自動的に同期するように「iTunes」 を設定できます。この設定を一時的に無効にするには、Command+Option キー(Mac の場合)または Shift+Ctrl キー(PC の場合)を押したまま接続して、サイドバーに iPod touch が表示されたらキーを放し ます。

- ・「iTunes」でのバックアップ作成時にコンピュータに保存される情報を暗号化したい場合は、デバイスの「概要」 パネルで「iPod のバックアップを暗号化」を選択します。暗号化されたバックアップは鍵アイコン ▲ で示され ます。バックアップから復元するには、パスワードが必要です。このオプションを選択しない場合は、ほかの パスワード(メールアカウントのパスワードなど)がバックアップに含まれないため、バックアップを使って iPod touch を復元する場合にパスワードを再入力する必要があります。
- デバイスの「情報」パネルでメールアカウントを同期すると、設定のみがコンピュータから iPod touch に転送 されます。iPod touch でメールアカウントに変更を加えても、コンピュータのアカウントには影響しません。
- ・ デバイスの「情報」パネルで「詳細」をクリックすると、次回の同期時に iPod touch 上の情報をコンピュータ 上の情報に置き換えるオプションを選択できます。
- 聞いている途中の Podcast またはオーディオブックがある場合は、「iTunes」とコンテンツを同期するときに、 中断した位置も取り込まれます。それらを iPod touch で再生するときは、コンピュータの「iTunes」で中断 した位置を選択できます。これは、逆方向の同期でも同様になります。
- デバイスの「写真」パネルで、コンピュータ上のフォルダから写真とビデオを同期できます。

# iPod touch 上でユーザガイドを見る

「iPod touch ユーザガイド」は、iPod touch 上の「Safari」または無料の「iBooks」App で表示できます。 ユーザガイドを「Safari」で表示する: CD をタップしてから、「iPod touch ユーザガイド」ブックマークをタップ します。

- ユーザガイドのアイコンをホーム画面に追加する: 🖻 をタップしてから、「ホーム画面に追加」をタップします。
- ユーザガイドを別の言語で表示する:メインコンテンツページの下部で「言語を変更」をタップします。

**ユーザガイドを「iBooks」で表示する**: 「iBooks」をインストールしていない場合は、App Store を開き、 「iBooks」を検索してインストールします。その後、「iBooks」を開き、「Store」をタップして、無料のガイド (「iPod touch ユーザ」で検索)をダウンロードします。

「iBooks」について詳しくは、107ページの第30章「iBooks」を参照してください。

# 基本

# App を使用する

iPod touch の操作は、タッチスクリーン上で指を使ってオブジェクトをタップしたり、ダブルタップしたり、スワイプ したり、ピンチしたりすることで行います。

# Appを開く/切り替える

ホーム画面を表示するには、ホームボタン 〇を押します。

App を開く: タップします。

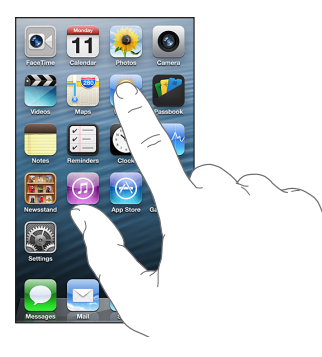

ホーム画面に戻るときは、もう一度ホームボタン 🗋 を押します。

**別のホーム画面を表示する**: 左または右にスワイプします。

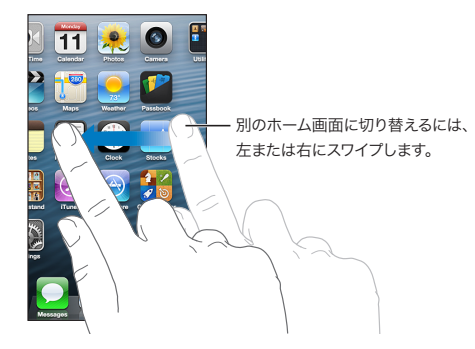

**最初のホーム画面を表示する**: ホームボタン □ を押します。 **最近使用した App を表示する**: ホームボタン □ をダブルクリックしてマルチタスクバーを表示します。 特定の App をまた使用するときは、タップします。左にスワイプすると、ほかの App が表示されます。

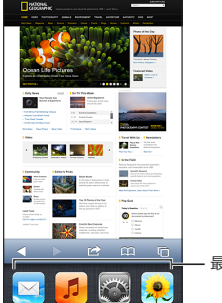

- 最近使用した App

App の数が多い場合には、Spotlight で App を見つけて開くこともできます。27 ページの「検索する」を参照 してください。

# スクロールする

スクロールするには、指で上下にドラッグします。Web ページなど、画面によっては左右にスクロールすることも できます。指で上下にドラッグしてスクロールしても、画面上では何も変更されたりアクティブになったりすることは ありません。

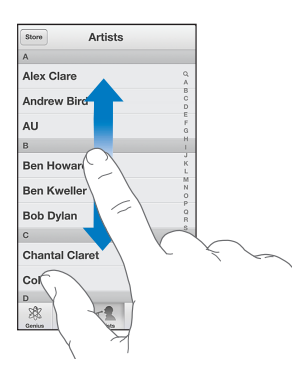

すばやくスクロールするには、フリックします。

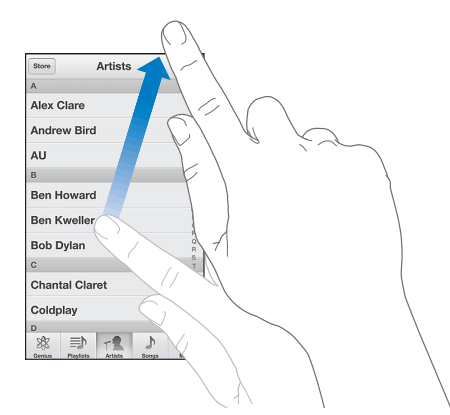

スクロールが止まるまで待ちます。または画面に触れるとすぐに止まります。

ページの一番上まですばやく移動するには、画面上部のステータスバーをタップします。

# リスト

リストの種類に応じて、項目を選択した結果は異なります。たとえば別のリストが開いたり、曲が再生されたり、 メールが開いたり、連絡先情報が表示されたりします。

#### リスト内の項目を選択する: タップします。

リストの中には端にインデックスが表示されるものがあります。これによってリスト中をすばやくナビゲートできます。

| Store アーティスト                                  | ]                      |
|-----------------------------------------------|------------------------|
| A                                             |                        |
| Alex Clare                                    |                        |
| Andrew Bird                                   | ┃<br>── すばやくスクロールするには、 |
| AU F                                          | 指でインデックスをドラッグ          |
| B                                             |                        |
| Ben Howard                                    | ます。文字をタップするとセク         |
| Ben Kweller                                   | ションにジャンプします。           |
| Bob Dylan                                     |                        |
| C 5                                           |                        |
| Chantal Claret                                |                        |
| Coldplay Z                                    |                        |
| D                                             | 1                      |
| 88 三) 「1 ♪ ····<br>Genius フレイリスト アーディスト 曲 天空信 |                        |

前のリストに戻る: 左上の「戻る」ボタンをタップします。

# 拡大する/元に戻す

App によっては、画面上のイメージを拡大したり元に戻したりできます。たとえば、写真、Web ページ、メール、またはマップを表示しているときに、2本の指を閉じると元に戻り、押し開くと拡大します。写真やWeb ページの場合は、ダブルタップ(すばやく2回軽く叩く)すると拡大し、もう一度ダブルタップすると元に戻ります。マップの場合は、ダブルタップすると拡大し、2本の指で1回タップすると元に戻ります。

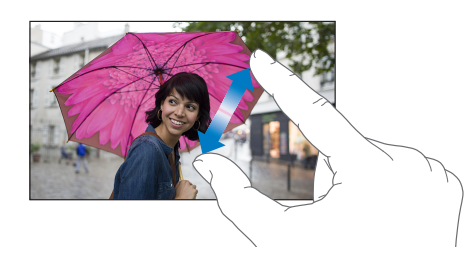

また、アクセシビリティ機能である「ズーム機能」を使えば、使用中の App の表示画面を拡大表示でき、 表示中の内容が確認しやすくなります。122 ページの「ズーム機能」を参照してください。

# 縦向き/横向き

多くの iPod touch App は、縦向きと横向きのどちらでも使用できます。iPod touch を回転させるとディスプレイ も回転し、新しい向きに合うように調整されます。

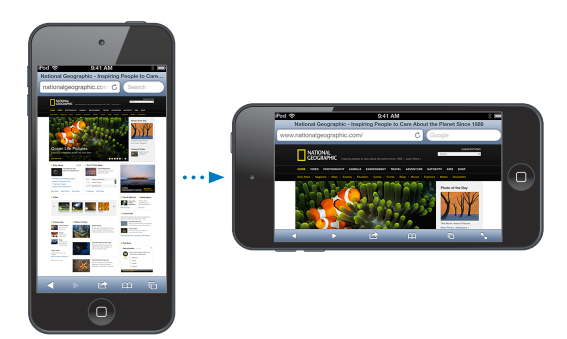

**画面を縦向きでロックする**:ホームボタン ○ をダブルクリックし、マルチタスクバーを左から右にスワイプしてから、 ◎ をタップします。

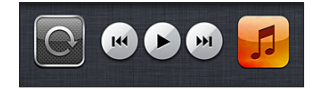

画面の向きがロックされると、ステータスバーに画面の向きのロックアイコン 🕑 が表示されます。

#### 明るさを調整する

画面の明るさは手動で調整できます。 iPod touch 第 4 世代では、「明るさの自動調節」 をオンにして iPod touch 内蔵の環境光センサーを使って自動的に調整できます。

画面の明るさを調整する:「設定」>「明るさ/壁紙」と選択して、スライダをドラッグします。

「明るさの自動調節」のオン/オフを切り替える: (iPod touch 第 4 世代のみ)「設定」>「明るさ / 壁紙」と 選択します。

101 ページの「明るさ / 壁紙」を参照してください。

#### ホーム画面をカスタマイズする

ホーム画面での App のレイアウトをカスタマイズしたり、App をフォルダに整理したり、壁紙を変更したりできます。

#### App を並べ替える

App を並べ替えたり、画面下部の Dock に App を移動したり、追加のホーム画面を作成したりすることで、 ホーム画面をカスタマイズします。

**App を並べ替える**: ホーム画面上で **App** をタッチしたまま押さえて波打ち始めたら、ドラッグして動かします。 ホームボタン □ を押して配置を保存します。

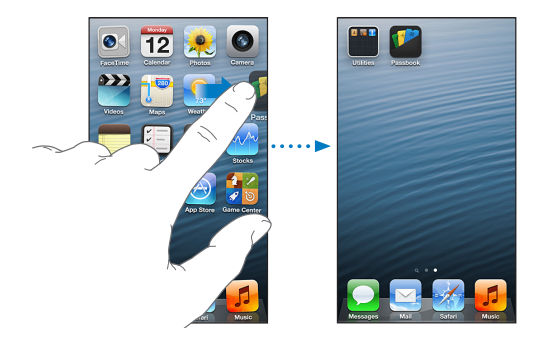

**新しいホーム画面を作成する**: App を並べ替えるときに、画面の右端まで App をドラッグすると、新しい画面が 現れます。

最大で11のホーム画面を作成できます。Dockの上にある点が現在の画面数と表示中の画面を表しています。

左または右にスワイプすると、画面が切り替わります。最初のホーム画面を表示するには、ホームボタン □ を押します。

App を別の画面に移動する: App が波打っているときに、App を画面の端までドラッグします。

「iTunes」を使ってホーム画面をカスタマイズする: iPod touch をコンピュータに接続します。コンピュータの「iTunes」で「iPod touch」を選択してから、「App」ボタンをクリックして iPod touch ホーム画面のイメージを表示します。

**ホーム画面をデフォルトのレイアウトにリセットする**:「設定」で、「一般」>「リセット」と選択し、「ホーム画面 レイアウトをリセット」をタップします。ホーム画面をリセットすると、作成されたフォルダが削除され、デフォルトの 壁紙がホーム画面に適用されます。

# フォルダを使用して整理する

フォルダを使用して、ホーム画面上の App を整理できます。フォルダを App と同様にホーム画面上でまたは Dock にドラッグすることで並べ替えます。

**フォルダを作成する:** ホーム画面上にある App をタッチしたまま押さえて波打ち始めたら、別の App の上まで ドラッグします。

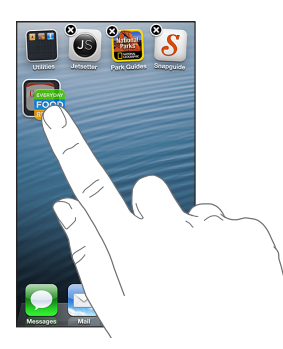

2 つの App を含む新しいフォルダが作成され、App の種類に基づいてフォルダに名前が付けられます。別の名前 を入力するには、名前フィールドをタップします。

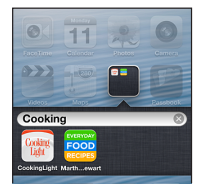

**フォルダを開く:** フォルダをタップします。フォルダを閉じるには、フォルダの外側をタップするか、ホームボタン □ を押します。

フォルダを使用して整理する: App を並べ替えている (アイコンが波打っている) とき:

- App をフォルダに追加する: App をフォルダにドラッグします。
- App をフォルダから削除する:必要に応じてフォルダを開いてから、App を外にドラッグします。
- ・ フォルダを削除する: すべての App をフォルダの外に移動します。フォルダが自動的に削除されます。
- フォルダ名を変更する:フォルダをタップして開いてから、名前をタップして新しい名前を入力します。

完了したら、ホームボタン 〇を押します。

#### 壁紙を変更する

ロック画面とホーム画面は、壁紙として使用するイメージや写真を選択することでカスタマイズできます。付属の イメージのいずれか、または iPod touch の「カメラロール」または別のアルバムの写真を選択します。

壁紙を変更する:「設定」>「明るさ/壁紙」と選択します。

# 入力する

テキストを入力する必要があるときに、オンスクリーンキーボードを使って入力できます。

#### テキストを入力する

オンスクリーンキーボードを使って連絡先情報、メール、Web アドレスなどのテキストを入力します。使用している App や言語によっては、キーボードがスペルミスを訂正してくれたり、入力を予測してくれたり、使っていくうちに 学習してくれたりします。

Apple Wireless Keyboard を使って入力することもできます。24 ページの「Apple Wireless Keyboard」を 参照してください。入力する代わりに音声入力を使用する場合は、24 ページの「音声入力」を参照してください。

テキストを入力する: テキストフィールドをタップしてキーボードを表示し、キーボードのキーをタップします。

入力するたびに、入力した文字がキーの上に表示されます。間違ったキーをタッチした場合は、正しいキーに指を スライドさせます。キーから指が離れるまで文字は入力されません。

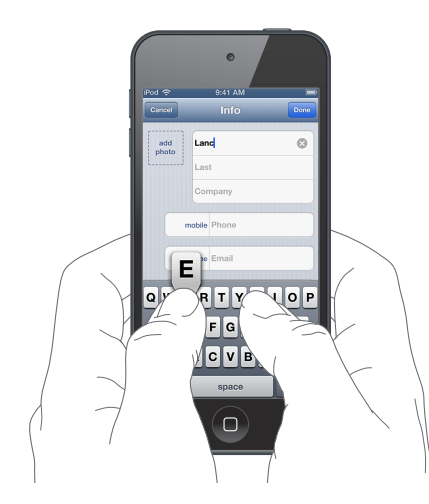

- ・ ピリオドとスペースを簡易入力する:スペースバーをダブルタップします。
- Caps Lock をオンにする: Shift キー ☆ をダブルタップします。 Caps Lock をオフにするには、Shift キーを タップします。
- 数字、句読点、または記号を入力する:数字キー 123 をタップします。ほかの句読点や記号を表示するには、 記号キー 143 をタップします。
- アクセント記号付きの文字またはその他の代替文字を入力する:キーをタッチして押さえたままにしてから、 スライドしていずれかのオプションを選択します。

èéêëēėę QW - - - 代替文字を入力するには、キーをタッチし たまま、スライドして文字を選択します。 ASDFGHJKL 📀 Z X C V B N M 🖾 123 B Space

**入力のオプションを設定する:**「設定」>「一般」>「キーボード」と選択します。

#### テキストを編集する

テキストを編集する必要がある場合は、画面上の拡大鏡を使って挿入ポイントを置きたい場所に置きます。テキスト を選択してカットしたり、コピーしたり、ペーストしたりできます。一部の App では、写真やビデオをカットしたり、 コピーしたり、ペーストしたりすることもできます。

**挿入ポイントを配置する:** テキストをタッチしたまましばらく待って拡大鏡を表示し、挿入ポイントを目的の位置まで ドラッグします。

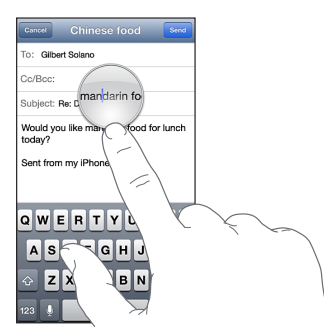

**テキストを選択する:** 挿入ポイントをタップして、選択ボタンを表示します。「選択」をタップすると隣接する単語が 選択されます。「全選択」をタップするとテキスト全体が選択されます。

ダブルタップすると単語が選択されます。テキストの選択範囲を変更するには、グラブポイントをドラッグします。 Webページなどの読み出し専用書類では、単語をタッチしたまましばらく待って選択します。

| 宛先:     | Gilbert | Solano |      |     |
|---------|---------|--------|------|-----|
| Cc/Bc   | ic:     |        |      |     |
| DE 12 1 | 77      | . =Ľ-  | - в/ | U 🕨 |

テキストをカットまたはコピーする: テキストを選択し、「カット」または「コピー」をタップします。

**テキストをペーストする**:挿入ポイントをタップして「ペースト」をタップすると、最後にカットまたはコピーした テキストが挿入されます。テキストを置き換える場合は、選択してから「ペースト」をタップします。

最後の編集を取り消す: iPod touch をシェイクしてから、「取り消す」をタップします。

**テキストを太字、イタリック、または下線付きにする**: テキストを選択し、▶ をタップしてから、「B/I/U」をタップ します(タップできない場合もあります)。

単語の定義を調べる: 単語を選択してから、「辞書」をタップします (タップできない場合もあります)。

代替語を表示する: 単語を選択して、「候補」をタップします (タップできない場合もあります)。

#### 自動修正とスペルチェック

iPod touch では、多くの言語で使用中の辞書を使ってスペルミスを修正したり、入力中に入力候補を表示したり します。入力候補の単語が表示されたときは、入力を中断せずに受け入れることができます。サポートされる言語 のリストについては、www.apple.com/jp/ipodtouch/specs.html を参照してください。

| Cancel Chinese food Send            |
|-------------------------------------|
| To: Gilbert Solano                  |
| Cc/Bcc:                             |
| Subject: Chinese food               |
| Nould you like mandar<br>mandarin × |

候補を受け入れる: スペース、句読点、またはリターンを入力します。

候補を無視する: 候補の横にある「×」をタップします。

その単語の候補を無視するたびに、タイプしたままの単語が表示されるようになります。

iPod touch では入力後も、スペルミスの可能性のある単語に下線が引かれます。

| Cance        | N Chinese food                         |
|--------------|----------------------------------------|
| To: 0        | Gilbert Solano                         |
| Cc/B         | DC:                                    |
| Subje        | new now naw                            |
| How<br>yeste | about that nww restaurant we saw rday? |

**スペルミスした単語を置き換える**: 下線付きの単語をタップしてから、正しいスペルをタップします。入力したい 単語が表示されない場合は、その単語を再度入力します。

自動修正またはスペルチェックのオン/オフを切り替える:「設定」>「一般」>「キーボード」と選択します。

#### よみとユーザ辞書

よみを利用することで、長い単語またはフレーズの代わりに数文字だけを入力できます。よみを入力すると、文字列 が展開されます。たとえば、「よろ」というよみを「よろしくお願い申し上げます」に展開することができます。

よみを作成する:「設定」>「一般」>「キーボード」と選択し、「新規単語を追加」をタップします。

**単語やフレーズが自動的に修正されないようにする**:よみを作成しますが、「よみ」フィールドは空白のままにします。

よみを編集する:「設定」>「一般」>「キーボード」と選択し、よみをタップします。

iCloud を使って iOS デバイスのユーザ辞書を最新の状態に保つ:「設定」>「iCloud」と選択して、「書類と データ」をオンにします。

#### キーボード配列

「設定」で、オンスクリーンキーボードや iPod touch で使用する Apple Wireless Keyboard の配列を設定できま す。使用可能な配列はキーボード言語によって異なります。下の「Apple Wireless Keyboard」 および 126 ペー ジの付録 A「各国のキーボード」を参照してください。

**キーボードの配列を選択する**:「設定」>「一般」>「言語環境」>「キーボード」と選択し、言語を選択して から、配列を選択します。

#### **Apple Wireless Keyboard**

Apple Wireless Keyboard (別売) を使用して iPod touch に入力することもできます。 Apple Wireless Keyboard は Bluetooth で接続されるため、最初に iPod touch にペアリングする必要が あります。31 ページの「Bluetooth デバイスをペアリングする」を参照してください。

キーボードをペアリングすると、キーボードが iPod touch の通信圏内(最大約 10 メートル (33 フィート)) に あるときは常に接続されます。ワイヤレスキーボードが接続されている場合は、テキストフィールドをタップしても オンスクリーンキーボードは表示されません。バッテリーを節約するには、キーボードを使用していないときは電源 を切ってください。

**ワイヤレスキーボードの使用時に言語を切り替える:** Command キーを押したままスペースバーを押すと、利用可能な言語のリストが表示されます。別の言語を選択するときは、Command キーを押したまま再度スペースバーを押します。

ワイヤレスキーボードの電源を切る:緑色のライトが消えるまで、キーボードの電源ボタンを押したままにします。

キーボードは、電源が切れるか通信圏外になると自動的に接続が解除されます。

# 音声入力

iPod touch 第5世代では、入力の代わりにテキストを音声入力できます。音声入力を使用するには、「Siri」が オンになっていて、iPod touch がインターネットに接続されている必要があります。句読点を含めたり、 コマンドを使ってテキストの書式を設定したりできます。

参考:音声入力は、すべての言語または地域で利用できるわけではなく、機能が異なる場合もあります。

音声入力をオンにする:「設定」>「一般」>「Siri」と選択して、Siriをオンにします。

テキストを音声入力する:オンスクリーンキーボードの ∯をタップしてから、話しかけてください。完了したら、 「完了」をタップします。

| Gancel Re: Dinner Send |                       |
|------------------------|-----------------------|
| To: Gilbert Solano     |                       |
| Cc/Bcc:                |                       |
| Subject: Re: Dinner    |                       |
| •••                    | —— Siri が音声入力からテキストを作 |
| Sent from my iPhone    | 成しているときに表示されます。       |
|                        |                       |
| QWERTYUIOP             |                       |
| ASDFGHJKL              |                       |
| 🕹 Z X C V B N M 🗠      | → 音声入力を開始するときにタップします。 |
| 123 💄 space return     |                       |

テキストを追加するには、再度 ●をタップして音声入力を継続します。テキストを挿入するには、最初にタップして 挿入ポイントを置きます。音声入力で選択したテキストを置き換えることもできます。

句読点を追加する/テキストの書式を設定する: 句読点または書式設定コマンドを読み上げます。

たとえば、「松岡君点優勝おめでとうエクスクラメーションマーク」と言うと、「松岡君、優勝おめでとう!」になります。

句読点および書式設定のコマンドには以下のものがあります:

- ・ 鍵かっこ…鍵かっこ閉じ 『「 』および 『 」』を挿入する
- ・ マルー「。」を挿入する
- 点 —「、」を挿入する
- ・ びっくりマーク -- 「!」を挿入する
- ・ クエスチョンマーク 「?」を挿入する
- 中黒 —「・」を挿入する
- 改行 改行を挿入する
- ・ スラッシュ ー 「/」を挿入する
- アットマーク 「@」を挿入する
- ・ ドット ― 「.」を挿入する
- 円記号 「¥」を挿入する
- ニコニコマークー「☺」を挿入する
- ウインクー「;-)」を挿入する

# 音声コントロール

音声コントロールを使用すると、音声コマンドを使って音楽再生を制御できます。音声コントロールを使用するには、 Apple EarPods with Remote and Mic、またはマイクが付いた互換性のあるアクセサリが必要です。 参考:音声コントロールは一部の言語では利用できないことがあります。

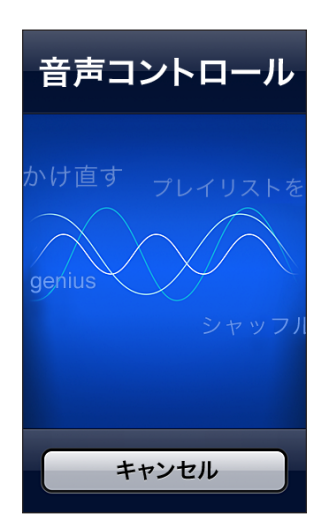

**音声コントロールを使用する**: 音声コントロール画面が表示され、ビープ音が聞こえるまでホームボタン 〇 を押したままにします。

最適な結果を得るには:

- はっきりと自然に話します。
- コマンドの合間に一息つきます。
- iPod touch コマンドおよび名前のみを言います。

利用できるコマンドのリストについては、45ページの「Siriと音声コントロール」を参照してください。

音声コントロールは通常、(「設定」>「一般」>「言語環境」>「言語」で)iPod touch 用に設定された言語 で音声コマンドを話すように想定されています。「音声コントロール」設定では、音声コマンド用の言語を変更でき ます。一部の言語は、さまざまな方言やアクセントで使用できます。

**言語または国を変更する:**「設定」>「一般」>「言語環境」>「音声コントロール」と選択してから、言語または 国をタップします。

別の言語で音声コントロールを使用する方法など、Voice Control の使用について詳しくは、 support.apple.com/kb/HT3597?viewlocale=ja\_JP を参照してください。

# 検索する

iPod touch 上の多数の App を検索したり、Wikipedia や Web を検索したりできます。個々の App 内を検索 することも、Spotlight を使って全 App を一度に検索することも可能です。Spotlight では、iPod touch 内の App の名前も検索されます。App の数が多い場合は、Spotlight を使用して App を見つけて開くこともでき ます。

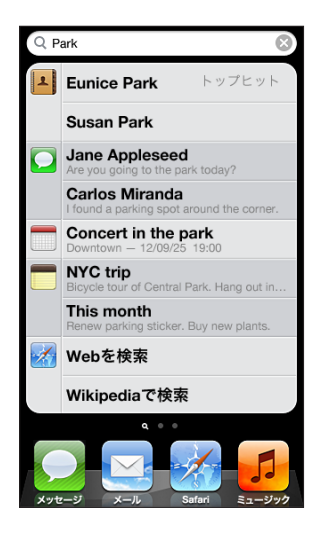

個々の App を検索する: 検索フィールドにテキストを入力します。

**Spotlight を使って iPod touch を検索する:** 最初のホーム画面から右にスワイプするか、いずれかのホーム画面からホームボタン 〇 を押します。検索フィールドにテキストを入力します。

入力すると、検索結果が表示されます。キーボードを消して結果をより多く表示するには、「検索」をタップします。 リストの項目をタップすると、その項目が開きます。どの App からの結果が表示されているかは、アイコンで分か ります。

以前の検索に基づいて、「トップヒット」が表示される場合があります。

Spotlight では、次のものが検索されます:

- ・ 連絡先 すべてのコンテンツ
- App タイトル
- ・ 音楽 一 曲、アーティスト、アルバム名および Podcast とビデオのタイトル
- Podcast タイトル
- ・ ビデオ タイトル
- オーディオブック タイトル
- ・ メモーメモのテキスト
- ・ カレンダー(イベント) イベントのタイトル、予定出席者、場所、メモ
- メール すべてのアカウントの「宛先」、「差出人」、および「件名」欄(メッセージのテキストは検索されません)
- リマインダー タイトル
- メッセージ メッセージの名前およびテキスト

**Spotlight から Web / Wikipedia を検索する**: 検索結果の下部までスクロールし、「Web を検索」または「Wikipedia で検索」をタップします。

「検索」から App を開く: App 名の一部またはすべてを入力して、App をタップします。

**どの項目が検索されるか、およびそれらが検索される順序を選択する:**「設定」>「一般」>「Spotlight 検索」と選択します。

#### 通知

重要なイベントを逃さないようにするため、多くの iPod touch App では通知が表示されます。通知は画面の上部 にバナーとしてしばらく表示された後、ユーザからの応答がなければ消えるように設定できます。または、ユーザが 確認するまで画面の中央に表示し続けることもできます。一部の App では、ホーム画面のアイコンの上にバッジ として表示することもできます。この場合は、新しいメールメッセージの数など、確認を待機している新しい項目の 数が分かります。メッセージを送信できなかったなどの問題が発生したときには、バッジの上に感嘆符 🌒 が表示さ れます。フォルダ上の数字付きバッジは、フォルダ内のすべての App の総通知数を示します。

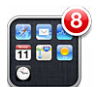

ロック画面にも通知を表示できます。

iPod touch がロックされているときに通知に応答する: 通知を左から右にスワイプします。

通知センターには、すべての通知が1つの場所に表示されます。このため、最初に通知を受け取ったときに応答が できなくても、手が空いたときに通知センターから応答できます。通知には以下のものを含めることができます:

- FaceTime 不在着信
- 新着メール
- 新着テキストメッセージ
- ・ リマインダー
- ・ カレンダーイベント
- 友達リクエスト (Game Center)

また、現在地の天気や、株価を表示することもできます。Twitter および Facebook アカウントにサインインして いる場合は、通知センターからこれらのアカウントにツイートや投稿ができます。

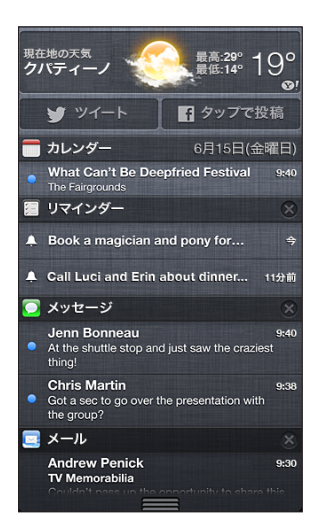

通知センターを表示する: 画面の上部から下にスワイプします。リストをスクロールすると、さらに通知が表示されます。

- 通知に応答する: タップします。
- 通知を削除する: 🔗 をタップしてから、「消去」をタップします。

**App の通知を管理する:**「設定」>「通知」と選択します。**95** ページの「おやすみモードと通知」を参照して ください。

通知音を選択する/通知音の音量を調整する/バイブレーションのオンとオフを切り替える:「設定」>「サウンド」 と選択します。

# 共有

iPod touch では、さまざまな方法でほかの人と共有できます。

# App 内で共有する

多くの App では、 🖻 をタップすると、 プリントやコピーなどの操作のオプションに加えて、 共有オプションが表示 されます。 オプションの種類はお使いの App によって異なります。

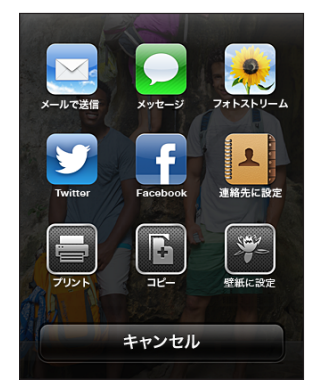

#### Facebook

「設定」で Facebook アカウントにサインインする(または新しいアカウントを作成する)と、iPod touch の 多くの App から直接投稿できるようになります。

**Facebook アカウントにサインインする/ Facebook アカウントを作成する:**「設定」>「Facebook」と選択します。

通知センターから投稿する:「タップで投稿」をタップします。

Siri を使用して投稿する:「Facebook に投稿する…」と言います。

App から項目を投稿する: 多くの App では、 全 をタップします。「マップ」では、 ② をタップし、「場所を送信」 をタップしてから、「Facebook」をタップします。

Facebook のオプションを設定する:「設定」>「Facebook」と選択して、次の操作を行います:

- Facebook の名前と写真を使用して iPod touch の連絡先をアップデートする
- App Store、「カレンダー」、「連絡先」、または「iTunes」でアカウントを使用できるようにする

「Facebook」App をインストールする:「設定」>「Facebook」と選択してから「インストール」をタップします。

# **Twitter**

「設定」で Twitter アカウントにサインインする(または新しいアカウントを作成する)と、iPod touch の多くの App からの添付ファイルを含むツイートが有効になります。

Twitter アカウントにサインインする、またはアカウントを作成する:「設定」>「Twitter」と選択します。

通知センターからツイートする:「タップでツイート」をタップします。

Siri を使用してツイートする:「ツイート…」と言います。

App から項目をツイートする: 項目を表示し、 🔂 をタップしてから、「Twitter」をタップします。 🖻 が表示されて いない場合は、 画面をタップします。 位置情報を含めるには、「位置情報を追加」をタップします。

ツイートの作成中には、入力できる残り文字数が「ツイート」画面の右下に表示されます。添付ファイルによって ツイートの 140 文字の一部が使用されます。

連絡先に Twitter ユーザ名と写真を追加する:「設定」>「Twitter」と選択してから「連絡先をアップデート」 をタップします。

**Twitter のオプションを設定する**:「設定」>「Twitter」と選択します。

「Twitter」App をインストールする:「設定」>「Twitter」と選択してから「インストール」をタップします。

「Twitter」App の使いかたについては、App を開き、「アカウント」>「ヘルプ」の順にタップします。

# iPod touch をテレビなどのデバイスに接続する

AirPlay と Apple TV を使ってコンテンツを HDTV にストリーム再生したり、ケーブルを使って iPod touch を テレビに接続したりできます。

#### AirPlay

AirPlay を使用すれば、音楽、写真、およびビデオを Apple TV や AirPlay 対応デバイスにワイヤレスでストリーム 再生できます。iPod touch が接続されている Wi-Fi ネットワークで AirPlay 対応デバイスが利用可能になって いると、AirPlay コントロールが表示されます。iPod touch の画面のコンテンツをテレビにミラーリングすること もできます。

AirPlay 対応デバイスにコンテンツをストリーム再生する: 🝙 をタップして、デバイスを選択します。

App の使用中に AirPlay と音量コントロールを操作する: 画面がオンになっているときに、ホームボタン 〇 を ダブルクリックし、マルチタスクバーの左端までスクロールします。

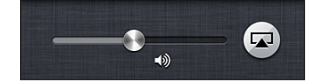

再生を iPod touch に戻す: 🔊 をタップしてから「iPod touch」を選択します。

# ケーブルを使って iPod touch をテレビに接続する

Apple 製のケーブルおよびアダプタ(別売)を使用して、iPod touch をテレビやプロジェクタなどの外部ディスプレイ に接続できます。詳しくは、support.apple.com/kb/HT4108?viewlocale=ja\_JP を参照してください。

# AirPrint でプリントする

AirPrint を使用すると、次の iOS App から AirPrint 対応プリンタにワイヤレスでプリントできます:

- メール メールメッセージや「クイックルック」で表示できる添付ファイル
- 写真とカメラ 写真
- Safari Web ページ、PDF、「クイックルック」で表示できるその他の添付ファイル
- iBooks PDF
- マップ マップの、画面上に表示されている部分
- メモ 現在表示されているメモ

その他、App Store から入手できる App によっては、AirPrint がサポートされていることがあります。

iPod touch とプリンタが同じ Wi-Fi ネットワークに接続されている必要があります。AirPrint について詳しくは、 http://support.apple.com/kb/HT4356?viewlocale=ja\_JP を参照してください。

**書類をプリントする:** ← または 🖻 (使用している App によって異なります) をタップし、「プリント」をタップ します。

**プリントジョブの状況を確認する**: ホームボタン 〇 をダブルクリックしてから、マルチタスクバーの「プリント」を タップします。アイコン上のバッジは、プリントの準備ができている書類の数(現在の書類を含みます)を示します。

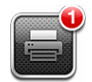

**プリントジョブをキャンセルする:**「プリント」で、必要に応じてプリントジョブを選択し、「プリントをキャンセル」を タップします。

# Bluetooth デバイス

iPod touch では、Apple Wireless Keyboard やその他の Bluetooth デバイス (Bluetooth ステレオヘッドフォンなど)を使用できます。サポートされる Bluetooth プロファイルについては、support.apple.com/kb/HT3647?viewlocale=ja JP を参照してください。

# Bluetooth デバイスをペアリングする

警告:聴覚の損傷や運転中の注意散漫を避けるための重要な情報については、128 ページの「安全性に関する 重要な情報」を参照してください。

Bluetooth デバイスを使用するには、まず iPod touch にペアリングする必要があります。

#### Bluetooth デバイスを iPod touch にペアリングする:

1 デバイスを検出可能な状態にします。

デバイスに付属のマニュアルを参照してください。Apple Wireless Keyboard の場合は、電源ボタンを押します。

- 2 「設定」>「Bluetooth」と選択して、Bluetooth をオンにします。
- 3 デバイスを選択し、入力を求めるメッセージが表示される場合はパスキーまたは PIN を入力します。デバイスに 付属のパスキーまたは PIN に関する説明書を参照してください。

**Apple Wireless Keyboard** の使用方法については、**24** ページの「**Apple Wireless Keyboard**」を参照して ください。

Bluetooth ヘッドセットを iPod touch で使用するときは、デバイスに付属の製品ドキュメントを参照してください。

Bluetooth ヘッドセットが接続されているときにオーディオ出力を iPod touch に戻す: デバイスの電源を切る かペアリングを解除します。または「設定」>「Bluetooth」で Bluetooth をオフにします。デバイスが通信圏 外の場合は、オーディオ出力は iPod touch に戻ります。AirPlay [\_] を使って、オーディオ出力を iPod touch に 切り替えることもできます。30 ページの「AirPlay」を参照してください。

参考: iPod touch で使用するアクセサリによって、携帯電話通信のパフォーマンスが低下する場合があります。

#### **Bluetooth**の状況

デバイスを iPod touch にペアリングすると、Bluetooth アイコンが画面上部のステータスバーに表示されます。

・ **\* または** \*: Bluetooth がオンになっていて、デバイスがペアリングされています。(色はステータスバーの 現在の色によって決まります。)

- ・ 氷: Bluetooth がオンになっていてデバイスがペアリングされていますが、そのデバイスが通信圏内にないか、 オフになっています。
- Bluetooth アイコンなし: Bluetooth がデバイスとペアリングされていません。

#### Bluetooth デバイスを iPod touch からペアリング解除する

iPod touch で今後使用する予定のない Bluetooth デバイスのペアリングを解除できます。

**Bluetooth デバイスのペアリングを解除する**:「設定」>「Bluetooth」と選択して、Bluetooth をオンに します。デバイス名の横にある () をタップしてから、「このデバイスの登録を解除」をタップします。

# ファイル共有

「iTunes」を使用して、iPod touch とコンピュータ間でファイルを転送できます。iPod touch でメール添付ファイル として受信したファイルも表示できます。63 ページの「メールを読む」を参照してください。同じ iCloud 対応 App を複数のデバイスに搭載している場合、iCloud を使用して自動的にすべてのデバイスで書類を最新の状態に保つ ことができます。14 ページの「iCloud」を参照してください。

「iTunes」を使ってファイルを転送する: 付属のケーブルを使って、iPod touch をコンピュータに接続します。 コンピュータ上の「iTunes」で「iPod touch」を選択してから、「App」ボタンをクリックします。「ファイル共有」 セクションを使用して、iPod touch とコンピュータ間で書類を転送します。ファイル共有をサポートする App は、 「iTunes」の「ファイル共有」セクションにある「App」リストで確認できます。ファイルを削除するには、 「< App 名>の書類」リストでファイルを選択して、Delete キーを押します。

# セキュリティ機能

セキュリティ機能は、ほかのユーザが iPod touch 上の情報にアクセスできないように保護する場合に役立ちます。

#### パスコードとデータ保護

セキュリティを確保するため、iPod touch の電源を入れたり、スリープ解除したり、パスコードロック設定に アクセスしたりするたびにパスコードの入力を要求するように設定できます。

パスコードを設定することでデータ保護がオンになります。データ保護では、iPod touch に保存されたメール メッセージや添付ファイルを暗号化するための鍵として、パスコードが使用されます。(App Store から入手できる App の中には、データ保護を使用するものもあります。)「設定」の「パスコードロック」画面の下部に表示される 通知で、データ保護機能が有効かどうかが分かります。

**パスコードを設定する:**「設定」>「一般」>「パスコードロック」と選択してから、「パスコードをオンにする」を タップして4桁のパスコードを入力します。

より安全なパスコードを使用する: セキュリティを強化するには、「簡単なパスコード」を無効にして、数字、文字、 句読点、特殊文字を組み合わせた長いパスコードを使用します。

組み合わせパスコードで保護されている iPod touch のロックを解除するには、キーボードを使ってパスコードを 入力します。数字キーパッドを使って iPod touch をロック解除したい場合は、数字だけを使用する長いパスコード を設定できます。

98ページの「パスコードロック」を参照してください。

#### iPod を探す

「iPod を探す」では、別の iPhone、iPad、または iPod touch で無料の「iPhone を探す」 App を使用したり、 www.icloud.com にサインインした Mac または PC 上の Web ブラウザを使用したりして、自分の iPod touch を探し、保護することができます。

「iPod を探す」では次のことができます:

・ サウンドを再生:サウンドを2分間再生します。

- 紛失モード: iPod touch を紛失した場合にただちにパスコードでロックし、iPod touch に連絡先の電話番号 が表示されるメッセージを送信できます。iPod touch は現在地を追跡およびレポートするので、「iPhone を 探す」 App で iPod touch の位置を確認できます。
- iPod touch を消去する: iPod touch 上のすべての情報とメディアを消去して、iPod touch を工場出荷時の 設定に復元することで、プライバシーを保護します。

**重要**: この機能を使用するには、iPod touch を紛失する前に iPod touch の「iCloud」設定で「iPod を探す」 をオンにして、iPod touch がインターネットに接続されている必要があります。

「iPod を探す」をオンにする:「設定」>「iCloud」と選択して、「iPod を探す」をオンにします。

# バッテリー

iPod touch には、充電式のリチウムイオンバッテリーが内蔵されています。バッテリー寿命を最大限に延ばす方法 など、バッテリーについて詳しくは、www.apple.com/jp/batteries を参照してください。

**警告**: バッテリーおよび iPod touch の充電についての重要な安全情報については、128 ページの付録 B「安全、取り扱い、およびサポート」を参照してください。

コンピュータを使ってバッテリーを充電して iPod touch を同期する: 付属のケーブルを使って、iPod touch を コンピュータに接続します。または、付属のケーブルと別売の Dock を使って、iPod touch をコンピュータに接続 します。

お使いのキーボードが高電力型 USB 2.0 または 3.0 ポートを備えているのでない限り、iPod touch をコンピュータの USB 2.0 または 3.0 ポートに接続する必要があります。

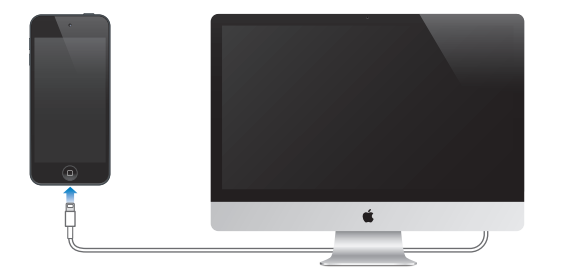

**重要**:電源を切ったコンピュータ、またはスリープモードかスタンバイモードのコンピュータに iPod touch を接続 すると、iPod touch のバッテリーが充電されずに消耗してしまうことがあります。

iPod touch を同期しながら、または使用しながら充電すると、充電に時間がかかる場合があります。

電源アダプタを使ってバッテリーを充電する: 付属のケーブルと USB 電源アダプタ(別売)を使って、iPod touch を電源コンセントに接続します。

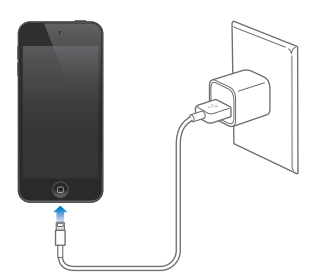

参考: iPod touch を電源コンセントに接続すると、iCloud バックアップまたは「iTunes」とのワイヤレス同期が 開始される場合があります。132 ページの「iPod touch のバックアップを作成する」 および 15 ページの「iTunes と同期する」 を参照してください。 画面の右上にあるバッテリーのアイコンは、バッテリーレベルまたは充電の状態を示しています。

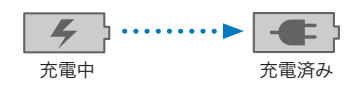

**重要**: iPod touch のバッテリー残量が少なくなると、次のいずれかのイメージが表示されることがあります。 これは、iPod touch を使用できるようになるまでに 10 分以上充電する必要があることを示します。iPod touch の電池残量が極めて少なくなると、画面に何も表示されなくなり、約 2 分後に電池が少ないことを知らせる画像が 表示されます。

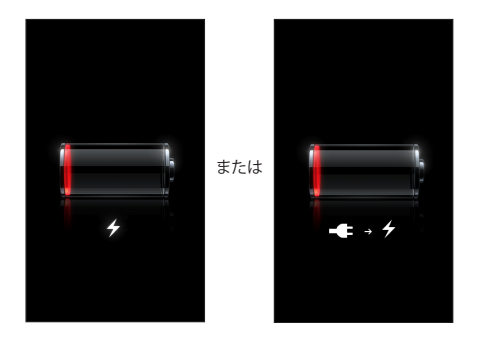

充電式のバッテリーに充電できる回数は限られているため、その回数を超えた場合は、バッテリーを交換する必要 があります。

**バッテリーを交換する: iPod touch** のバッテリーはユーザ自身では交換できません。交換できるのは、正規 サービスプロバイダのみです。www.apple.com/jp/batteries/replacements.html を参照してください。

# Siri

# Siri とは?

Siri は、話しかけるだけで用事を手伝ってくれるインテリジェントなパーソナルアシスタントです。Siri は自然な言葉 を理解するため、特定のコマンドを学んだり、キーワードを覚えたりする必要はありません。同じことをさまざまな 言いかたで依頼できます。たとえば、「午前6時半にアラームをセット」と言ったり、「朝6時半に起こして」と 言ったりできます。どちらの言いかたでも、Siri は理解します。

警告:運転中の注意散漫を避けるための重要な情報については、128 ページの「安全性に関する重要な情報」 を参照してください。

Siri に自然に話しかけるだけで、メッセージを作成して送信したり、会議のスケジュールを設定したり、FaceTime 通話をしたり、道順を調べたり、リマインダーを設定したり、Web を検索したりするなど、多くのことができます。 Siri は説明や詳細情報が必要であれば質問します。また、連絡先、ミュージックライブラリ、カレンダー、 リマインダーなどからの情報も、話の内容を認識するために使用します。

Siri は iPod touch に最初から入っている App のほとんどとシームレスに連携し、必要に応じて検索と位置情報 サービスも使用します。App を開くように Siri に指示することもできます。

Siri に指示できることは数多くあります。はじめて使うユーザのために、いくつか例を示します:

- ・ 康則に FaceTime
- 30 分タイマーをセット
- · Directions to the nearest Apple Store
- ・ 明日は雨が降りそう?
- Passbook を開く
- Facebook に投稿する
- ・ ツイート

参考: Siri は iPod touch 第 5 世代で利用でき、インターネットアクセスが必要です。Siri は、すべての言語 または地域で利用できるわけではありません。機能は地域によって異なる場合があります。

# Siri を使用する

#### Siri を起動する

Siri はボタンを押すだけで動き始めます。

Siri を起動する: Siri が表示されるまでホームボタン □ を押したままにします。iPod touch の設定時に Siri を オンにしなかった場合は、「設定」>「一般」>「Siri」と選択します。 短いビープ音が2回鳴り、画面に「ご用件は何でしょう?」と表示されます。

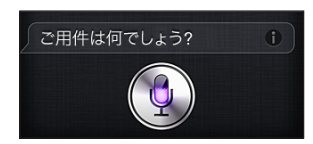

単に、話し始めてください。マイクのアイコンが光って、Siri に聞こえていることを示します。Siri との会話を始めてから、マイクのアイコンをタップして再度話しかけます。

Siri は話が止まるまで待ちますが、マイクのアイコンをタップして完了を知らせることもできます。これは、周囲の 騒音が多い場合に便利です。また、話が止まるまで Siri が待つ必要がなくなるため、Siri との会話をスピード アップできます。

話が止まると、Siri は聞き取った内容を表示して、応答します。役に立つ可能性のある関連情報が表示されることも よくあります。作成したテキストメッセージや、尋ねた場所など、情報がいずれかの App に関連している場合は、 ディスプレイをタップするだけでその App が開き、詳細を確認したり、さらに操作したりできます。

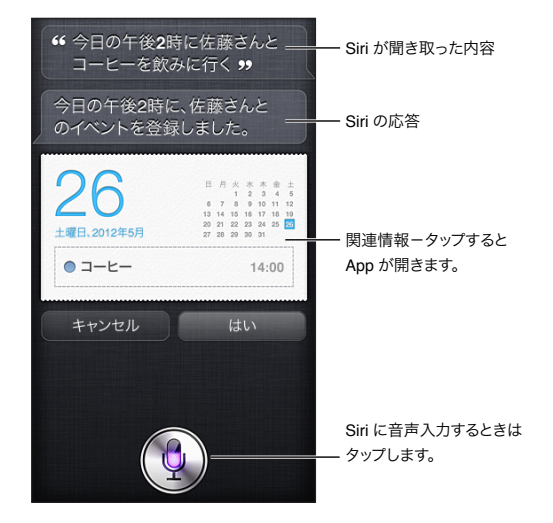

リクエストに応じるために、Siri が質問することがあります。たとえば、「母に FaceTime 通話するのをリマインド して」とSiri に指示すると、「何時にリマインドすればよろしいですか?」と尋ねられることがあります。

**リクエストをキャンセルする:**「キャンセル」と言うか、 ●をタップするか、ホームボタン 〇 を押します。

#### Siri に自分の情報を知らせる

Siri に自分のことを詳しく知らせておくほど、Siri はその情報を使って依頼に応じることができます。Siri は、「連絡先」の個人情報カード(「自分の情報」)からユーザの情報を入手します。

自分のことを Siri に知らせる:「設定」>「一般」>「Siri」>「自分の情報」と選択し、自分の名前をタップします。

自宅と勤務先の住所をカードに入力して、「Tell me how to get home」というようなことを言えるようにします。

Siri はユーザが大切に思っている人たちについても知りたがりますから、その人たちとの関係も個人情報カードで 指定してください。これによって、Siri をより活用できます。たとえば、姉にテキストメッセージを送信するように Siri に指示すると、Siri は姉がだれなのかを尋ねます(まだ個人情報カードに入力していない場合)。Siri は、次回同じ ことを尋ねなくてもすむように、その関係を個人情報カードに追加します。

大切な人全員のカードを「連絡先」で作成し、電話番号、メールアドレス、自宅と職場の住所、使いたいニックネーム などの情報を入力しておいてください。
#### オンスクリーンガイド

Siri は、指示できることの例を画面上に表示します。Siri が最初に画面に表示されたときに「何ができますか?」 と尋ねるか、 
② をタップしてください。Siri は、リクエストの例とともに、対応する App のリストを表示します。 リストの項目をタップすると、より多くの例が表示されます。

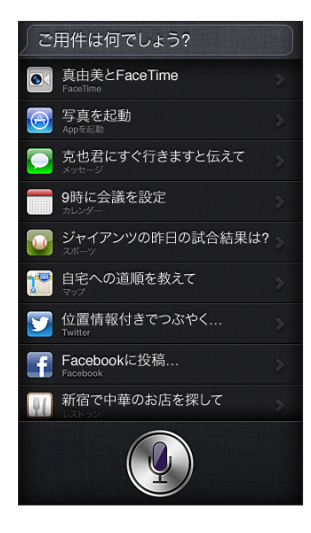

#### ハンズフリー Siri

Apple EarPods with Remote & Mic (別売) およびその他の有線ヘッドセットや Bluetooth ヘッドセットなど、 互換性のあるヘッドセットで Siri を使用できます。

**ヘッドセットを使って Siri に話しかける**: イヤフォンのセンターボタン(または Bluetooth ヘッドセットの通話 ボタン)を押したままにします。

Siriとの会話を続けるには、話したいときに毎回ボタンを押したままにします。

ヘッドセットを使用すると、Siri は音声で応答します。Siri は音声入力されたテキストメッセージおよびメール メッセージを送信する前に読み上げます。そのため、必要に応じてメッセージを変更する機会が得られます。 Siri は、リマインダーを作成する前にもその件名を読み上げます。

#### 位置情報サービス

Siri は位置情報サービスを使用して、現在地の天気、近くのレストランやその他のお店などを認識します。

位置情報が追跡されたり、iPod touch の外部に保存されたりすることはありません。位置情報サービスをオフに しても Siri を使用できますが、位置情報の必要な操作を Siri が実行できなくなります。

Siri 用の位置情報サービスをオフにする:「設定」>「プライバシー」>「位置情報サービス」と選択します。

#### アクセシビリティ

iOS 組み込みの画面読み上げ機能 VoiceOver を介して、目の不自由な方も Siri を使用できます。VoiceOver では、Siri の応答のテキストを含め、画面の表示項目が音声で説明されるため、画面を見なくても iPod touch を 使用できます。

**VoiceOver をオンにする**:「設定」>「一般」>「アクセシビリティ」と選択します。

VoiceOver をオンにすると、通知も読み上げられるようになります。詳しくは、113 ページの「VoiceOver」を 参照してください。

#### Siri のオプションを設定する

Siri のオン/オフを切り替える:「設定」>「一般」>「Siri」と選択します。 参考:Siri をオフにすると Siri がリセットされ、ユーザの声について学習した内容を忘れます。 Siri のオプションを設定する:「設定」>「一般」>「Siri」と選択します。

- **言語**: Siri で使用する言語を選択します。
- ・ 音声フィードバック:デフォルトでは、Siri をヘッドセットで使用しているときにのみ、Siri は音声で応答します。 Siri に常に音声で応答させたい場合は、このオプションを「常にする」に設定します。
- 自分の情報:自分の個人情報を含む「連絡先」のカードを Siri に知らせます。36 ページの「Siri に自分の情報を知らせる」を参照してください。

iPod touch がパスコードでロックされている場合の Siri へのアクセスを許可する/禁止する:「設定」> 「一般」>「パスコードロック」と選択します。

機能制限をオンにして Siri を無効にすることもできます。98 ページの「機能制限」を参照してください。

## レストラン

Siri は Yelp や OpenTable などと連携してレストランについての情報を提供し、予約をお手伝いします。料理、 価格、場所、屋外座席の有無に基づいて、またはオプションを組み合わせてレストランを検索するよう指示できます。 Siri は表示可能な写真、Yelp の星の数、価格帯、レビューを表示します。Yelp および OpenTable App を 使えば、より多くの情報を入手できます。iPod touch にこれらの App がインストールされていない場合、 ダウンロードすることを求められます。

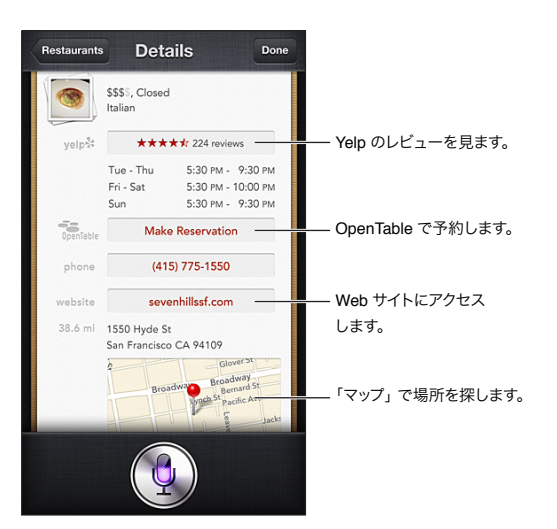

レストランの詳細情報を表示する: Siri が勧めるレストランをタップします。

#### 映画

上映中の映画のラインアップや、特定の作品の上映館について Siri に尋ねてください。作品が公開されたのはいつか、監督はだれか、どのような賞を受賞しているかということを調べることができます。Siri は映画館の場所、 上演時刻、Rotten Tomatoes でのレビューを知らせます。

#### 映画の詳細情報を表示する: Siri が勧める映画をタップします。

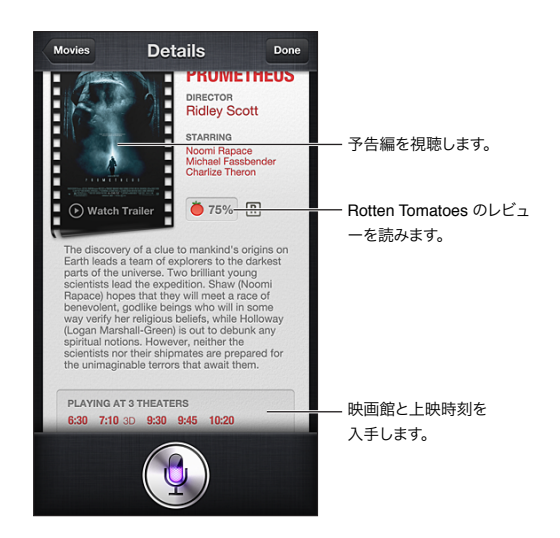

#### スポーツ

Siri は、野球、バスケットボール、フットボール、サッカー、ホッケーなどのスポーツに詳しいです。試合の スケジュール、今シーズンの試合のスコア、プレイ中の試合の速報について Siri に尋ねてください。選手の成績を 表示し、ほかの選手の成績と比較するよう Siri に指示してみましょう。Siri はチームの記録も追跡しています。以下 のような質問ができます:

- ・ ジャイアンツの最新の試合結果は?
- MLB の現在の順位は?
- シカゴカブスの今シーズン初試合はいつ?

### 音声入力

Siri がオンになっているときは、テキストを音声入力することもできます。24 ページの「音声入力」を参照してください。

Siri に直接話しかけてメールやテキストメッセージなどのテキストを作成することもできますが、音声入力の方が 望ましい場合もあります。音声入力では、テキスト全体を置き換えるのではなく、メッセージを編集することができ ます。作成中に、より長い時間をかけて考えることもできます。

Siri は話が一時的に止まると当面は話が終わったと解釈し、その機会を使って応答します。そのため Siri とは自然 な会話ができますが、考えるために長く止まりすぎると、実際には終わっていなくても Siri が割り込んでくる可能性 があります。音声入力では、好きなだけ一時停止して、準備ができてから再開することができます。

Siriを使ってテキストの作成を開始し、音声入力で作成を続けることもできます。たとえば、Siriでメールを作成してから、草稿をタップして「メール」でメッセージを開くことができます。「メール」では、メールを完成または編集したり、受信者の追加または削除、件名の訂正、メールの送信に使用するアカウントの変更など、その他の変更を行ったりできます。

## Siri の修正

#### Siri で問題が発生した場合

Siri が指示を理解することが困難な場合があります。たとえば、騒音の多い環境で使用する場合などです。話しかた にアクセントがあると、Siri がユーザの声に慣れるまで少し時間がかかる可能性があります。Siri が正しく聞き取れ ない場合は、修正できます。 Siri は、聞き取った内容を応答とともに表示します。

Siri が聞き取った内容を修正する: Siri が聞き取った内容が表示されている吹き出しをタップします。入力によって リクエストを編集するか、キーボードの ●をタップして音声入力します。

音声入力の使用について詳しくは、39ページの「音声入力」を参照してください。

テキストの一部に青い下線が付いている場合は、そこをタップすると修正候補が表示されます。修正候補のいずれか をタップするか、入力または音声入力によってテキストを置き換えます。

音声で Siri を修正する: ●をタップしてから、リクエストを再度述べるか、意味を明確にします。たとえば、「京都 です」と言います。

Siri を修正するときは、望まないことを言うのではなく、望んでいることを Siri に伝えてください。

**メールまたはテキストメッセージを修正する**: メッセージを送信するかどうか Siri に尋ねられたら、たとえば次のように言います。

- 本文を変更:明日 FaceTime 通話してください
- ・ 追加:そこで会えますか、疑問符
- 宛先を裕幸に変更して
- いいえ(メッセージを送信せずに保持する場合)
- ・ キャンセル

Siri にメッセージを読み上げさせるには、「読み上げて」または「メッセージを読んで」と言います。メッセージが 正しい場合は、「はい、送信して」などと言います。

#### 騒音の多い環境

騒音の多い環境では、iPod touch を口に近づけて持ちます。ただし、下端に直接話しかけないでください。 はっきりと自然に話します。話し終わったら、●をタップします。

#### ネットワーク接続

ネットワークへの接続に問題が発生していることを Siri が通知する場合があります。Siri は音声認識およびその他のサービスのために Apple のサーバに依存しているため、Wi-Fi による良好なインターネット接続が必要です。

# ミュージック

5

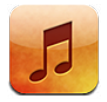

### 音楽を取り込む

音楽やその他のオーディオコンテンツを iPod touch に取り込む:

- ・ iTunes Store から購入してダウンロードする:「ミュージック」で、「Store」をタップします。90 ページの第 25 章 「iTunes Store」を参照してください。
- ほかの iOS デバイスやコンピュータで購入した音楽を自動的にダウンロードする: 14 ページの「iCloud」を 参照してください。
- ・ コンピュータ上の「iTunes」とコンテンツを同期する:15ページの「iTunesと同期する」を参照してください。
- iTunes Match を使用して iCloud にミュージックライブラリを保存する: 45 ページの「iTunes Match」を 参照してください。

# 音楽を再生する

警告:聴覚の損傷を避けるための重要な情報については、128ページの「安全性に関する重要な情報」を参照 してください。

本体内蔵スピーカー、ヘッドフォン端子に接続したヘッドフォン、または iPod touch にペアリングした Bluetooth ワイヤレス・ステレオ・ヘッドフォンでオーディオを聴くことができます。ヘッドフォンを接続しているときは、 スピーカーから音は聞こえません。

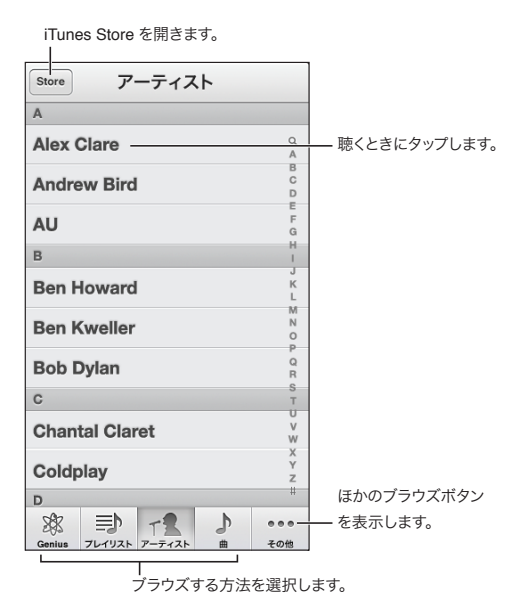

41

**トラックを再生する**: プレイリスト、アーティスト、曲、またはその他のカテゴリをブラウズしてから、トラックを タップします。

- **ほかのブラウズボタンを表示する**:「その他」をタップします。
- **下部に表示されるブラウズボタンを変更する**:「その他」をタップして、「編集」をタップし、置き換えたいボタン の上にアイコンをドラッグします。

「再生中」画面には、再生中の曲および再生コントロールが表示されます。

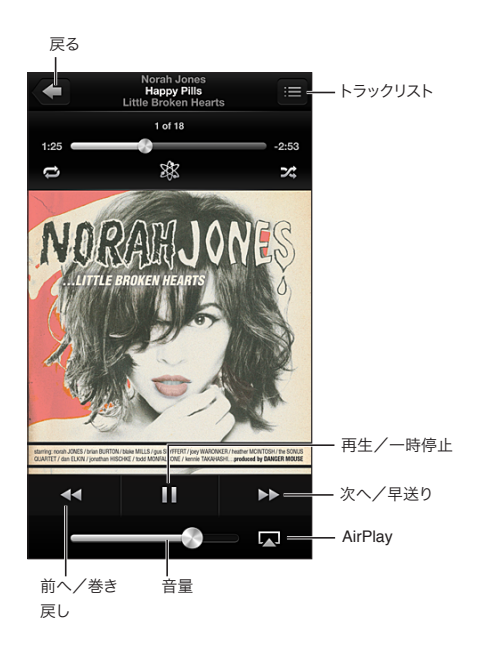

「iTunes」で曲の情報ウインドウを使って歌詞を曲に追加し、iPod touch を「iTunes」と同期している場合には、 歌詞が「再生中」画面に表示されます。

その他のコントロールを表示する (iPod touch 第4世代):「再生中」画面でアルバムアートワークをタップする と、スクラブバーと再生ヘッドのほか、「リピート」、「Genius」、および「シャッフル」ボタンが表示されます。

**曲の中の好きな場所に移動する:** スクラブバーの再生ヘッドを好きな場所にドラッグします。指を下方向にスライド させると、スクラブの速度が下がります。

**シェイクしてシャッフルする**:シャッフルをオンにしたり、曲を変更したりするには、iPod touch をシェイクします。 「シェイクでシャッフル」のオン/オフを切り替えるには、「設定」>「ミュージック」と選択します。

**現在の曲が入っているアルバムのすべてのトラックを見る:** 目をタップします。トラックを再生するには、タップします。

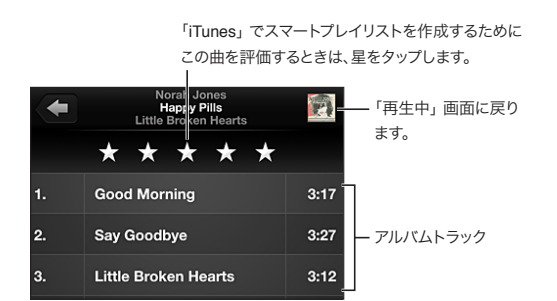

音楽(タイトル、アーティスト、アルバム、および作曲者)を検索する: ブラウズ中にステータスバーをタップして 画面の一番上に検索フィールドを表示してから、検索するテキストを入力します。ホーム画面からオーディオ コンテンツを検索することもできます。27ページの「検索する」を参照してください。 **別の App の使用中にオーディオコントロールを表示する**:ホームボタン 〇 をダブルクリックしてから、マルチタスク バーを右にスワイプします。再度右にスワイプすると、音量コントロールと AirPlay ボタン (本) (Apple TV または AirPlay スピーカーの通信圏内にいる場合) が表示されます。

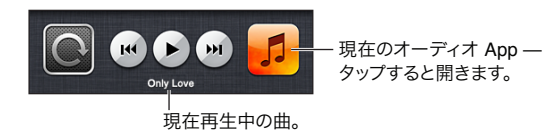

**画面のロック中にオーディオコントロールを表示する**:ホームボタン 〇 をダブルクリックします。

AirPlay スピーカーまたは Apple TV で音楽を再生する: 😱 をタップします。30 ページの「AirPlay」を参照してください。

## **Cover Flow**

iPod touch を回転させると、音楽コンテンツが Cover Flow で表示されます。

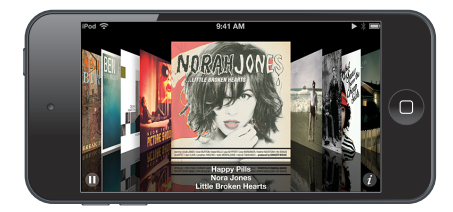

アルバムを Cover Flow でブラウズする: 左または右にドラッグします。

- アルバムのトラックを表示する:アルバムアートワークまたは 
   をタップします。上下にドラッグするとスクロール します。トラックをタップすると再生されます。
- アートワークに戻る:タイトルバーをタップするか、

## Podcast とオーディオブック

iPod touch 第5世代では、Podcast やオーディオブックの再生を開始すると、「再生中」画面にそのコントロール と情報が表示されます。

参考: Podcast App は App Store で無料で入手できます。111 ページの第 31 章「Podcast」を参照して ください。Podcast App がインストールされている場合は、「ミュージック」から Podcast のコンテンツと コントロールが削除されます。

コントロールを表示する/隠す (iPod touch 第4世代): 画面の中央をタップします。

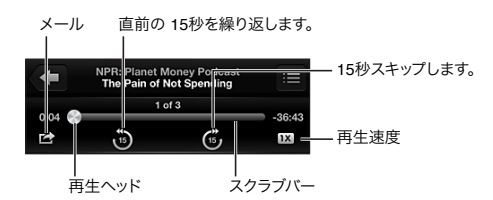

**ほかの Podcast エピソードを入手する**:「Podcast」をタップ(「Podcast」が表示されていない場合は、 「その他」を最初にタップ)してから Podcast をタップすると、入手可能なエピソードが表示されます。ほかの エピソードもダウンロードするには、「さらにエピソードを入手」をタップします。

歌詞と Podcast 情報を隠す: 「設定」>「ミュージック」と選択して、「歌詞 /Podcast 情報」をオフにします。

### プレイリスト

プレイリストを作成する:「プレイリスト」を表示し、リストの上部にある「プレイリストを追加」をタップしてから、 タイトルを入力します。

プレイリストを編集する: 編集するプレイリストを選択してから、「編集」をタップします。

- 曲を追加する: 

   ◆
   をタップします。
- 曲を削除する:
   をタップします。プレイリストから曲を削除しても、iPod touch からその曲が削除される わけではありません。
- 曲の順序を変更する: E をドラッグします。

新しいおよび変更されたプレイリストは、次回 iPod touch をコンピュータと同期するときに、または iTunes Match に登録している場合は iCloud 経由で、iTunes ライブラリにコピーされます。

プレイリストを消去する/削除する:プレイリストを選択してから、「消去」または「削除」をタップします。

iPod touch から曲を削除する:「曲」を表示し、曲の上でスワイプしてから、「削除」をタップします。

曲が iPod touch から削除されますが、Mac または PC 上の iTunes ライブラリ、および iCloud からは削除され ません。

iTunes Match がオンになっているときは、曲を削除できません。空き領域が必要な場合は、iTunes Match によって、古い曲や再生回数の少ない曲から順に曲が削除されます。

## Genius

Genius プレイリストは、ライブラリから選んだ同じテイストの曲のコレクションです。Genius は無料のサービス ですが、Apple ID が必要です。

Genius Mix は、同じ種類の音楽で揃えた曲のコレクションです。ミックスを聴くたびに、ライブラリから曲を 選んで作り直されます。

iPod touch で Genius を使用する: コンピュータ上の「iTunes」で Genius をオンにしてから、iPod touch を 「iTunes」と同期します。 Genius Mix は、手動で音楽を管理する場合以外は、自動的に同期されます。 Genius プレイリストを同期することもできます。

Genius Mix をブラウズして再生する:「Genius」をタップ(「Genius」が表示されていない場合は、「その他」 を最初にタップ)します。ほかのミックスにアクセスするには、左または右にスワイプします。ミックスを再生するに は、▶をタップします。

Genius プレイリストを作成する:「プレイリスト」を表示し、「Genius プレイリスト」をタップしてから、曲を選びます。または、「再生中」画面で、画面をタップしてコントロールを表示してから、 AP をタップします。

- ・ 別の曲を使ってプレイリストを置き換える:「新規」をタップして、曲を選択します。
- **プレイリストを更新する**:「更新」をタップします。
- プレイリストを保存する:「保存」をタップします。プレイリストには、選択した曲のタイトルと & マーク付きで 保存されます。

保存済みの Genius プレイリストを編集する: プレイリストをタップして、「編集」をタップします。

- 曲を削除する: 

   をタップします。
- 曲の順序を変更する: 
   をドラッグします。

保存済みの Genius プレイリストを削除する: Genius プレイリストをタップして「削除」をタップします。

iPod touch 上に作成した Genius プレイリストは、「iTunes」と同期するときにコンピュータにコピーされます。

参考: Genius プレイリストが「iTunes」に同期されると、iPod touch からは直接削除できなくなります。 プレイリスト名を編集したり、同期を停止したり、プレイリストを削除したりするときは、「iTunes」を使用します。

#### Siri と音声コントロール

Siri (iPod touch 第 5 世代) または音声コントロール (iPod touch 第 3 世代以降) を使用して、iPod touch での音楽再生を制御できます。35 ページの第 4 章「Siri」 および 25 ページの「音声コントロール」を参照して ください。

Siri または音声コントロールを使用する: ホームボタン 〇 を押したままにします。

- 音楽を再生する/一時停止する:「再生」または「音楽を再生」と言います。一時停止するときは、「一時停止」、 「音楽を一時停止」、または「停止」と言います。「次の曲」または「前の曲」と言うこともできます。
- アルバム、アーティスト、またはプレイリストを再生する:「アルバム」、「アーティスト」、または「プレイリスト」 名を「再生」と言います。
- 現在のプレイリストをシャッフルする:「シャッフル」と言います。
- 現在の曲の詳細を検索する:「この曲名は?」、「だれの曲?」、または「歌っているのはだれ?」と言います。
- ・ Genius を使用して似ている曲を再生する:「Genius」、または「同じような曲を再生」と言います。

## iTunes Match

iTunes Match では、自分のミュージックライブラリが iCloud に保存されるので(CD から読み込んだ曲も含まれます)、コレクションを iPod touch やその他の iOS デバイスおよびコンピュータで再生できます。 iTunes Match は、登録を必要とする有料のサービスです。

**iTunes Match に登録する**: コンピュータ上の「iTunes」で「Store」>「iTunes Match をオン」と選択して から、「登録」ボタンをクリックします。

登録すると、「iTunes」によって音楽、プレイリスト、および Genius Mix が iCloud に追加されます。すでに iTunes Store にある音楽と一致する曲は、自動的に iCloud で利用できます。ほかの曲はアップロードされます。 元の品質が低くても、一致する曲は最高で iTunes Plus 品質(DRM フリーの 256 Kbps AAC)でダウンロード して再生できます。詳しくは、www.apple.com/jp/icloud/features を参照してください。

iTunes Match をオンにする:「設定」>「ミュージック」と選択します。

iTunes Match をオンにすると、iPod touch から同期された音楽が削除され、Genius Mix と Genius プレイ リストが無効になります。

曲を再生すると、その曲は iPod touch にダウンロードされます。手動で曲をダウンロードすることもできます。

iCloud からダウンロードした曲のみを表示する:「設定」>「ミュージック」と選択して、「全ミュージックを表示」 をオフにします (iTunes Match がオンになっている場合にのみ設定できます)。

iTunes Match または「自動的にダウンロード」を使用してデバイスを管理する: コンピュータ上の「iTunes」で、「Store」 > 「マイアカウントを表示」と選択します。サインインし、「iTunes in the Cloud」セクションで「デバイスを管理」をクリックします。

## ホームシェアリング

ホームシェアリングを使って、Mac または PC の iTunes ライブラリにある音楽、映画、テレビ番組を再生できます。iPod touch とコンピュータが同じ Wi-Fi ネットワークに接続されている必要があります。

参考:ホームシェアリングには、iTunes 10.2 以降(www.itunes.com/jp/download で入手可能)が必要です。 デジタルブックレットや iTunes Extras などのボーナスコンテンツは共有できません。 iTunes ライブラリの音楽を iPod touch で再生する:

- コンピュータ上の「iTunes」で、「詳細」>「ホームシェアリングを入にする」と選択します。ログインして、 「"ホームシェアリング"を作成」をクリックします。
- 2 iPod touch で、「設定」>「ミュージック」と選択してから、同じ Apple ID とパスワードを使ってホーム シェアリングにログインします。
- **3** 「ミュージック」で、「その他」をタップしてから「共有」をタップし、コンピュータのライブラリを選択します。

iPod touch 上のコンテンツに戻る:「共有」をタップし、「iPod touch」を選択します。

### 「ミュージック」設定

「設定」>「ミュージック」と選択して、「ミュージック」の以下のオプションを設定します:

- ・ シェイクでシャッフル
- 音量の自動調整(オーディオコンテンツの音量レベルを正規化する場合)
- イコライゼーション (EQ)

参考: EQ は、ヘッドセットジャックや AirPlay を含むすべてのサウンド出力に作用します。通常、EQ 設定は「ミュージック」App で再生される音楽にのみ適用されます。

「Late Night」設定は、音楽だけでなく、ビデオなどのすべてのオーディオ出力に適用されます。「Late Night」 ではオーディオ出力のダイナミックレンジが圧縮され、音の大きな部分の音量が下がり、静かな部分の音量は 上がります。飛行機などの雑音の多い環境で音楽を聴く場合には、この設定の使用をお勧めします。

- 歌詞 /Podcast 情報
- アルバムアーティスト別にまとめる
- iTunes Match
- ・ ホームシェアリング

**音量の制限を設定する:**「設定」>「ミュージック」>「音量制限」と選択して、音量スライダを調整します。

参考: EU (欧州連合) 加盟国では、ヘッドセットの最大音量を EU の推奨するレベルに制限できます。「設定」> 「ミュージック」>「音量制限」と選択して、「EU 音量制限」をオンにします。

**音量制限を変更できないようにする:**「設定」>「一般」>「機能制限」>「音量制限」と選択してから、「変更 を許可しない」をタップします。

# ビデオ

6

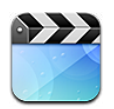

「ビデオ」App を使って、映画、テレビ番組、ミュージックビデオを見ることができます。ビデオ Podcast を見る には、App Store から無料の「Podcast」App をインストールしてください。111 ページの第 31 章「Podcast」を 参照してください。iPod touch のカメラを使って録画したビデオを見るには、「写真」App を開きます。

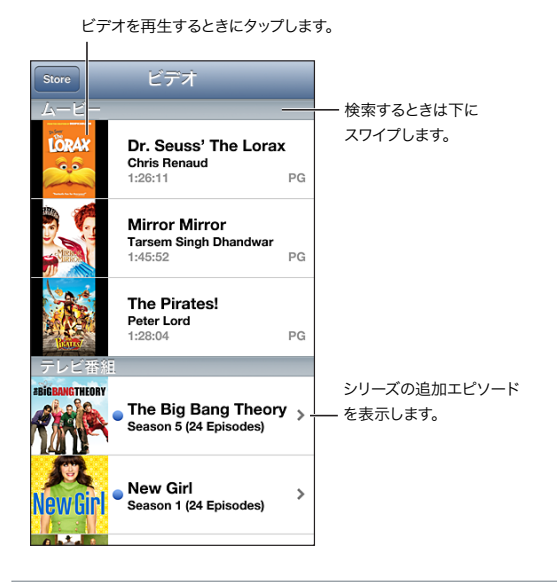

警告:聴覚の損傷を避けるための重要な情報については、128 ページの「安全性に関する重要な情報」を参照 してください。

#### ビデオを入手する:

- iTunes Store からビデオを購入またはレンタルする(一部の地域では利用できません): iPod touch で 「iTunes」App を開いて「ビデオ」をタップします。90 ページの第 25 章「iTunes Store」を参照してくだ さい。
- コンピュータからビデオを転送する: iPod touch を接続してから、コンピュータ上の「iTunes」でビデオを 同期します。15 ページの「iTunes と同期する」を参照してください。
- コンピュータからビデオをストリーム再生する:コンピュータ上の「iTunes」でホームシェアリングをオンにします。次に iPod touch で、「設定」>「ビデオ」と選択して、コンピュータでホームシェアリングの設定に使用した Apple ID とパスワードを入力します。次に iPod touch 上で「ビデオ」を開き、ビデオリストの上部にある「共有」をタップします。

iPod touch で再生できるようにビデオを変換する: 「iTunes」から iPod touch にビデオを追加しようとして、 iPod touch でビデオを再生できないというメッセージが表示される場合は、ビデオの形式を変換することができ ます。iTunes ライブラリで変換したいビデオを選択し、「詳細」 > 「iPod / Phone バージョンを作成」と選択し ます。変換したビデオを iPod touch に追加します。

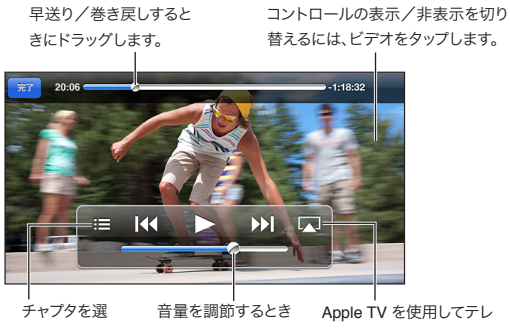

択します。 にドラッグします。 ビのビデオを見ます。

ビデオを視聴する: ビデオのリストでビデオをタップします。

- ビデオのサイズを調整して、画面全体にビデオを表示する、または画面にビデオ全体を表示する: 
   このののののののです。または、ビデオをダブルタップして、コントロールを表示せずにサイズを調整します。
- 最初から再生し直す:ビデオが複数のチャプタで構成される場合は、スクラブバーの再生ヘッドを左端まで ドラッグします。チャプタがない場合は、|≪ をタップします。
- 次または前のチャプタにスキップする(チャプタがある場合): ▶ ] または | ◀ € をタップします。あるいは、互換性のあるヘッドセットのセンターボタンや同じ機能を持つボタンを 2 回(次にスキップ)、または 3 回(前にスキップ)押します。
- ・ 巻き戻し/早送り: | ◀◀ または ▶▶ | を押したままにします。
- **ほかのオーディオ言語を選択する(他の言語がある場合):** ♀ をタップして、「オーディオ」リストから言語を 選択します。
- ・ 字幕の表示/非表示を切り替える(字幕がある場合): ☞ をタップして、「字幕」リストからいずれかの言語 または「オフ」を選択します。
- クローズドキャプションの表示/非表示を切り替える(クローズドキャプションがある場合):「設定」>「ビデオ」
   と選択します。
- ・ ビデオをテレビで見る: 30 ページの「iPod touch をテレビなどのデバイスに接続する」を参照してください。

スリープタイマーを設定する:「時計」App を開いて「タイマー」をタップしてから、フリックして時間と分を設定 します。「タイマー終了時」をタップし、「再生停止」を選択し、「設定」をタップします。それから「開始」を タップして、タイマーを開始します。タイマー終了時には、音楽やビデオの再生が停止し、開いているすべての App が閉じて、iPod touch がロックされます。

ビデオを削除する: リスト内で、ビデオを左または右にスワイプします。iPod touch からビデオ(レンタルした 映画を除く)を削除しても、そのビデオは iTunes ライブラリからは削除されません。

**重要**:レンタルした映画は、iPod touch から削除すると完全に削除され、コンピュータに戻すことはできなくなり ます。

ビデオ(レンタルした映画を除く)は iPod touch から削除しても、コンピュータの iTunes ライブラリからは削除 されません。後で同期して iPod touch に戻すことができます。ビデオを同期して iPod touch に戻す必要がない 場合は、ビデオを同期しないように「iTunes」を設定します。15 ページの「iTunes と同期する」を参照してくだ さい。

# メッセージ

7

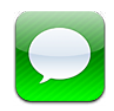

## メッセージを送受信する

警告:運転中の注意散漫を避けるための重要な情報については、128 ページの「安全性に関する重要な情報」 を参照してください。

「メッセージ」App と内蔵の iMessage サービスを使用すれば、ほかの iOS ユーザや OS X Mountain Lion ユーザに Wi-Fi 経由で無制限のテキストメッセージを送ることができます。メッセージには、写真、ビデオ、その他 の情報を含めることができます。相手が入力している様子を見ることができ、自分がメッセージを読んだことを相手 に知らせることができます。iMessage は同じアカウントにログインしているすべての iOS デバイスに表示される ため、1 つのデバイスで会話を始めて、別のデバイスで続けることができます。セキュリティを確保するため、 メッセージは暗号化されます。

参考: iPhone または iPad ユーザとメッセージを交換する場合、そのユーザがモバイルデータ通信ネットワークを 使用する場合は、相手にモバイルデータ通信やその他の料金がかかることがあります。

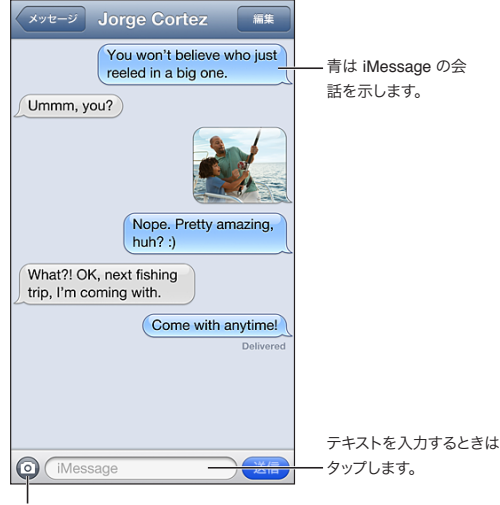

写真やビデオを添付するときは、メディ ア添付ボタンをタップします。

**テキスト会話を始める:** ⑦ をタップしてから、 ● をタップして連絡先を選ぶか、名前を入力して連絡先を検索するか、電話番号またはメールアドレスを手動で入力します。メッセージを入力してから、「送信」をタップします。

参考:メッセージを送信できない場合は、通知バッジ 🕕 が表示されます。詳細を表示したり、メッセージの再送信 を試みたりするには、通知をタップします。

会話を再開する:「メッセージ」リストで会話をタップします。

**絵文字を使用する:**「設定」>「一般」>「キーボード」>「キーボード」>「新しいキーボードを追加」と選択してから、「絵文字」をタップするとそのキーボードが使用可能になります。そしてメッセージの入力中に 
の タップすると、絵文字キーボードが表示されます。127 ページの「特殊な入力方式」を参照してください。

相手の連絡先情報を表示する: 画面の一番上までスクロール(ステータスバーをタップ)すると、可能な操作 (FaceTime 通話をかけるなど)が表示されます。

会話内の以前のメッセージを表示する: 画面の一番上までスクロール (ステータスバーをタップ) します。必要に 応じて、「これより前のメッセージを読み込む」をタップします。

グループにメッセージを送信する: 🖸 をタップしてから、複数の受信者を入力します。

#### 会話を管理する

会話は「メッセージ」リストに保存されます。青い点 🔵 は未開封のメッセージを表します。会話を表示または継続 するには、会話をタップします。

会話を転送する: 会話を選択して、「編集」をタップし、転送する部分を選択してから、「転送」をタップします。

**会話を編集する**: 会話を選択して、「編集」をタップし、削除する部分を選択してから、「削除」をタップします。 会話を削除せずに、すべてのテキストおよび添付ファイルを消去するには、「すべてを消去」をタップします。

会話を削除する:「メッセージ」リストで、会話をスワイプしてから、「削除」をタップします。

会話を検索する: 画面の一番上をタップして検索フィールドを表示してから、検索するテキストを入力します。 ホーム画面から会話を検索することもできます。27ページの「検索する」を参照してください。

相手を連絡先リストに追加する:「メッセージ」リストで電話番号またはメールアドレスをタップしてから、「連絡先 に追加」をタップします。

#### 写真やビデオ、その他のコンテンツを送信する

写真、ビデオ、場所、連絡先情報、およびボイスメモを送信できます。添付ファイルのサイズ制限は、ご利用のサービス プロバイダによって決まります。iPod touch では、必要に応じて写真やビデオの添付ファイルを圧縮できます。

写真またはビデオを送信する: 💿 をタップします。

場所を送信する:「マップ」で、場所の <br />
<br />
<br />
をタップし、「場所を送信」(画面下部にあります)をタップしてから、「メッセージ」をタップします。<br />

連絡先情報を送信する:「連絡先」で連絡先を選択し、「連絡先を送信」(画面下部にあります)をタップしてから、 「メッセージ」をタップします。

**ボイスメモを送信する:**「ボイスメモ」で、 **三**をタップし、ボイスメモをタップしてから、「送信」、「メッセージ」の 順にタップします。

写真またはビデオをコピーする: 添付ファイルをタッチして押したまま、「コピー」をタップします。

**相手を「メッセージ」リストから連絡先に追加する**:電話番号またはメールアドレスをタップし、ステータスバーを タップして画面の一番上までスクロールしてから「連絡先を追加」をタップします。

**受信した連絡先情報を保存する**:連絡先の吹き出しをタップし、「新規連絡先を作成」または「既存の連絡先に 追加」をタップします。

# 「メッセージ」設定

「設定」>「メッセージ」と選択して、「メッセージ」の以下のオプションを設定します:

- iMessage のオン/オフを切り替える
- 相手にメッセージを開封したときに通知する
- ・「メッセージ」で使用する電話番号、Apple ID、またはメールアドレスを指定する
- 件名欄を表示する

メッセージの通知を管理する: 95 ページの「おやすみモードと通知」を参照してください。

新着テキストメッセージの通知音を設定する: 100 ページの「サウンド」を参照してください。

# FaceTime

8

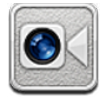

iPod touch 第4世代以降では、FaceTimeを使用して、FaceTimeをサポートするほかの iOS デバイスや コンピュータにビデオ通話をかけることができます。FaceTime カメラを使用すると、相手の顔を見ながら通話でき ます。背面の iSight カメラに切り替えると、自分が見ている周りのものを相手に見せることができます。

参考: FaceTime は、地域によっては利用できないことがあります。

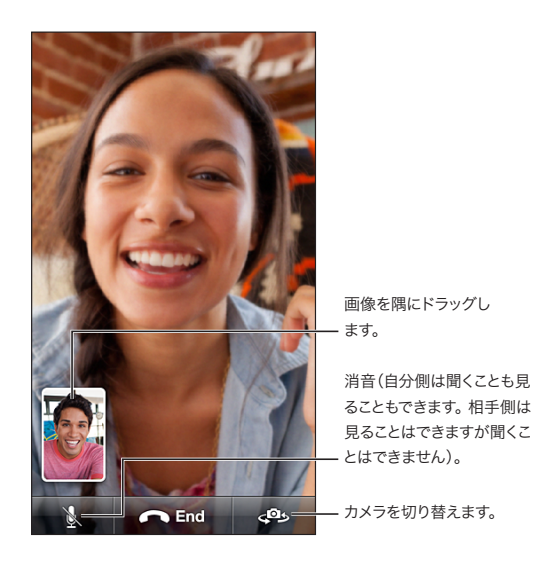

FaceTime を使用するには、Apple ID と Wi-Fi インターネット接続が必要です。「FaceTime」を開くと、 Apple ID を使ってサインインするか新しいアカウントを作成するよう求められることがあります。

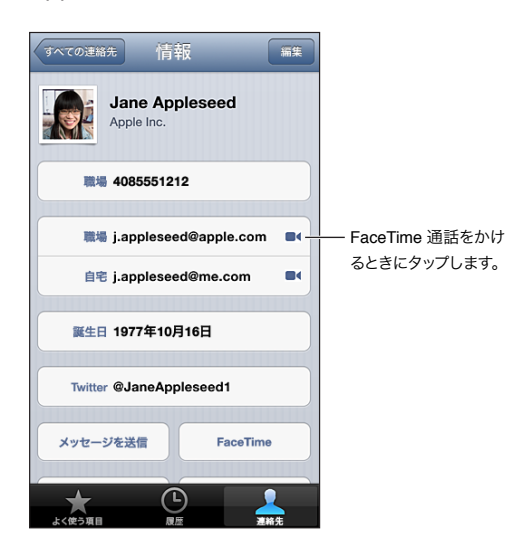

**FaceTime 通話をかける:**「連絡先」をタップし、名前を選択して、「FaceTime」をタップします。「FaceTime」ボタンが表示されない場合は、「設定」>「FaceTime」で「FaceTime」がオンになっていることを確認してください。

iPod touch を回転させて、縦向きまたは横向きで FaceTime を使用します。向きが不用意に変わらないように するには、iPod touch を縦向きにロックします。19 ページの「縦向き/横向き」を参照してください。

**最近の通話にかけ直す:**「履歴」をタップしてから、名前または番号をタップします。

**ユーザのよく使う項目:**「よく使う項目」をタップします。

- ・ よく使う項目を追加する: + をタップし、連絡先とその FaceTime 電話番号またはメールアドレスを選択します。
- ・ よく使う電話番号に電話をかける:リストにある名前をタップします。

**音声コントロールを使用して通話をかける**: 音声コントロール画面が表示され、ビープ音が聞こえるまでホーム ボタンを押したままにします。「FaceTime」と言った後に、相手の名前を言います。

連絡先を追加する:「連絡先」をタップし、→をタップして、連絡先の名前と、その人が FaceTime に使用しているメールアドレスまたは電話番号を入力します。連絡先がお住まいの地域外の場合は、国番号や市外局番を含む 完全な番号を入力してください。

通話中に別の App を使用する: ホームボタン 〇 を押してから、App アイコンをタップします。この場合でも音声 通話は続けることができますが、ビデオはどちらでも見えなくなります。ビデオに戻るときは、画面の一番上にある 緑色のバーをタップします。

「FaceTime」のオプションを設定する:「設定」>「FaceTime」と選択します。

オプションには、FaceTime で使用する電話番号、Apple ID、またはメールアドレスを指定することが含まれます。

# カメラ

9

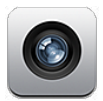

#### 各機能の概要

iPod touch がロックされているときにすばやく「カメラ」を開くには、 🖸 を上にスワイプします。

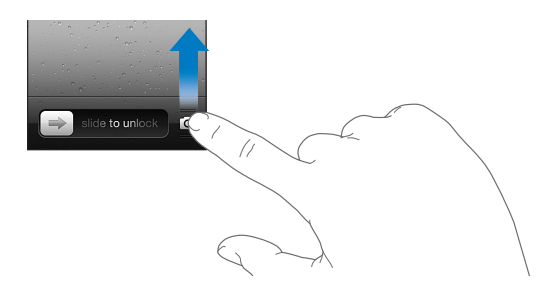

iPod touch を使用すると、スチル写真とビデオの両方を撮影できます。背面側の iSight カメラのほかに、前面側 に FaceTime 通話やセルフポートレート用の FaceTime カメラがあります。iPod touch 第 5 世代には LED フラッシュが背面にあり、追加照明が必要な場合に使用できます。

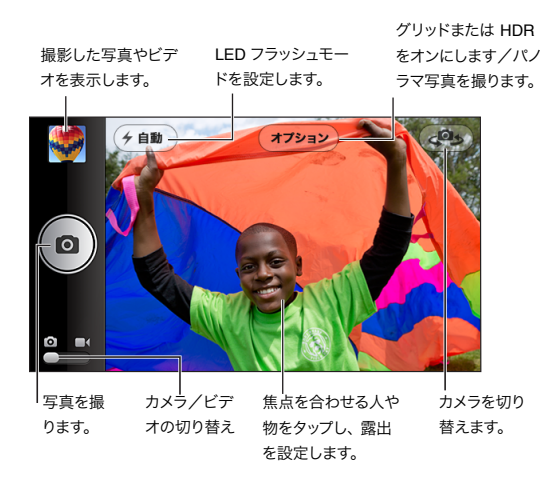

カメラが焦点を合わせて(iPod touch 第5世代)露出を設定している場所に、長方形が短時間表示されます。

写真を撮る: 🖸 をタップするか、いずれかの音量ボタンを押します。

• 拡大/縮小する:画面をピンチします (iSight カメラのみ)。

パノラマ写真を撮る: 「オプション」をタップしてから、「パノラマ」をタップします。iPod touch を開始位置に向けて、 ◎ をタップします。iPod touch をしっかりと構えて、矢印の方向にゆっくりとパンします。横線の上部に矢印を沿わせるようにします。完了したら、「完了」をタップします。

• 逆方向にパンする: 矢印をタップします。

ビデオを録画する: ■< に切り替えてから、 ● をタップするかいずれかの音量ボタンを押して録画を開始/停止します。

写真を撮ったり、ビデオ録画を開始したりすると、iPod touch でシャッター音が鳴ります。音量ボタンを使って音量 を調整したり、着信/サイレントスイッチを使って消音したりできます。

参考:一部の国では、iPod touch を消音しても、シャッター音を消音できません。

「位置情報サービス」がオンになっている場合は、ほかの App や写真共有 Web サイトで使用できる位置データが 写真やビデオに関連付けられます。101 ページの「プライバシー」を参照してください。

#### 焦点と露出を設定する:

- 次の撮影用に焦点 (iPod touch 第5世代) と露出を設定する: 画面上のオブジェクトをタップします。顔検出 機能が一時的にオフになります。
- 焦点 (iPod touch 第5世代) と露出をロックする:長方形が波打ち始めるまで画面をタッチしたままにします。 「AE/AF ロック」(iPod touch 第5世代) または「AE ロック」(iPod touch 第4世代) が画面の下部に 表示されます。画面をもう一度タップするまで、設定はロックされたままになります。

**スクリーンショットを撮る**: スリープ/スリープ解除ボタンとホームボタン 〇 を同時に押して放します。スクリーン ショットは「カメラロール」アルバムに追加されます。

参考:カメラ未搭載の iPod touch では、スクリーンショットは「保存された写真」アルバムに追加されます。

#### HDR 写真

HDR(iPod touch 第5世代)では、異なる露出で撮影された3枚の画像が1枚の「ハイダイナミックレンジ」 写真に合成されます。最適な結果を得るには、iPod touchと被写体が静止している必要があります。

HDR をオンにする:「オプション」をタップしてから、HDR を設定します。HDR がオンの場合には、フラッシュは オフになります。

HDR バージョンの写真に加え、通常の写真も保存する:「設定」>「写真とカメラ」と選択します。両方の バージョンを保存すると、「カメラロール」アルバムでコントロール付きで表示しているときに、HDR 写真の 左上隅に 🕒 HDR が表示されます。

#### 表示する/共有する/プリントする

「カメラ」で撮影した写真とビデオは、「カメラロール」アルバムに保存されます。フォトストリームをオンにしている 場合は、新しい写真が「フォトストリーム」アルバムにも表示され、ほかの iOS デバイスとコンピュータにストリーム 再生されます。58 ページの「フォトストリーム」を参照してください。

「カメラロール」アルバムを表示する: 右にスワイプするか、サムネールイメージをタップします。「カメラロール」 アルバムは「写真」App でも表示できます。

- 写真やビデオを表示しているときに、コントロールの表示/非表示を切り替える:画面をタップします。

- 写真またはビデオを削除する: 🖮 をタップします。

**カメラに戻る**: **〇** をタップします。

写真とビデオをコンピュータにアップロードする: iPod touch をコンピュータに接続します。

- Mac:目的の写真とビデオを選択し、「iPhoto」またはコンピュータ上のサポートされている写真アプリケーションで「読み込み」または「ダウンロード」ボタンをクリックします。
- PC:お使いの写真アプリケーションに付属の説明書の指示に従ってください。

写真またはビデオをコンピュータにアップロードして iPod touch から削除すると、「カメラロール」アルバムからも 削除されます。「iTunes」の「写真」設定パネルを使用して、写真やビデオを iPod touch 上の「写真」App と 同期できます (ビデオは Mac のみと同期できます)。15 ページの「iTunes と同期する」を参照してください。

# 写真を編集する/ビデオをトリミングする

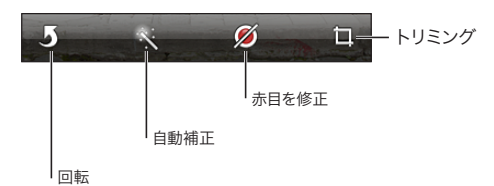

写真を編集する: 写真をフルスクリーン表示しているときに、「編集」をタップして、ツールをタップします。

- **自動補正**:写真を補正すると、全体的な暗さまたは明るさ、彩度、およびその他の特性が改善されます。補正 を取り消す場合は、ツールを再度タップします(変更を保存した場合も可能です)。
- 赤目を除去する:修正の必要な目をすべてタップします。
- トリミング:グリッドの隅をドラッグし、写真をドラッグして位置を変更してから、「トリミング」をタップします。 特定の縦横比を設定するには、「縦横比の変更」をタップします。

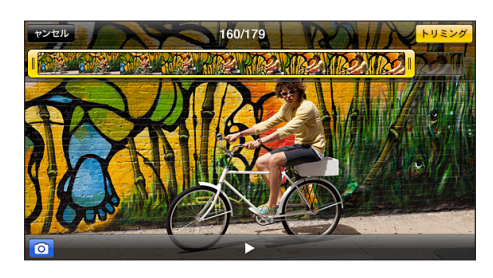

ビデオをトリミングする:ビデオをトリミングするときは、画面をタップしてコントロールを表示します。先頭で フレームビューアの片側をドラッグし、「トリミング」をタップします。

**重要**:「オリジナルを変更」を選択すると、トリミングしたフレームがオリジナルのビデオから完全に削除されます。 「新規クリップとして保存」を選択すると、トリミングした新しいビデオクリップが「カメラロール」アルバムに保存 され、オリジナルのビデオは影響を受けません。

# 写真

# 10

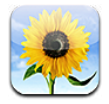

## 写真やビデオを表示する

「写真」では、iPod touch 上の以下の場所にある写真やビデオを表示できます:

- ・「カメラロール」アルバム iPod touch で撮影したり、メール、テキストメッセージ、Web ページ、または スクリーンショットから保存したりした写真やビデオ
- 「フォトストリーム」アルバム 「自分のフォトストリーム」や共有フォトストリームの写真(58ページの「フォト ストリーム」を参照)
- ・ コンピュータから同期したフォトライブラリなどのアルバム(15ページの「iTunesと同期する」を参照)

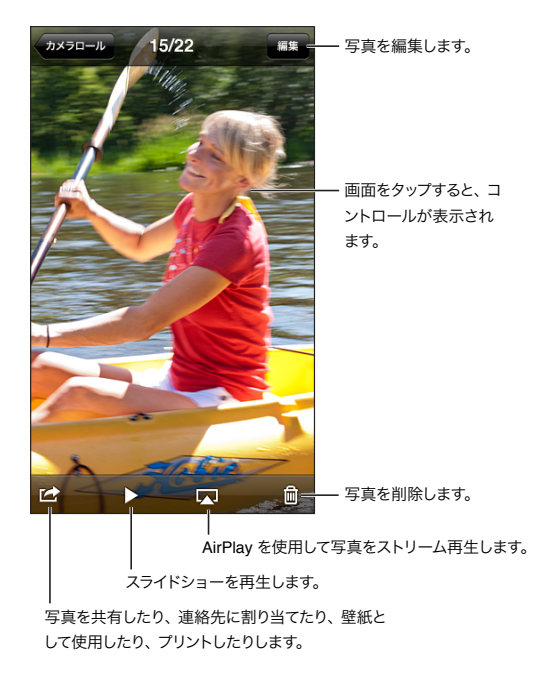

写真やビデオを表示する: アルバムをタップしてから、サムネールをタップします。

- ・ 次/前の写真またはビデオを見る:左または右にスワイプします。
- 拡大/元に戻す:ダブルタップまたはピンチします。
- **写真をパンする**:ドラッグします。
- ・ ビデオを再生する:画面中央の ▶ をタップします。フルスクリーン表示と画面の大きさに合わせる表示を切り替えるには、画面をダブルタップします。

「iPhoto 8.0」(iLife '09) 以降または Aperture v3.0.2 以降と同期したアルバムは、イベント別および人物別 に表示できます。ジオタグをサポートするカメラで撮った写真は、撮影地別にも表示できます。

スライドショーを表示する: サムネールをタップしてから、▶をタップします。オプションを選択してから、「スライドショーを開始」をタップします。スライドショーを停止するには、画面をタップします。ほかの オプションを設定するには、「設定」>「写真とカメラ」と選択します。

ビデオまたはスライドショーをテレビにストリーム再生する: 30ページの「AirPlay」を参照してください。

#### 写真やビデオを整理する

**アルバムを作成する:**「アルバム」、→の順にタップし、名前を入力して「保存」をタップします。アルバムに追加 する項目を選択して、「完了」をタップします。

参考: iPod touch 上で作成したアルバムは、コンピュータには同期されません。

**項目をアルバムに追加する**: サムネールを表示しているときに、「編集」をタップして項目を選択してから、「追加」 をタップします。

アルバムを管理する:「編集」をタップします:

- アルバムの名前を変更する:アルバムを選択して、新しい名前を入力します。
- アルバムを並べ替える: たドラッグします。

アルバムを削除する: 
 をタップします。

名前を変更したり削除したりできるのは、iPod touch 上で作成されたアルバムだけです。

#### フォトストリーム

フォトストリームは iCloud (14 ページの「iCloud」を参照してください)の機能の 1 つです。フォトストリームを 設定した Mac や PC などのデバイスには、iPod touch で撮影した写真が自動的に表示されます。フォトストリーム では、選択した写真を友達や家族と共有することもできます。共有する写真は各自のデバイスまたは Web 上に 保存できます。

#### フォトストリームについて

フォトストリームがオンのときは、「カメラ」App の終了後に iPod touch が Wi-Fi 経由でインターネットに接続されると、iPod touch で撮影した写真が(「カメラロール」に追加したその他の写真とともに)フォトストリームに 表示されます。これらの写真は iPod touch の「自分のフォトストリーム」アルバムと、フォトストリームを設定したその他のデバイスに表示されます。

フォトストリームをオンにする:「設定」>「iCloud」>「フォトストリーム」と選択します。

ほかの iCloud デバイスからフォトストリームに追加した写真も「自分のフォトストリーム」に表示されます。 iPod touch とその他の iOS デバイスでは、「自分のフォトストリーム」に写真を新しい順に 1000 枚まで保存 できます。コンピュータでは、フォトストリームのすべての写真を恒久的に保存できます。

参考:フォトストリームの写真は iCloud ストレージとしては計算されません。

フォトストリームコンテンツを管理する:フォトストリームのいずれかのアルバムで、「編集」をタップします。

- ・ 写真を iPod touch に保存する: 写真を選択して、「保存」をタップします。
- 写真を共有する/プリントする/コピーする/「カメラロール」アルバムに保存する:写真を選択して、「送信」 をタップします。
- 写真を削除する:写真を選択して、「削除」をタップします。

参考: 削除した写真はお使いのデバイスのフォトストリームから取り除かれますが、アップロード元になったデバイスの「カメラロール」アルバムには元の写真が残ります。フォトストリームからデバイスまたはコンピュータに保存された 写真も削除されません。フォトストリームから写真を削除するには、iPod touch とほかの iOS デバイスに iOS 5.1 以降がインストールされている必要があります。http://support.apple.com/kb/HT4486?viewlocale=ja\_JP を参照してください。

#### 共有フォトストリーム

共有フォトストリームでは、選択した写真を相手を選んで共有できます。iOS 6 および OS X Mountain Lion ユーザは自分のデバイスから共有フォトストリームに参加したり、追加された最新の写真を見たり、個々の写真に 「いいね!」のマークやコメントを追加したりできます。また、共有フォトストリーム用の公開 Web サイトを作成 して、Web 経由でほかの人と写真を共有することもできます。

共有フォトストリームをオンにする:「設定」>「iCloud」>「フォトストリーム」と選択します。

共有フォトストリームを作成する: 「フォトストリーム」をタップして、 → をタップします。 ほかの iOS 6 または OS X Mountain Lion ユーザを共有フォトストリームに参加依頼するには、相手のメールアドレスを入力します。 icloud.com にフォトストリームを投稿するには、「公開 Web サイト」をオンにします。 アルバムに名前を付け、 「作成」をタップします。

共有フォトストリームに写真を追加する: 写真を選択し、 ≧、「フォトストリーム」の順にタップしてから、共有 フォトストリームを選択します。アルバムから複数の写真を追加するには、「編集」をタップし、写真を選択してから、 「送信」をタップします。

共有フォトストリームから写真を削除する: 共有フォトストリームをタップしてから「編集」をタップし、写真を 選択して「削除」をタップします。

共有フォトストリームを編集する: 「フォトストリーム」をタップして、 🕟 をタップします。次のことができます:

- フォトストリームの名前を変更する
- 参加者を追加または削除する、参加依頼を再送する
- ・ 公開 Web サイトを作成し、リンクを共有する
- フォトストリームを削除する

#### 写真やビデオを共有する

メール、テキストメッセージ、フォトストリーム、Twitter への投稿、Facebook で写真を共有できます。 ビデオは、メールとテキストメッセージ、および YouTube で共有できます。

**写真やビデオを共有またはコピーする**: 写真またはビデオを選択して、 
をタップします。 
が表示されて いない場合は、 
画面をタップしてコントロールを表示します。

添付ファイルのサイズ制限は、ご利用のサービスプロバイダによって決まります。 iPod touch では、必要に応じて 写真やビデオの添付ファイルを圧縮できます。

写真およびビデオをコピーしてから、メールまたはテキストメッセージにペーストすることもできます。

複数の写真やビデオを共有する/コピーする: サムネールを表示しているときに、「編集」をタップし、写真または ビデオを選択してから、「送信」をタップします。

#### 次の項目から写真やビデオを保存する:

- メール:必要に応じてタップしてダウンロードするには、写真をタップするか、ビデオをタッチしたままにして、 「保存」をタップします。
- テキストメッセージ:会話内の項目をタップし、
   ご をタップしてから、「"カメラロール" に保存」をタップします。
- ・ Web ページ (写真のみ): 写真をタッチして押したまま、「画像を保存」をタップします。

受信した写真やビデオ、または Web ページから保存した写真やビデオは、「カメラロール」アルバムに保存されます。

#### 写真をプリントする

AirPrint 対応プリンタにプリントする:

• 1枚の写真をプリントする: 🖻 をタップしてから、「プリント」をタップします。

• 複数の写真をプリントする:フォトアルバムを表示しているときに、「編集」をタップし、写真を選択し、「送信」 をタップしてから、「プリント」をタップします。

30 ページの「AirPrint でプリントする」を参照してください。

# **Game Center**

# 11

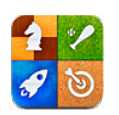

## 各機能の概要

「Game Center」では、iPhone、iPad、iPod touch、または OS X Mountain Lion 搭載の Mac を持って いる友達と、お気に入りのゲームで遊ぶことができます。Game Center を使用するには、インターネットに接続し ている必要があります。

警告: 反復操作による負傷を予防するための重要な情報については、128 ページの「安全性に関する重要な情報」を参照してください。

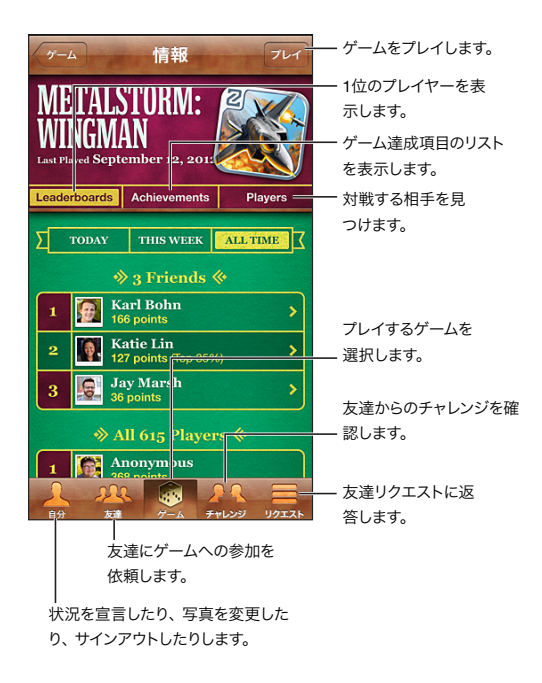

**サインインする**: Game Center を開きます。画面の上部に自分のニックネームと写真が表示されている場合は、 すでにサインインしています。そうでない場合は、Apple ID とパスワードを入力して、「サインイン」をタップし ます。iCloud や Store での購入に使用する Apple ID を使用できます。ゲーム専用の Apple ID が必要な場合は 「新規アカウントを作成」をタップすることもできます。

**ゲームを購入する:**「ゲーム」をタップしてから、おすすめのゲームをタップするか、「Game Center のゲームを 検索」をタップします。

**ゲームをプレイする:**「ゲーム」をタップしてゲームを選択してから、「プレイ」をタップします。

**プレイ後に Game Center に戻る**: ホームボタン 〇 を押してから、ホーム画面の「Game Center」をタップします。

**サインアウトする**: 「自分」をタップし、アカウントバナーをタップしてから、「サインアウト」をタップします。 Game Center を終了するたびにサインアウトする必要はありません。

### 友達と一緒にプレイする

友達にマルチプレイヤーゲームへの参加を依頼する:「友達」をタップして友達を選び、ゲームを選択して 「プレイ」をタップします。プレイヤーを追加できる場合やほかのプレイヤーが必要な場合は、追加のプレイヤーを 選択してから、「次」をタップします。参加依頼を送信し、相手の承諾を待ちます。全員の準備ができたら、 ゲームを開始します。友達がゲームに参加できないか、参加依頼への返事がない場合は、「オートマッチング」を タップして Game Center で別のプレイヤーを見つけるか、「参加依頼」をタップしてほかの人に参加を依頼します。

**友達リクエストを送信する:** 「友達」または「リクエスト」をタップし、★ をタップしてから、友達のメールアドレス または Game Center のニックネームを入力します。連絡先をブラウズするには、 ④ をタップします。1回のリク エストで複数の友達を追加するには、各アドレスを入力したあと Return キーを押します。

**ほかのプレイヤーに挑戦する**: いずれかのスコアまたは達成項目をタップしてから、「友達にチャレンジ」をタップ します。

**友達がプレイしているゲームを見て、友達のスコアをチェックする**:「友達」をタップし、友達の名前をタップして から「ゲーム」または「ポイント」をタップします。

**友達が持っているゲームを購入する**:「友達」をタップして、友達の名前を入力します。友達のゲームのリストに あるゲームをタップしてから、画面上部の価格をタップします。

**友達の友達のリストを表示する**:「友達」をタップし、友達の名前をタップしてから、写真のすぐ下にある「友達」 をタップします。

友達を削除する:「友達」をタップして名前をタップしてから、「友達から削除」をタップします。

**メールアドレスを非公開にする**: Game Center のアカウント設定で、「公開プロフィール」をオフにします。 下の「Game Center の設定」を参照してください。

マルチプレイ/友達リクエストを無効にする:「設定」>「一般」>「機能制限」と選択して、「マルチプレイヤー」 または「友達を追加」をオフにします。切り替えが無効になっている場合は、先に「機能制限を設定」(画面上部) をタップします。

**攻撃的または不適切な行動を報告する:**「友達」をタップし、その人の名前をタップしてから「問題をレポート」を タップします。

## Game Center の設定

Game Center の設定の一部は、サインインに使用する Apple ID に関連付けられています。その他の設定は、 iPod touch の「設定」App で行います。

Apple ID で Game Center の設定を変更する: Apple ID を使用してサインインし、「自分」をタップし、 アカウントバナーをタップしてから、「アカウントを表示」を選択します。

Game Center から受け取りたい通知を選択する:「設定」>「通知」>「Game Center」と選択します。 「Game Center」が表示されない場合は、「通知」をオンにしてください。

Game Center の機能制限を変更する:「設定」>「一般」>「機能制限」と選択します。

# メール

# 12

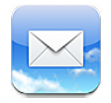

# メールを読む

メールボックスまたはアカウントを変更します。

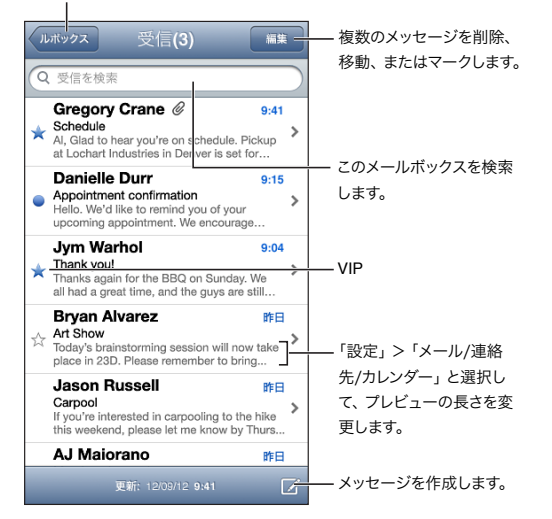

**メッセージにフラグを付ける/メッセージを未開封にする:** Pをタップします。複数のメッセージを一度にマークするには、メッセージリストを表示した状態で「編集」をタップします。

**宛先に自分が指定されているメッセージを特定する:**「設定」>「メール / 連絡先 / カレンダー」と選択して、 「TO/CC ラベルを表示」のオン/オフを切り替えます。「宛先」または「Cc」フィールドに自分のアドレスがある メッセージが、メッセージリストにアイコン付きで表示されます。

**メッセージのすべての受信者を確認する:**「差出人」フィールドの「詳細」という文字をタップします。受信者の連絡先情報を表示したり、「連絡先」または VIP リストに受信者を追加したりするには、受信者の名前またはメール アドレスをタップします。

**イメージをダウンロードしないようにする:**「設定」>「メール / 連絡先 / カレンダー」と選択して、「画像を読み 込む」のオン / オフを切り替えます。

**リンクを開く:** デフォルトの操作を使用するときはリンクをタップし、その他の操作を表示するときはタッチしたままにします。たとえば住所の場合、その場所を「マップ」で表示したり、「連絡先」に追加したりできます。 Webリンクの場合は、「リーディングリスト」に追加できます。

会議の出席依頼または添付ファイルを開く: 項目をタップします。添付ファイルを複数の App で使用できる場合は、 タッチして押さえたままにしてファイルを使用できる App を選択します。

**添付された写真またはビデオを保存する**: 写真またはビデオをタッチしたまま、「画像を保存」または「ビデオを 保存」をタップします。「写真」App の「カメラロール」に保存されます。 新着メッセージを読み込む: メッセージリストまたはメールボックスリストをプルダウンすると、リストが更新されます。

• 古いメッセージの取得数を設定する:「設定」>「メール/連絡先/カレンダー」>「表示」と選択します。

**アカウントの新着メッセージ通知をオフにする**:「設定」>「通知」>「メール」>「**アカウント名**」と選択して、 「通知センター」をオフにします。

「メール」で鳴らす通知音を変更する:「設定」>「サウンド」と選択します。

- **各アカウントでの新着メールの通知音を変更する**:「設定」>「通知」>「メール」>「**アカウント名**」> 「新着メールの通知サウンド」と選択します。
- VIP からの新着メールの通知音を変更する:「設定」>「通知」>「メール」>「VIP」>「新着メールの 通知サウンド」と選択します。

### メールを送信する

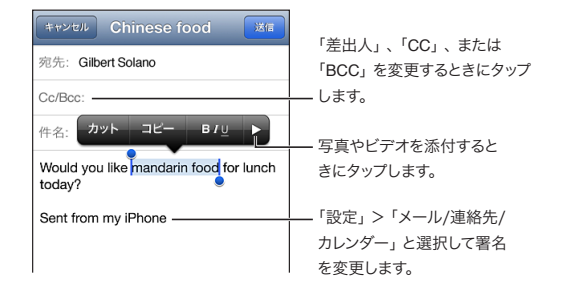

**メッセージを作成する: ⑦** をタップして、名前またはメールアドレスを入力します。受信者を入力した後に、それら をドラッグしてフィールド間を移動できます(「宛先」フィールドから「**Cc**」フィールドへ、など)。複数のメール アカウントを持っている場合は、「差出人」をタップしてメールの送信に使用するアカウントを変更します。

送信メッセージで自動的に自分を Bcc にする:「設定」>「メール / 連絡先 / カレンダー」>「常に Bcc に自分 を追加」と選択します。

**メッセージの下書きを保存する**:「キャンセル」をタップしてから、「保存」をタップします。 **ご** をタッチしたままに すると、保存した下書きが表示されます。

**メッセージに返信する:** ◆ をタップしてから、「返信」をタップします。最初のメッセージに添付されているファイル やイメージは返信されません。添付ファイルを含めるには、返信するのではなくメッセージを転送します。

**メッセージを転送する**: メッセージを開いて ◆ をタップしてから、「転送」をタップします。メッセージの添付 ファイルも転送されます。

**返信または転送しようとしているメッセージの一部を引用する**: テキストをタッチしたままにして選択します。 グラブ ポイントをドラッグして、返信に含めたいテキストを選択し、 ◆ をタップします。

- インデントレベルを変更する:インデントするテキストを選択し、▶を2回以上タップしてから、「引用のレベル」 をタップします。
- 自動的に引用レベルを上げる:「設定」>「メール / 連絡先 / カレンダー」と選択して、「引用レベルを上げる」 をオンにします。

**写真やビデオをメッセージで送信する**: 挿入ポイントをタップして、選択ボタンを表示します。▶をタップしてから 「写真またはビデオを挿入」をタップし、アルバムから写真またはビデオを選択します。「写真」を使用して、複数 の写真をメールで送信することもできます。59 ページの「写真やビデオを共有する」を参照してください。

**メールの署名を変更する:**「設定」>「メール / 連絡先 / カレンダー」>「署名」と選択します。複数のメール アカウントを持っている場合は、「アカウントごと」をタップすると、アカウントごとに異なる署名を指定できます。

#### メールを整理する

VIP からのメッセージを表示する:「メールボックス」リストを表示し(「メールボックス」をタップします)、「VIP」 をタップします。

• VIP リストに人を追加する:「差出人」、「宛先」、または「Cc/Bcc」フィールドの相手の名前またはアドレスを タップしてから、「VIP に追加」をタップします。

関連するメッセージをまとめる:「設定」>「メール/連絡先/カレンダー」と選択して、「スレッドにまとめる」の オン/オフを切り替えます。

**メッセージを検索する:**メールボックスを開き、一番上までスクロールし、検索フィールドにテキストを入力します。 開いているメールボックスの「差出人」、「宛先」、または「件名」欄を検索できます。サーバ上のメッセージ検索 に対応しているメールアカウントの場合は、「すべて」をタップすると「差出人」、「宛先」、「件名」、および本文が 検索されます。

メッセージを削除する:メッセージが開いている場合は、 向をタップします。

- ・ メッセージを開かずに削除する:メッセージタイトル上をスワイプし、「削除」をタップします。
- ・ 複数のメッセージを削除する:メッセージリストを表示した状態で、「編集」をタップします。
- 削除の確認をオフにする:「設定」>「メール/連絡先/カレンダー」>「削除前に確認」と選択します。

メッセージを回復する: アカウントの「ゴミ箱」メールボックスを選択し、メッセージを開いてから 🄂 をタップして、 アカウントの「受信」ボックスなどのフォルダにメッセージを移動します。

 メッセージが恒久的に削除されるまで「ゴミ箱」に入っている時間を設定する:「設定」>「メール / 連絡先 / カレンダー」>「アカウント名」>「アカウント」>「詳細」と選択します。

**アーカイブのオン/オフを切り替える:**「設定」>「メール / 連絡先 / カレンダー」>「**アカウント名**」> 「アカウント」>「詳細」と選択します。メッセージをアーカイブすると、「すべてのメール」メールボックスに 移動します。アーカイブに対応していないメールアカウントもあります。

**メッセージを別のメールボックスに移動する**:メッセージが表示されているときに、 **b**をタップしてから、移動先を 選択します。

**メールボックスを追加する/名前を変更する/削除する:**メールボックスリストで、「編集」をタップします。一部の メールボックスは、変更または削除ができません。

## メッセージや添付ファイルをプリントする

**メッセージをプリントする:** 🖻 をタップしてから、「プリント」をタップします。

**インラインイメージをプリントする**: イメージをタッチして押したまま、「画像を保存」をタップします。「写真」を 開いて、「カメラロール」アルバムからイメージをプリントします。

添付ファイルをプリントする: 添付ファイルをタップして「クイックルック」で開き、 ≧ をタップし、「プリント」を タップします。

プリントについて詳しくは、30ページの「AirPrint でプリントする」を参照してください。

### メールアカウントと設定

「メール」およびメールアカウントの設定を変更する:「設定」>「メール/連絡先/カレンダー」と選択します。 以下の項目を設定できます:

- iCloud
- Microsoft Exchange および Outlook
- Google
- Yahoo!

- AOL
- Microsoft Hotmail
- その他の POP および IMAP アカウント

設定は、設定しているアカウントの種類によって異なります。入力する必要のある情報については、ご利用の インターネット・サービス・プロバイダまたはシステム管理者に問い合わせてください。

**アカウントの使用を一時的に停止する:**「設定」>「メール/連絡先/カレンダー」と選択し、アカウントを選択し てから、アカウントのメールサービスをオフにします。サービスがオフになっている場合は、オンに戻すまで、その 情報が表示されたり同期されたりしません。これはたとえば、休暇中に仕事のメールの受信を停止する場合などに 適した方法です。

**アカウントを削除する:**「設定」>「メール/連絡先/カレンダー」と選択し、アカウントを選択してから、下方向 にスクロールして「アカウントを削除」をタップします。ブックマーク、メール、メモなど、そのアカウントと同期さ れるすべての情報が削除されます。

「プッシュ」設定を設定する:「設定」>「メール/連絡先/カレンダー」>「データの取得方法」と選択します。 インターネットに接続されている状態でサーバ上に新しい情報が出現するたびに、それらがプッシュ(配布)されます (少し遅れる場合があります)。「プッシュ」をオフにしているとき、データを要求する頻度は「データの取得方法」 設定で指定します。ここで選択する設定は、個別のアカウント設定より優先されます。バッテリー寿命を最適化 したい場合は、あまり頻繁に取得しないでください。プッシュに対応していないアカウントもあります。

**署名入りまたは暗号化済みのメッセージを送信する:**「設定」>「メール/連絡先/カレンダー」>「アカウント **名**」>「アカウント」>「詳細」と選択します。「S/MIME」をオンにして、送信メッセージの署名および暗号化 に使用する証明書を選択します。証明書をインストールするには、システム管理者から構成ファイルを入手するか、 「Safari」を使って証明書を発行者の Web サイトからダウンロードするか、メールの添付ファイルとして受信でき ます。

**詳細オプションを設定する**:「設定」>「メール/連絡先/カレンダー」>「**アカウント名**」>「アカウント」> 「詳細」と選択します。オプションの種類はアカウントによって異なり、以下が含まれる場合があります:

- 下書き、送信済みメッセージ、および削除済みメッセージを iPod touch 上に保存する
- 削除済みメッセージが恒久的に削除されるまでの時間を設定する
- メールサーバの設定を調整する
- SSL とパスワードの設定を調整する

アカウントに適した設定が分からない場合は、インターネット・サービス・プロバイダまたはシステム管理者に問い 合わせてください。

# Passbook

# 13

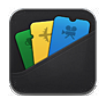

「Passbook」を使うと、搭乗券や映画館の入場券などのパス類を1つの場所にまとめて保管できます。

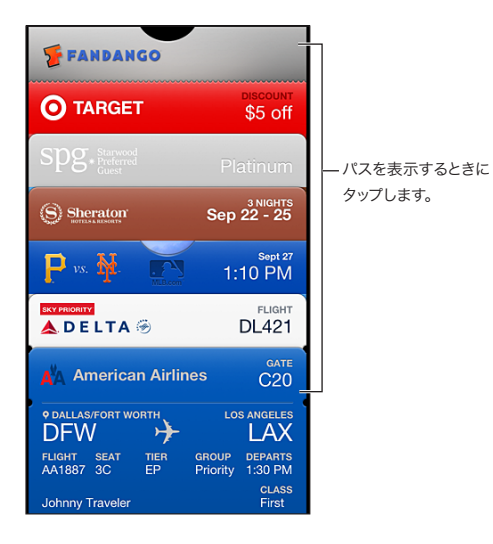

商品券やクーポンなどのパス類は「Passbook」で保管できます。パスの確認や使用が必要なときに、「Passbook」 またはロック画面上に表示されます。

「Passbook」にパスを追加する: 商業施設の Web サイトまたは確認メールの「Passbook に追加」をタップします。「Passbook」対応 App からパスを追加することもできます。

「Passbook」にパスを追加するには、iCloud アカウントにサインインする必要があります。

パスを使用する:パスを選択し、リーダーまたはスキャナにバーコードをかざします。

位置情報サービスがオンになっており商業施設でサポートされている場合、パスは提示が必要なときにロック画面に 表示されます。たとえば、空港やホテル、映画館に到着したときなどです。

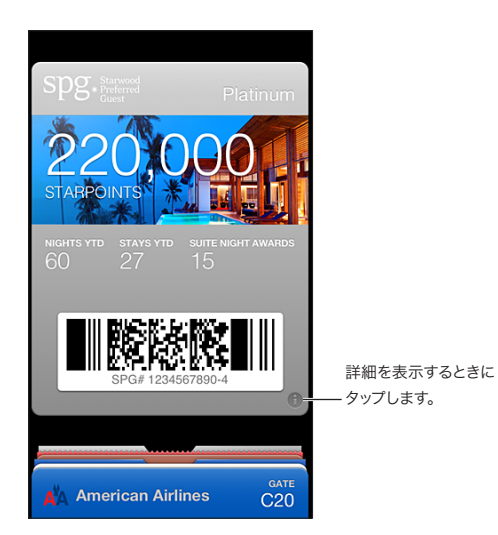

詳細情報を表示する: 🕑 をタップします。

パスを削除する: 👌 をタップしてから、 🖻 をタップします。

ロック画面にパスが表示されないようにする:「設定」>「一般」>「パスコードロック」と選択してから、 「パスコードをオンにする」をタップし、「ロック中にアクセスを許可」を選択して「Passbook」をオフにします。

**ほかの iPhone または iPod touch にパスをプッシュ送信する:** 「設定」>「iCloud」と選択して、「Passbook」 をオンにします。

# リマインダー

# 14

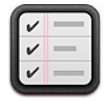

「リマインダー」では、やらなければならないことをすべて追跡できます。

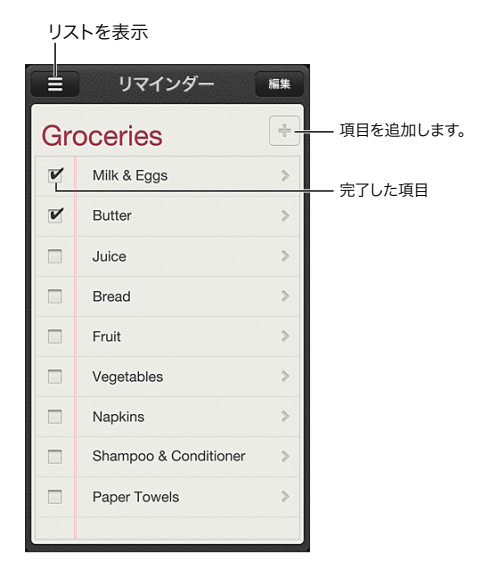

リマインダーの詳細を表示する: リマインダーをタップします。次のことができます:

- 編集する/削除する
- 期日を設定する
- 優先順位を設定する
- メモを追加する
- ・ リマインダーを別のリストに移動する

リマインダーを検索する: ≡ をタップして検索フィールドを表示するか、ホーム画面から検索します。リマインダー は名前で検索されます。Siri を使用してリマインダーを検索/追加することもできます。

**リマインダー通知をオフにする:**「設定」>「通知」と選択します。詳しくは、95 ページの「おやすみモードと通知」を参照してください。

通知で鳴らす音を設定する:「設定」>「サウンド」と選択します。

**ほかのデバイス上のリマインダーを最新の状態に保つ**:「設定」>「iCloud」と選択して、「リマインダー」を オンにします。OS X Mountain Lion の「リマインダー」を最新の状態に保つには、Mac でも iCloud をオンに しておきます。Exchange などのほかの種類のアカウントも「リマインダー」に対応しています。「設定」> 「メール / 連絡先 / カレンダー」と選択して、使用したいアカウントの「リマインダー」をオンにします。

**新しいリマインダーのデフォルトリストを設定する:**「設定」>「リマインダー」と選択して、「デフォルトのリスト」 をタップします。

# Safari

# 15

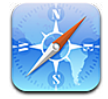

「Safari」の機能は次の通りです:

- リーダー 広告や不要なコンテンツなしで記事を表示します
- ・ リーディングリスト 後で読む記事を収集します
- フルスクリーンモード Web ページを横向きで表示します

iCloud を使って、ほかのデバイスで開いたページを表示したり、ほかのデバイス上のブックマークやリーディング リストを同期したりできます。

Web アドレス(URL)を入力します。

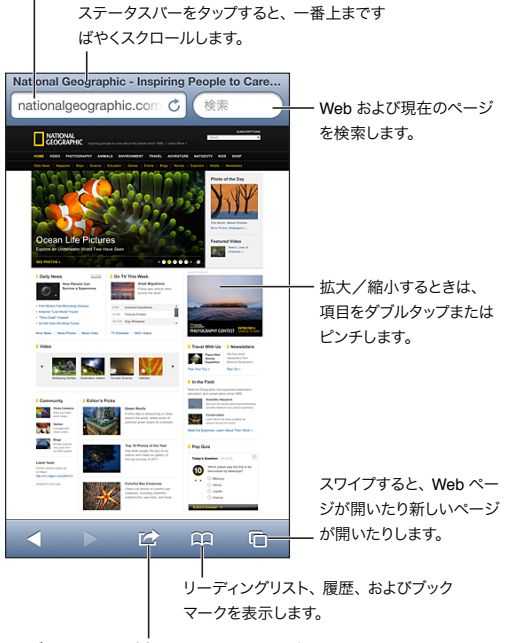

ブックマークを追加したり、リーディングリスト項 目を追加したり、ホームページにアイコンを追加 したり、ページを共有/ブリントしたりします。

Web ページを表示する: アドレスフィールド (タイトルバー内) をタップし、URL を入力して、「Go」をタップします。

- Web ページをスクロールする:上下左右にドラッグします。
- フレーム内をスクロールする: 2本指でフレーム内をドラッグします。
- ・ フルスクリーンで横向きに表示する: iPod touch を回転させ、 Sy をタップします。
- Web ページを読み込み直す:アドレスフィールド内で 🖒 をタップします。

Web ページを閉じる: C をタップしてから、ページの横の 🔗 をタップします。

**ほかのデバイスで開いた Web ページを表示する:** 〇 をタップしてから、iCloud タブをタップします。iPod touch で開いた Web ページを iCloud タブを使用してほかのデバイスと共有するには、「設定」 > 「iCloud」と選択 して「Safari」をオンにします。

Web ページにあるリンクを開く: リンクをタップします。

- リンク先を確認する:リンクをタッチしたまましばらく待ちます。
- リンクを新しいタブで開く:リンクをタッチしたままにしてから、「新規ページで開く」をタップします。

検出されたデータ(電話番号やメールアドレスなど)がリンクとして Web ページ内に表示される場合があります。 リンクをタッチしたままにすると、選択できるオプションが表示されます。

「リーダー」で記事を表示する: アドレスフィールドに「リーダー」ボタンが表示されている場合は、タップします。

- ・フォントサイズを調節する:<sub>A</sub>A をタップします。
- 記事を共有する: 

   をタップします。
  - 参考:「リーダー」から記事をメールで送信すると、リンクだけでなく記事の全文も送信されます。
- ・ 通常の表示に戻る:「完了」をタップします。

リーディングリストを使って Web ページを収集して後で読む:

- 現在の Web ページを追加する: 😭 をタップしてから、「リーディングリストに追加」をタップします。
- ・ リンク先を追加する:リンクをタッチしたままにしてから、「リーディングリストに追加」をタップします。
- リーディングリストを表示する: CL をタップしてから、「リーディングリスト」をタップします。
- ・ リーディングリストから項目を削除する:項目をスワイプし、「削除」をタップします。

フォームに入力する: テキストフィールドをタップして、キーボードを表示します。

- ・ 別のテキストフィールドに移動する:テキストフィールドをタップするか、「次へ」または「前へ」をタップします。
- ・ フォームを送信する:「Go」、「検索」、または Web ページ上のリンクをタップするとフォームが送信されます。
- 自動入力を有効にする:「設定」>「Safari」>「自動入力」と選択します。

Web、現在のWebページ、または検索可能な PDF を検索する:検索フィールドにテキストを入力します。

- Web を検索する:表示される候補のいずれかをタップするか、「検索」をタップします。
- 現在のWebページまたはPDF上で検索テキストを探す:検索フィールドにテキストを入力し、検索結果画面の下部までスクロールし、「このページ "<件数>"」の下のエントリーをタップします。
   最初の出現位置が強調表示されます。以降の出現位置を探すには、▶をタップします。

検索エンジンを変更する:「設定」>「Safari」>「検索エンジン」と選択します。

現在の Web ページをブックマークする: 🖻 をタップしてから、「ブックマーク」をタップします。

ブックマークを保存するときに、そのタイトルを編集できます。デフォルトでは、ブックマークは「ブックマーク」の 最上位に保存されます。別のフォルダを選択するには、「追加」画面で「ブックマーク」をタップします。

現在の Web ページのリンクを共有またはコピーする: 🖻 をタップしてから、「メール」、「メッセージ」、「Twitter」、 「Facebook」、または「コピー」をタップします。

現在の Web ページをプリントする: 🖻 をタップしてから、「プリント」をタップします。 30 ページの「AirPrint で プリントする」を参照してください。 iCloud を使ってほかのデバイスでブックマークとリーディングリストを最新の状態に保つ:「設定」>「iCloud」 と選択して、「Safari」をオンにします。14 ページの「iCloud」を参照してください。

「Safari」のオプションを設定する:「設定」>「Safari」と選択します。次のオプションを設定できます:

- 検索エンジン
- フォームへの自動入力
- 新しいページまたはバックグラウンドでリンクを開く
- 個人情報を保護し、自分の行動に対する一部の Web サイトの追跡をブロックするプライベートブラウズ機能
- 履歴、Cookie、およびデータの消去
- 詐欺サイトの警告
## Newsstand

# 16

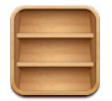

Newsstand は、購読している雑誌や新聞の App を整理できる機能です。最新号が発行されると、読めるようになったことを知らせます。

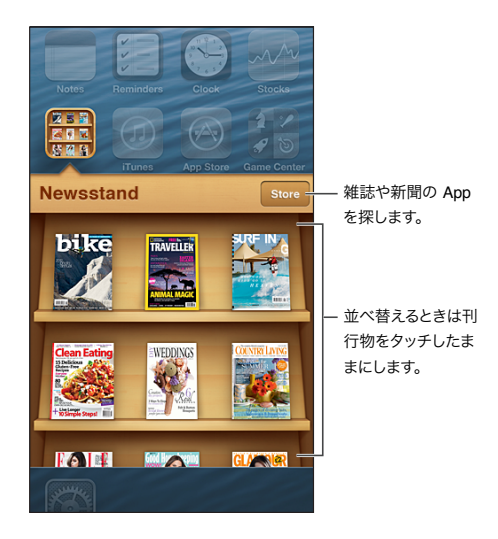

Newsstand は、雑誌や新聞の App に簡単にアクセスできるように、それらを整理しておく書棚です。

**雑誌や新聞の App を探す:**「Newsstand」をタップして書棚を表示し、「Store」をタップします。購入した雑誌 や新聞の App が書棚に追加されます。App をダウンロードした後、App を開いて刊行物と購読のオプションを 表示します。購読は「App 内での購入」として Store アカウントに請求されます。

最新号の自動ダウンロードをオフにする: 「設定」>「Newsstand」と選択します。対応する App の場合、Wi-Fi に接続すると、Newsstand に最新号がダウンロードされます。

## カレンダー

# 17

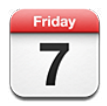

#### 各機能の概要

iPod touch を使うと、簡単にスケジュールを管理できます。カレンダーを個別に表示したり、複数のカレンダーを 同時に表示したりできます。

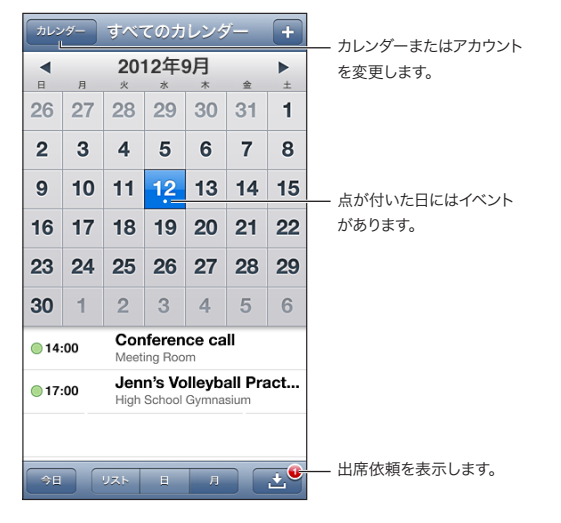

イベントを表示する/編集する: イベントをタップします。次のことができます:

- 通知と予備の通知を設定する
- イベントの日付、時刻、または継続時間を変更する
- イベントを別のカレンダーに移動する
- ほかの人に iCloud、Microsoft Exchange、または CalDAV カレンダー上のイベントへの出席を依頼する
- イベントを削除する

イベントを押さえたまま新しい時間にドラッグするか、またはグラブポイントを調整することで、イベントを移動する こともできます。

イベントを追加する: ♣をタップし、イベント情報を入力して、「完了」をタップします。

- 新しいイベントのデフォルトカレンダーを設定する:「設定」>「メール / 連絡先 / カレンダー」>「デフォルト カレンダー」と選択します。
- 誕生日とイベントのデフォルトの通知の時間を設定する:「設定」>「メール / 連絡先 / カレンダー」> 「デフォルトの通知の時間」と選択します。

イベントを検索する:「リスト」をタップしてから、検索フィールドにテキストを入力します。表示しているカレンダー のタイトル、予定出席者、場所、メモが検索されます。ホーム画面からカレンダーイベントを検索することもでき ます。27 ページの「検索する」を参照してください。

**カレンダーの通知音を設定する:**「設定」>「サウンド」>「カレンダーの通知音」と選択します。

週表示にする: iPod touch を回転させて横向きにします。

**カレンダーファイルからイベントを読み込む**:「メール」で.ics カレンダーファイルを受信した場合、メッセージを 開いてカレンダーファイルをタップすると、含まれるすべてのイベントが読み込まれます。Web 上に公開されて いる.ics ファイルも、ファイルへのリンクをタップすることで読み込むことができます。.ics ファイルによっては、 カレンダーにイベントを追加する代わりに、カレンダーを照会するものがあります。75 ページの「複数のカレンダー を使用する」を参照してください。

iCloud アカウント、Microsoft Exchange アカウント、またはサポートされている CalDAV アカウントを持って いる場合は、会社の出席依頼を受信、返信することが可能です。

**ほかの人にイベントへの出席を依頼する**: イベントをタップしてから「編集」をタップします。次に「予定出席者」 をタップして、「連絡先」から出席者を選択します。

**出席依頼に返信する**: カレンダーで出席依頼をタップします。または、 **▲** をタップして「イベント」画面を表示してから出席依頼をタップします。主催者およびほかの予定出席者の情報を表示できます。コメントを追加すると(追加できないカレンダータイプもあります)、コメントは主催者だけに表示され、ほかの出席者には表示されません。

**予約済みとマークしないでイベントへの参加を受け入れる**:イベントをタップしてから、「状況表示」をタップして「予定なし」を選択します。イベントは自分のカレンダーには表示されますが、出席依頼を送信するほかの人には 予定ありと表示されません。

#### 複数のカレンダーを使用する

カレンダーを個別に表示したり、複数のカレンダーを同時に表示したりできます。Facebook イベントや誕生日の ほかに、iCloud、Google、Yahoo!、または iCalendar カレンダーを照会することもできます。

iCloud、Google、Exchange、または Yahoo! カレンダーをオンにする:「設定」>「メール / 連絡先 / カレンダー」と選択し、アカウントをタップして、「カレンダー」をオンにします。

CalDAV アカウントを追加する:「設定」>「メール / 連絡先 / カレンダー」と選択し、「アカウントを追加」を タップしてから、「その他」をタップします。「カレンダー」の下の「CalDAV アカウントを追加」をタップします。

**Facebook イベントを表示する**:「設定」>「Facebook」と選択してから、Facebook アカウントにサインイン して「カレンダー」へのアクセスをオンにします。

**カレンダーを選択して表示する**:「カレンダー」をタップしてから、表示したいカレンダーをタップして選択します。 選択したすべてのカレンダーのイベントが一覧表示されます。

誕生日カレンダーを表示する:イベントと一緒に連絡先の誕生日を表示するには、「カレンダー」をタップしてから、 「誕生日」をタップします。Facebook アカウントが設定されている場合は、Facebook の友達の誕生日も表示 できます。

iCalendar (.ics) 形式を使用するカレンダーを照会できます。iCloud、Yahoo!、Google、および OS X の 「カレンダー」アプリケーションなどの多くのカレンダーベースのサービスでは、カレンダーの照会がサポートされて います。照会したカレンダーは読み出し専用です。照会したカレンダーのイベントは iPod touch で参照することは できますが、編集したり、新規のイベントを追加することはできません。

**カレンダーを照会する**:「設定」>「メール/連絡先/カレンダー」と選択し、「アカウントを追加」をタップします。「その他」、「照会するカレンダーを追加」の順にタップします。サーバおよび照会する.ics ファイルのファイル名を入力します。Web上に公開されている iCalendar (.ics) カレンダーへのリンクをタップすることで、そのカレンダーを照会することもできます。

#### iCloud カレンダーを共有する

iCloud ユーザ同士で iCloud カレンダーを共有できます。カレンダーを共有すると、ほかのユーザもそのカレンダー を表示できるようになります。また、イベントの追加や変更もできます。または、表示のみが可能な読み出し専用 バージョンを共有することもできます。

iCloud カレンダーを作成する:「カレンダー」>「編集」>「カレンダーを追加」の順にタップします。

iCloud カレンダーを共有する:「カレンダー」>「編集」の順にタップしてから、共有したい iCloud カレンダー をタップします。「個人を追加」をタップし、「連絡先」からカレンダーを共有したいユーザを選択します。選択した ユーザにカレンダーへの参加依頼メールが送信されます。なお、受信した参加依頼を承諾するには Apple ID と iCloud アカウントが必要です。

**共有カレンダーの通知をオフにする:**「設定」>「メール / 連絡先 / カレンダー」と選択して、「共有カレンダーの 通知」をオフにします。

**共有カレンダーへのアクセス権を変更する**: 「カレンダー」>「編集」の順にタップしてから、iCloud カレンダー を共有している相手をタップします。カレンダーの編集権限をオフにしたり、カレンダーへの参加依頼を再送信した り、カレンダーの共有を終了したりすることができます。

読み出し専用カレンダーを共有する:「カレンダー」>「編集」の順にタップしてから、共有したい iCloud カレンダーをタップします。「公開カレンダー」をオンにしてから「リンクを共有」をタップし、カレンダーの URL をコピーまたは送信します。ほかのユーザはこの URL を使って、iOS または OS X 用「カレンダー」などの対応 App でカレンダーを照会できます。

#### カレンダー設定

「設定」>「メール / 連絡先 / カレンダー」には、「カレンダー」およびカレンダーアカウントに影響する設定が いくつかあります。具体的には:

- 過去のイベントを同期する(将来のイベントは常に同期される)
- 新規出席依頼に通知音を鳴らす
- カレンダーの時間帯をサポートする(別の時間帯を使って日付と時刻を表示する)

### 株価

## 18

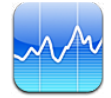

株価を追跡したり、株価の変動を時系列で確認したり、投資に関するニュースを取得したりできます。

参考:「株価」を使用するには、iPod touch がインターネットに接続されている必要があります。13 ページの「インターネットに接続する」を参照してください。

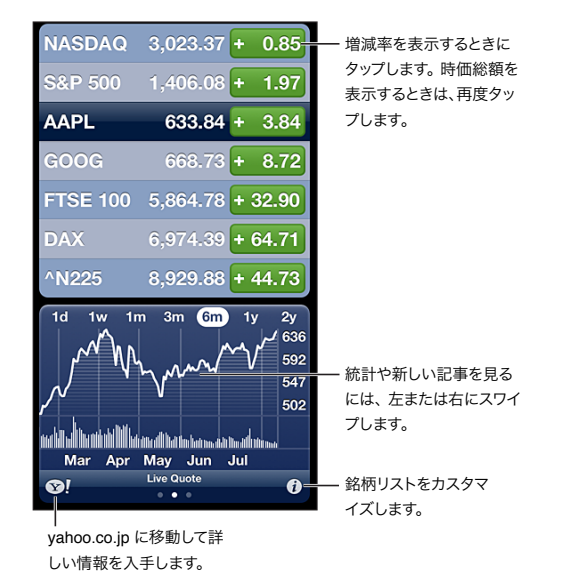

**銘柄リストを管理する:** をタップしてから、銘柄を追加するなどの変更を行います。完了したら、「完了」を タップします。

- 項目を追加する: → をタップします。銘柄コード、会社名、ファンド名、または指数を入力してから、「検索」を タップします。
- 項目を削除する: 👝 をタップします。
- **項目の順序を並べ替える:** を上または下にドラッグします。

株価情報を表示する:

- 変動率、変動額、または時価総額に表示を切り替える:画面の右側にある任意の値をタップします。
- 概要、チャート、またはニュースを表示する:銘柄リストの下の情報をスワイプします。ニュースの見出しを タップすると、記事が「Safari」で表示されます。チャートの期間を変更するには、「1日」、「1週」、「1月」、 「3月」、「6月」、「1年」、または「2年」をタップします。
- ニュースの記事をリーディングリストに追加する:ニュースの見出しをタッチしたままにしてから、「リーディング リストに追加」をタップします。

レポートサービスによっては、株式相場がアップデートされるまでに 20 分以上かかることがあります。株価を通知 センターに表示する方法については、28 ページの「通知」を参照してください。

チャートをフルスクリーンで表示する: iPod touch を回転させて横向きにします。

• 特定の日時の株価を見る:1本指でチャートにタッチします。

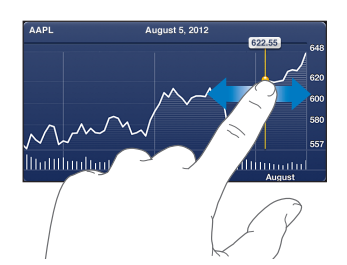

• **ある期間の株価の動きを見る:2**本指でチャートにタッチします。

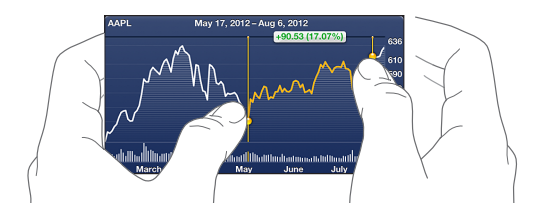

iCloud を使って iOS デバイスの銘柄リストを最新の状態に保つ:「設定」>「iCloud」>「書類とデータ」と 選択し、「書類とデータ」(デフォルトでオンになっています)をオンにします。14 ページの「iCloud」を参照して ください。

### マップ

# 19

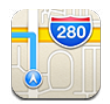

#### 場所を探す

警告:安全なナビゲーションや、運転中の注意散漫の回避に関する重要な情報については、128 ページの「安全性に関する重要な情報」を参照してください。

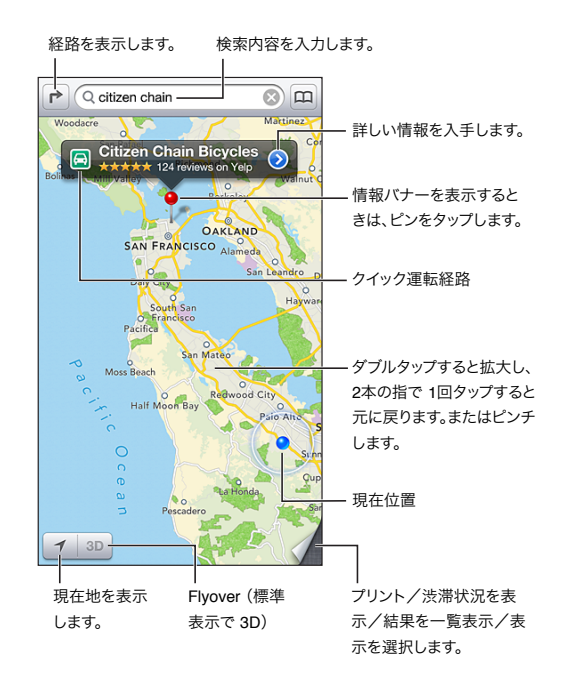

「マップ」を使用するには、iPod touch をインターネットに接続する必要があります。13 ページの「インターネットに接続する」を参照してください。

**重要**:マップ、経路、3D、Flyover、およびロケーションベースの App は、データサービスに依存します。これらのデータサービスは変更される可能性があり、すべての地域で利用できるわけではないため、マップ、経路、3D、 Flyover、または位置情報に基づく情報が利用できなかったり、不正確であったり、不完全であったりする可能性があります。iPod touch で提供される情報と周囲の状況を比較し、違いがある場合は標識に従ってください。 「マップ」の機能の中には、位置情報サービスが必要なものもあります。101 ページの「プライバシー」を参照してください。

場所を探す: 検索フィールドをタップしてから、住所などの情報を入力します:

- 交差点(「8th and market」)
- ・ 地域 (「グリニッジビレッジ」)

- ランドマーク(「グッゲンハイム」)
- 郵便番号
- ・ 店舗・企業(「映画館」、「レストラン サンフランシスコ カリフォルニア」、「apple inc ニューヨーク」)

または、検索フィールドの下のリストにある候補のいずれかをタップします。

#### 地図を操作する:

- ・ 上/下/左/右に移動する:画面をドラッグします。
- 地図を回転させる:画面の上で2本の指を回します。画面の右上にコンパスが表示され、地図の向きが表示 されます。

連絡先の場所、ブックマークした場所や最近調べた場所を探す: 🐽 をタップします。

場所に関する情報を取得する/共有する: ピンをタップして情報バナーを表示してから、 をタップします。使用可能な場合は、Yelp からレビューと写真を取得できます。その店までの経路を取得したり、店に連絡したり、ホームページを閲覧したり、その店を連絡先に追加したり、場所を共有したり、場所をブックマークしたりもできます。

- レビューを読む:「レビュー」をタップします。そのほかの Yelp の機能を使用するには、レビューの下にある ボタンをタップします。
- 写真を表示する:「写真」をタップします。
- 場所をメール送信、メッセージ送信、ツイート、または Facebook に投稿する:「場所を送信」をタップします。
   ツイートしたり Facebook に投稿したりするには、アカウントにサインインする必要があります。
   29 ページの「共有」を参照してください。

ドロップピンを使って場所を記録する: ドロップピンが表示されるまで地図をタッチしたままにします。

標準、地図+写真、または航空写真を表示形式として選択する: 画面の右下隅をタップします。

問題を報告する: 画面の右下隅をタップします。

#### 経路を表示する

**運転経路を表示する: ▶**、 ← の順にタップし、出発地と目的地を入力してから「経路」をタップします。 または、使用可能な場合は、リストから場所または経路を選択します。複数の経路が表示された場合は、使用 したい経路をタップします。「出発」をタップしてから左にスワイプすると、次の指示が表示されます。

• 経路の全体表示に戻る:「全体表示」をタップします。

• 経路を一覧表示する:「全体表示」画面で 📻 をタップします。

現在地からの運転経路の概要を表示する: 目的地のバナーの 🔄 をタップしてから、「ここへの道順」をタップ します。

**徒歩経路を表示する:** ▶ ★ の順にタップし、出発地と目的地を入力してから「経路」をタップします。 または、使用可能な場合は、リストから場所または経路を選択します。「出発」をタップしてから左にスワイプ すると、次の指示が表示されます。

公共交通機関の経路を表示する: ▶, 🖨 の順にタップし、出発地と目的地を入力してから「経路」をタップします。 または、使用可能な場合は、リストから場所または経路を選択します。使用したい公共交通機関の経路 App をダ ウンロードして開きます。

**交通情報を表示する**: 画面の右下隅をタップしてから、「交通情報を表示」をタップします。オレンジ色の点は 低速、赤い点は渋滞発生を示します。インシデントレポートを表示するには、マーカーをタップします。

### 3DとFlyover

iPod touch 第5世代では、3D (標準表示) または Flyover (航空写真または地図+写真)を使用して、世界中の多くの都市を三次元表示できます。地図の中は通常の方法で移動できます。拡大すると建物を表示できます。 また、カメラアングルを調整することもできます。

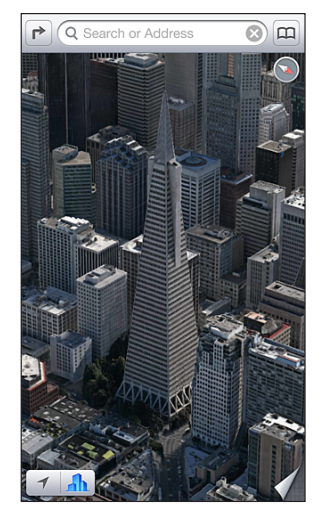

Transamerica Pyramid Building は、Transamerica Corporation の登録サービスマークです。

**3D または Flyover を使用する**: **3D** または **小** がアクティブになるまで拡大し、ボタンをタップします。または、 2 本指で上にドラッグします。画面の右下隅をタップすると **3D** と Flyover が切り替わり、表示を変更できます。

カメラアングルを調整する: 2本指で上または下にドラッグします。

#### 「マップ」の設定

「マップ」のオプションを設定する:「設定」>「マップ」と選択します。以下の項目を設定できます:

- ナビゲーション音声の音量
- 距離のマイルまたはキロメートル表示
- ラベルの言語とサイズ

## 天気

# 20

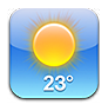

1 時間ごとに 12 時間後までの予報が更新され、世界中の特定の都市や複数の都市について、現在の気温や6日分の予報を知ることができます。「天気」では、ユーザの現在地の予報を調べるために位置情報サービスが使われます。

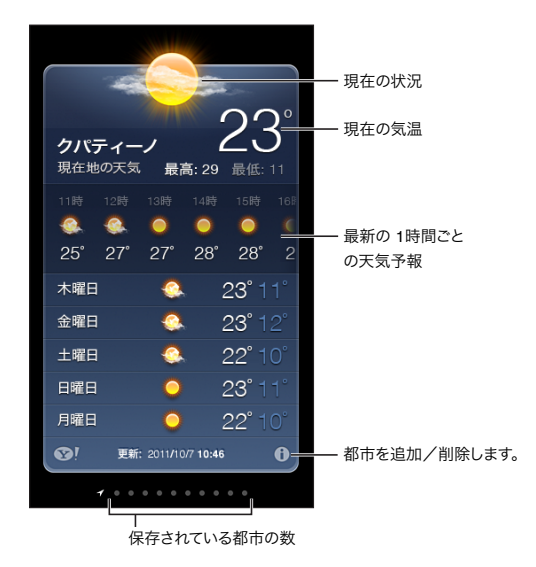

参考:「天気」を使用するには、iPod touch をインターネットに接続する必要があります。13 ページの「インターネットに接続する」を参照してください。

気象表示板が明るい青の場合には、その都市は日中です。濃い紫は夜間を示します。

**都市のリストを管理する:** 🔗 をタップしてから、都市を追加するなどの変更を行います。完了したら、「完了」を タップします。

- 都市を追加する: + をタップします。都市または郵便番号を入力してから、「検索」をタップします。
- 都市の順序を並べ替える: == を上または下にドラッグします。
- 都市を削除する: 👝 をタップしてから、「削除」をタップします。
- 華氏または摂氏を選択する:「°F」または「°C」をタップします。

別の都市の天気を見る: 左または右にスワイプします。

左端の画面には、現在地の天気が表示されます。

#### 最新の1時間ごとの天気予報を表示する:

- iPod touch (第5世代):1時間ごとの予報画面を左または右にスワイプします。
- iPod touch (第4世代): 「1時間ごと」をタップします。

現在地の天気のオン/オフを切り替える:「設定」>「プライバシー」>「位置情報サービス」と選択します。 101 ページの「プライバシー」を参照してください。

Yahoo.co.jp で都市に関する情報を見る: SP をタップします。

iCloud を使って都市のリストをほかの iOS デバイスにプッシュ送信する:「設定」>「iCloud」>「書類と データ」と選択し、「書類とデータ」(デフォルトでオンになっています)をオンにします。14 ページの「iCloud」 を参照してください。

## メモ

# 21

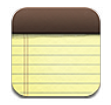

iPod touch でメモを入力すると、iCloud によってほかの iOS デバイスや Mac コンピュータで使用できるように なります。Gmail や Yahoo! などのほかのアカウントでメモを読んだり作成したりすることもできます。

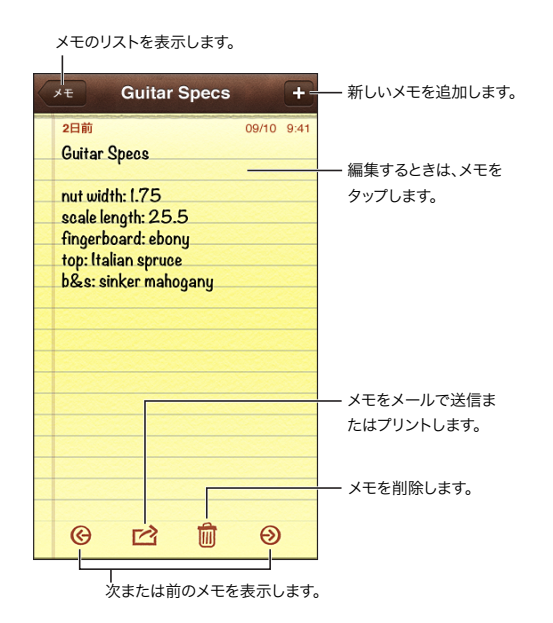

iCloud を使って iOS デバイスや Mac コンピュータのメモを最新の状態に保つ:

- me.com または mac.com のメールアドレスを iCloud で使用する場合:「設定」>「iCloud」と選択して、 「メモ」をオンにします。
- Gmail などの IMAP アカウントを iCloud で使用する場合:「設定」>「メール / 連絡先 / カレンダー」と選択 して、そのアカウントの「メモ」をオンにします。

新しいメモのデフォルトアカウントを選択する:「設定」>「メモ」と選択します。

特定のアカウントでメモを作成する:「アカウント」をタップしてアカウントを選んでから、→をタップしてメモを 作成します。「アカウント」ボタンが表示されない場合は、最初に「メモ」ボタンをタップします。

特定のアカウントのメモだけを見る:「アカウント」をタップし、アカウントを選択します。「アカウント」ボタンが 表示されない場合は、最初に「メモ」をタップします。

メモのリストを表示中にメモを削除する: リスト内のメモを左または右にスワイプします。

**メモを検索する**: メモのリストを表示中に、リストの一番上までスクロールして検索フィールドを表示します。フィールド 内をタップして、何を検索するかを入力します。ホーム画面からメモを検索することもできます。27 ページの「検索 する」を参照してください。 **メモをプリントする/メールで送信する**: メモを開いているときに、 **≧** をタップします。メモをメールで送信する には、メールを送信できるように iPod touch が設定されている必要があります。13 ページの「メールおよびその 他のアカウントを設定する」を参照してください。

**フォントを変更する:**「設定」>「メモ」と選択します。

### 時計

## 22

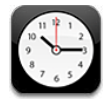

時計を削除したり、その順序を並べ替えたりします。

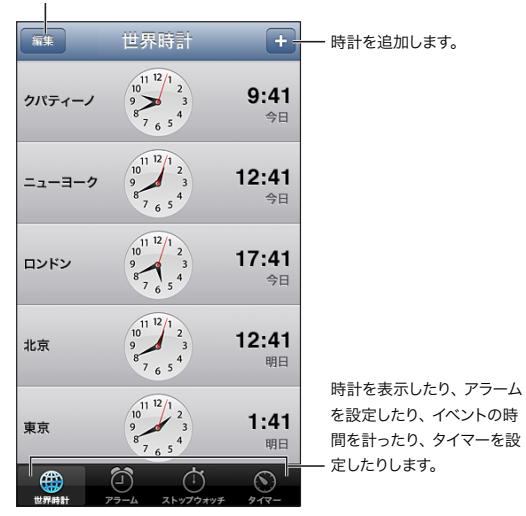

時計を追加する: ← をタップして、都市の名前を入力するか、リストから都市を選択します。探している都市が 見つからないときは、同じ時間帯にある主要都市を入力してみてください。

時計を整理する: 「編集」をタップしてから、移動するときは <u></u>をドラッグし、削除するときは をタップします。 アラームを設定する: 「アラーム」をタップしてから、 + をタップします。

**アラームを変更する:**「編集」をタップしてから、設定を変更するときは >をタップし、削除するときは >をタップ します。

**スリープタイマーを設定する:**「タイマー」をタップし、「タイマー終了時」をタップしてから、「再生停止」を選択 します。

### 計算機

# 23

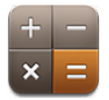

「計算機」では、数字や演算子をタップすることで、通常の計算機と同じように計算することができます。

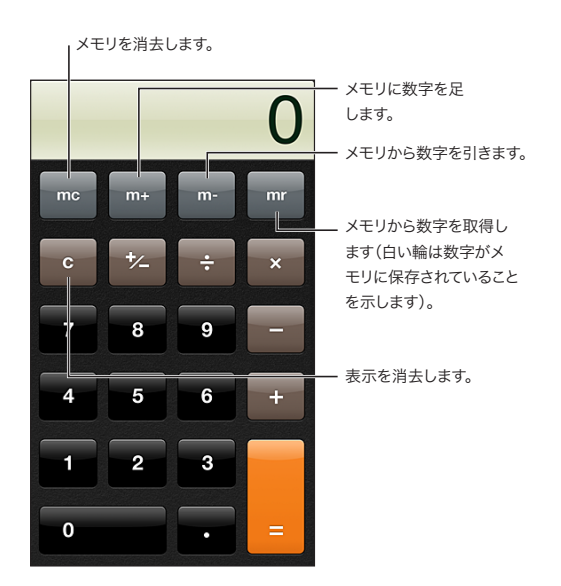

関数電卓を使用する: iPod touch を回転させて横向きにします。

## ボイスメモ

## 24

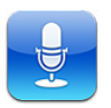

#### 各機能の概要

「ボイスメモ」で内蔵マイク、iPod touch や Bluetooth のヘッドセットマイク、またはサポートされている外部 マイクを使うと、iPod touch を携帯型の録音装置として使用できます。

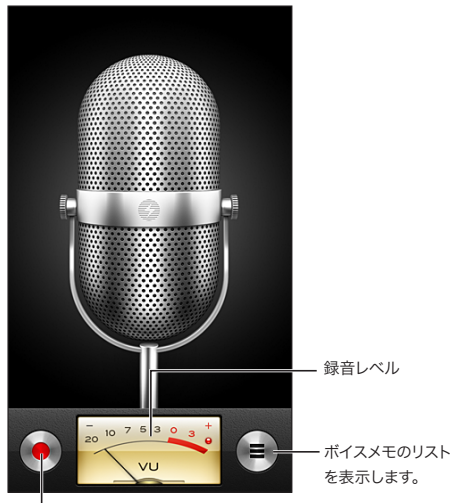

<sup>-</sup>録音を開始、一時停止、または停止します。

録音する: ● をタップします。録音を一時停止するには 🛛 をタップします。停止するには 🗖 をタップします。

内蔵マイクを使用した録音はモノラルになりますが、iPod touch ヘッドフォンポート、または Lightning コネクタ (iPod touch 第 5 世代) か Dock コネクタ (iPod touch 第 4 世代) 対応の外部ステレオマイクを 使えばステレオで録音できます。Apple の「Made for iPod」ロゴまたは「Works with iPod」ロゴが付いた アクセサリを使用してください。

録音レベルを調節する: マイクを録音対象に近づけたり、遠ざけたりします。録音品質を良くするには、レベル メーターの最大レベルを -3 dB ~ 0 dB にする必要があります。

開始音/終了音を再生する/消音にする: iPod touch の音量ボタンを使って音量を一番下まで下げます。

録音中に別の App を使用する: ホームボタン 〇 を押して、 App を開きます。「ボイスメモ」に戻るときは、画面の一番上にある赤いバーをタップします。

**ボイスメモを再生する:** をタップし、ボイスメモをタップしてから、 ▶ をタップします。一時停止するときは **||**を タップします。

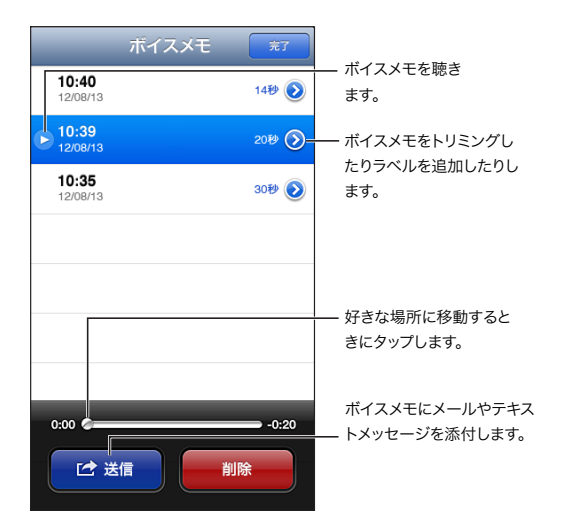

ボイスメモをトリミングする:ボイスメモの横にある ② をタップしてから、「メモをトリミング」をタップします。 オーディオ領域の端をドラッグしてから、▶ をタップしてプレビューします。必要に応じて調整し、「ボイスメモを トリミング」をタップして保存します。トリミングした部分は回復できません。

#### ボイスメモをコンピュータと共有する

iPod touch をお使いのコンピュータに接続すると、ボイスメモを iTunes ライブラリに同期できます。

ボイスメモを「iTunes」と同期させる場合、それらのメモは削除されるまで「ボイスメモ」App内に残ります。 iPod touch からボイスメモを削除しても、「iTunes」の「ボイスメモ」プレイリストからは削除されません。ただし、 「iTunes」からボイスメモを削除した場合は、次に「iTunes」と同期させたときにそのボイスメモが iPod touch から削除**されます**。

ボイスメモを「iTunes」と同期する: iPod touch をコンピュータに接続し、「iTunes」で iPod touch を選択し ます。画面の上部で「ミュージック」(「App」と「ムービー」の間)を選択し、「音楽を同期」と「ボイスメモを 含める」を選択して、「適用」をクリックします。

iPod touch のボイスメモが「iTunes」の「ボイスメモ」プレイリストに表示されます。

## **iTunes** Store

## 25

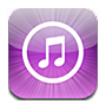

#### 各機能の概要

iTunes Store を使用して、iPod touch にテレビ番組、音楽、Podcast を追加できます。

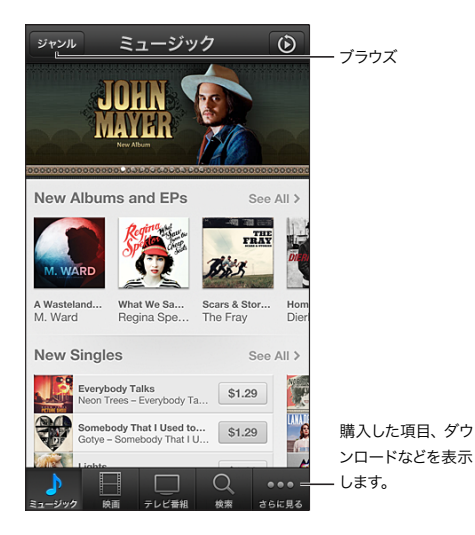

iTunes Store を使って次のことを行います:

- ブラウズまたは検索することで、音楽、テレビ番組、映画、通知音などを見つける
- 以前に購入した項目をダウンロードする

参考: iTunes Store を利用するには、インターネット接続および Apple ID が必要です。

**コンテンツをブラウズする**: いずれかのカテゴリをタップします。「ジャンル」をタップすると、項目が絞り込まれます。項目の詳細情報を表示するには、タップします。

コンテンツを検索する:「検索」をタップし、検索フィールドをタップして語句を入力してから、「検索」をタップします。

項目をプレビューする: 曲またはビデオをタップしてサンプルを再生します。

**項目を購入する**: 項目の価格(または「無料」)をタップしてから、再度タップすると購入できます。項目をすでに 購入済みの場合は、価格の代わりに「ダウンロード」と表示されるので、再度請求されることはありません。項目 のダウンロード中に「その他」をタップして「ダウンロード」をタップすると、進行状況が表示されます。

映画をレンタルする: 一部の地域では、レンタル可能な映画があります。レンタルした映画は、30日間以内に視聴 を開始してください。再生を開始したら、24時間以内であれば何度でも視聴できます。これらの期間が過ぎると、 映画は削除されます。 **以前に購入した項目をダウンロードする**:「その他」をタップしてから、「購入済み」をタップします。ほかのデバイス で購入した項目を自動的にダウンロードするには、「設定」>「iTunes Store/App Store」と選択します。

**ギフトカードまたはコードを使う:**カテゴリ(音楽など)をタップし、下部までスクロールしてから、「iTunes Card/ コードを使う」をタップします。

**アカウントを表示する/編集する:**「設定」>「iTunes Store/App Store」と選択し、Apple ID をタップして、 「Apple ID を表示」をタップします。項目をタップすると、その項目を編集できます。パスワードを変更するときは、 「Apple ID」フィールドをタップします。

iTunes Match のオン/オフを切り替える:「設定」>「iTunes Store/App Store」と選択します。 iTunes Match は登録制のサービスであり、すべての音楽が iCloud に保存されるので、インターネットに接続 できる場所であればどこからでも音楽にアクセスできます。

**別の Apple ID を使用してサインインする**:「設定」>「iTunes/App Store」と選択し、アカウント名をタップ して、「サインアウト」をタップします。次に App をダウンロードするときに、別の Apple ID を入力できます。

#### ブラウズボタンを変更する

画面の下部のボタンを置き換えたり並べ替えたりできます。たとえば、通知音をよくダウンロードするけれども、 テレビ番組はあまり見ない場合は、これらのボタンを置き換えることができます。

**ブラウズボタンを変更する**:「その他」をタップして、「編集」をタップし、追加したいボタンを画面の下の置き換 えたいボタンの上にドラッグします。完了したら、「完了」をタップします。

## **App Store**

## 26

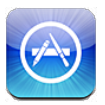

#### 各機能の概要

App Store では、App のブラウズ、購入、iPod touch へのダウンロードができます。

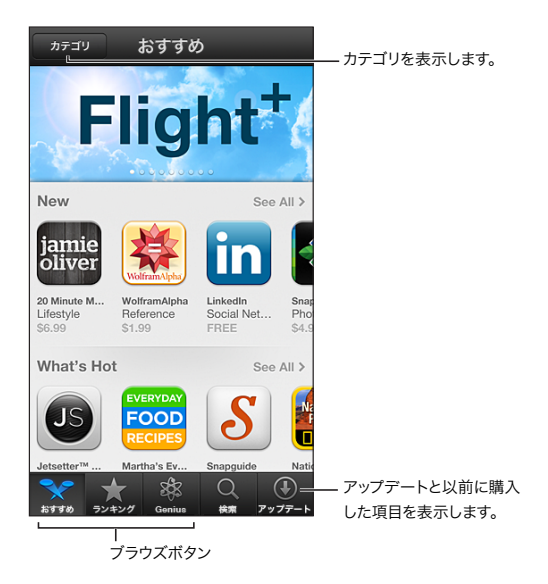

App Store を使って次のことを行います:

- ブラウズまたは検索することで新しい無料または有料の App を見つける
- 以前の購入した項目やアップデートをダウンロードする
- ギフトカードまたはダウンロードコードを使う
- App を友達にすすめる
- App Store アカウントを管理する

参考: App Store を利用するには、インターネット接続および Apple ID が必要です。

**App を購入する**: App の価格(または「無料」)をタップして、「今すぐ購入」をタップします。App をすでに 購入済みの場合は、価格の代わりに「インストール」が表示されます。もう一度ダウンロードしても請求は発生し ません。App のダウンロード中は、ホーム画面にそのアイコンと進行状況が表示されます。

以前に購入した項目をダウンロードする:「アップデート」をタップしてから、「購入済み」をタップします。ほかの デバイスで新しく購入した項目を自動的にダウンロードするには、「設定」>「iTunes Store/App Store」と選択 します。 **アップデートされた App をダウンロードする:**「アップデート」をタップします。App をタップして新しいバージョンの情報を読んでから、「アップデート」をタップしてダウンロードします。または「すべてをアップデート」をタップしてリスト内のすべての App をダウンロードします。

**ギフトカードまたはダウンロードコードを使う**:「おすすめ」をタップし、下部までスクロールしてから、「iTunes Card/ コードを使う」をタップします。

友達に App について知らせる: App を見つけてから 🖻 をタップし、共有方法を選択します。

**アカウントを表示する/編集する:**「設定」>「iTunes Store/App Store」と選択し、Apple ID をタップして、「Apple ID を表示」をタップします。「iTunes」のニュースレターに登録し、Apple のプライバシーポリシーを 確認することができます。パスワードを変更するときは、「Apple ID」フィールドをタップします。

**別の Apple ID を使用してサインインする**:「設定」>「iTunes/App Store」と選択し、アカウント名をタップ して、「サインアウト」をタップします。次に App をダウンロードするときに、別の Apple ID を入力できます。

**新しい Apple ID を作成する**: 「設定」 > 「iTunes Store/App Store」と選択してから、「Apple ID を新規 作成」をタップして画面に表示される指示に従ってください。

#### App を削除する

すべての App、データ、および設定を消去する方法については、100 ページの「リセット」を参照してください。

### 設定

27

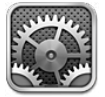

「設定」で、iPod touch を構成したり、App のオプションを設定したり、アカウントを追加したり、その他の環境 設定を設定したりできます。標準 App の設定については、ほかの章を参照してください。たとえば、「Safari」の 設定については、70 ページの第 15 章「Safari」を参照してください。

#### 機内モード

機内モードでは、航空機の運航およびその他の電気機器の動作を妨げる可能性を抑えるために、無線機能が無効 になります。

機内モードをオンにする:「設定」を選択して、機内モードをオンにします。

機内モードがオンのときは、 → が画面上部のステータスバーに表示されます。 Wi-Fi および Bluetooth の信号が iPod touch から送信されなくなります。 インターネット接続など、これらの信号に依存する App や機能は使用でき なくなります。 航空会社および関連法規によって許可されている場合は、これらの信号を必要としない iPod touch および App を使用できます。

Wi-Fi を利用できて、航空会社および関係法規によって許可されている場合は、「設定」>「Wi-Fi」と選択して Wi-Fi をオンにします。「設定」>「Bluetooth」と選択して Bluetooth をオンにすることもできます。

#### Wi-Fi

#### Wi-Fi ネットワークに接続する

Wi-Fi 設定で、iPod touch からインターネットに接続するのにその場所にある Wi-Fi ネットワークを使用するか どうかを指定します。iPod touch が Wi-Fi ネットワークに接続しているときは、Wi-Fi アイコン 今 が画面上部の ステータスバーに表示され、アイコンで信号の強さを表示します。アイコンのバーの本数が多いほど、信号が強い ことを示します。

Wi-Fi ネットワークに一度接続すれば、そのネットワークが接続圏内にあるときは、iPod touch からそのネットワーク に接続されます。使用したことのあるネットワークが接続圏内に複数ある場合は、iPod touch で最後に使用した ネットワークに接続されます。

iPod touch を使って、自宅やオフィスに Wi-Fi サービスを提供する新しい AirMac ベースステーションを設定する こともできます。95 ページの「AirMac ベースステーションを設定する」を参照してください。

Wi-Fi 接続のオン/オフを切り替える:「設定」>「Wi-Fi」と選択します。次のことができます:

 iPod touch が新しいネットワークに接続するときに確認するように設定する:「接続を確認」をオンまたはオフ にします。「接続を確認」がオフになっている場合に、前回使用したネットワークが利用できないときは、手動で ネットワークに接続してインターネットに接続する必要があります。

- 接続したネットワークの設定を削除して、iPod touch が自動的にそのネットワークに接続しないように設定 する:以前に接続したことのあるネットワークの横にある 
   をタップします。次に、「このネットワーク設定を 削除」をタップします。
- 非公開のWi-Fiネットワークに接続する:ネットワーク名のリストで、「その他」をタップしてから、非公開ネット ワークの名前を入力します。あらかじめネットワーク名、パスワード、および非公開ネットワークに接続するとき のセキュリティの種類を知っている必要があります。
- Wi-Fi ネットワークに接続する設定を調整する:ネットワークの横にある 
   ● をタップします。HTTP プロキシを 設定したり、静的ネットワーク設定を定義したり、BootP をオンにしたり、DHCP サーバから提供される設定を 更新したりできます。

#### AirMac ベースステーションを設定する

AirMac ベースステーションは、自宅や学校、小規模な企業ネットワークに Wi-Fi 接続を提供する機器です。 iPod touch を使って、新しい AirMac Express、AirMac Extreme、または Time Capsule ベースステーション を設定できます。

「AirMac 設定アシスタント」を使用する:「設定」>「Wi-Fi」と選択します。「AirMac ベースステーションを 設定」の下で、設定したいベースステーションの名前をタップします。その後、画面に表示される指示に従ってくだ さい。

設定したいベースステーションが表示されない場合は、電源が入っていること、ベースステーションの接続圏内に いること、およびベースステーションがまだ構成されていないことを確認してください。設定できるのは、新規または リセット済みのベースステーションだけです。古い AirMac ベースステーションの中には、iOS デバイスを使って 設定できないものもあります。設定の手順については、ベースステーションに付属のマニュアルを参照してください。

AirMac ネットワークを管理する: iPod touch を AirMac ベースステーションに接続している場合は、ネットワーク 名の横にある ② をタップします。「AirMac ユーティリティ」をダウンロードしていない場合は、ダウンロードする ために App Store が開きます。

#### **VPN**

組織で VPN を使用すると、プライベートネットワークではないネットワークを経由しても機密情報を安全に送受信 できます。たとえば、職場のメールにアクセスするときに、VPN の構成が必要になります。この設定は、iPod touch 上に VPN を構成しているときに表示され、VPN のオン/オフを切り替えることができます。97 ページの「VPN」 を参照してください。

#### Bluetooth

iPod touch は、Bluetooth デバイス(音楽を聴くため、およびハンズフリーで通話するためのヘッドセット、 ヘッドフォン、カーキットなど)にワイヤレスで接続できます。Bluetooth で Apple Wireless Keyboard を接続 することもできます。24 ページの「Apple Wireless Keyboard」を参照してください。

Bluetooth のオン/オフを切り替える:「設定」>「Bluetooth」と選択します。

Bluetooth デバイスに接続する:「デバイス」リストでデバイスをタップし、画面に表示される指示に従って接続します。Bluetooth のペアリングについて詳しくは、デバイスに付属のマニュアルを参照してください。

#### おやすみモードと通知

プッシュ通知は、通知センターに表示されます。関連する App が動作していないときでも新しい情報が通知されます。通知は App によって異なりますが、テキストや音による通知や、ホーム画面上の App アイコンに数字付きのバッジを表示する通知があります。

**すべての通知をオフにする:**「設定」を選択して、「おやすみモード」をオフにします。おやすみモードがオンになって いて iPod touch がロックされている場合、すべての通知はオフになりますが、アラームは鳴ります。「設定」> 「通知」>「おやすみモード」では、以下のオプションを設定できます:

- おやすみモードを自動的にオンにする:おやすみモードの開始時刻と終了時刻を設定します。毎日この時間帯はおやすみモードになります。
- 「おやすみモード」中に一部の FaceTime 通話を許可する:「おやすみモード」がオンのとき、FaceTime 通話 は消音されます。一部の相手からの電話では着信音を鳴らすようにするには、「着信を許可」をタップします。 よく使う項目リストまたは定義したその他の連絡先グループからの電話を許可できます。よく使う項目について 詳しくは、102 ページの第 28 章「連絡先」を参照してください。
- ・ かけ直しの電話の着信音を鳴らす:「かけ直しの電話」をオンにします。同じ相手(FaceTime ID に基づく)が 3 分以内に 2 回電話をかけてきた場合に着信音が鳴ります。

App の通知のオン/オフを切り替える:「設定」>「通知」と選択します。リストで項目をタップして、その項目 の通知のオン/オフを切り替えます。通知がオフになっている App は、「通知センターで表示しない App」リスト に表示されます。

通知の表示方法を変更する:「設定」>「通知」と選択します。次のことができます:

- 通知の数を変更する:「通知センターで表示する App」リストで項目を選択します。この種類の通知を通知 センターに何個表示するかを設定するには、「表示」をタップします。
- 通知のスタイルを変更する:「通知センターで表示する App」リストで項目を選択します。通知のスタイルを 選択するか、「なし」を選択して通知とバナーをオフにします。この場合でも、通知センターには通知が表示 されます。
- 通知の順序を変更する:「編集」をタップします。通知を希望通りの順序にドラッグします。通知をオフにするには、通知を「通知センターで表示しない App」リストにドラッグします。
- 通知のある App に数字付きのバッジを表示する:「通知センターで表示する App」リストで項目を選択して、 「App アイコンバッジ表示」をオンにします。
- iPod touch がロックされているときは App に通知を表示しない:「通知センターで表示する App」リストで App を選択して、「ロック中の画面に表示」をオフにします。

一部の App には、このほかにもオプションがあります。たとえば「メッセージ」では、通知音を繰り返す回数と、 メッセージのプレビューを通知に表示するかどうかを指定できます。

通知センターから投稿とツイートを削除する: 以下の共有オプションは、Facebook または Twitter アカウントが 設定されている場合にのみ表示されます。これらのボタンを削除するには、「設定」 > 「通知」 > 「共有 ウィジェット」と選択します。

#### 一般

「一般」設定には、ネットワーク、共有、セキュリティなどの設定が含まれています。iPod touch に関する情報を 見たり、iPod touch のさまざまな設定をリセットしたりすることもできます。

#### 情報

**iPod touch についての情報を表示する:**「設定」>「一般」>「情報」と選択します。以下の情報を表示できます:

- 使用可能な領域
- シリアル番号
- ・ iOS のバージョン
- ネットワークアドレス

• 法的通知、ライセンス、規制標示。

シリアル番号などの識別子をコピーするには、「コピー」という文字が表示されるまで識別子をタッチしたままにします。

**デバイス名を変更する:**「設定」>「一般」>「情報」と選択し、「名前」をタップします。デバイス名は、 デバイスを「iTunes」に接続したときにサイドバーに表示され、iCloud でも使用されます。

Apple の製品とサービスを向上させるため、iPod touch では診断データと使用データが送信されます。この データによって個人が識別されることはありません。ただし、このデータには位置情報が含まれる場合があります。

診断情報を表示する/オフにする:「設定」>「一般」>「情報」>「診断/使用状況」と選択します。

#### ソフトウェア・アップデート

ソフトウェア・アップデートでは、Apple から iOS アップデートをダウンロードしてインストールできます。

最新の iOS バージョンにアップデートする: 「設定」> 「一般」> 「ソフトウェア・アップデート」と選択します。

新しいバージョンの iOS を入手できる場合は、画面に表示される指示に従って、ダウンロードしてインストールします。

#### 使用状況

使用状況情報を表示する:「設定」>「一般」>「使用状況」と選択します。次のことができます:

- iCloud バックアップを表示/削除する、「カメラロール」のバックアップをオフにする、追加ストレージを購入 する
- 各 App のストレージを表示する
- バッテリーレベルをパーセントで表示する
- iPod touch を充電してからの経過時間を表示する

#### Siri

Siri を有効にする:「設定」>「一般」>「Siri」と選択します。

Siri の使用方法および Siri の設定の変更方法については、37 ページの「Siri のオプションを設定する」を参照してください。

#### VPN

組織の内部で VPN を使用するように構成すると、プライベートネットワークではないネットワークを経由しても機密 情報を安全に送受信できます。たとえば、職場のメールにアクセスするときに、VPN の構成が必要になります。 お使いのネットワークで VPN を構成するために必要な設定については、ネットワークの管理者に問い合わせてくだ さい。1 つまたは複数の VPN 設定を定義した後は、次のことができます:

- VPN のオン/オフを切り替える:「設定」>「一般」>「VPN」と選択します。
- VPN 同士を切り替える:「設定」>「一般」>「VPN」と選択して、構成を選択します。

#### iTunes Wi-Fi 同期

iPod touch を、同じ Wi-Fi ネットワークに接続されているコンピュータ上の「iTunes」と同期できます。

iTunes Wi-Fi 同期を有効にする: Wi-Fi 同期をはじめて設定するときは、同期したいコンピュータに iPod touch を接続してください。手順については、15 ページの「iTunes と同期する」を参照してください。

Wi-Fi 同期を構成すると、以下の条件が満たされている場合に、iPod touch が1日に1回自動的に「iTunes」と同期します:

- iPod touch が電源に接続されていて、
- ・ iPod touch とコンピュータが同じ Wi-Fi ネットワークに接続されている。さらに、
- コンピュータ上で「iTunes」が動作している。

#### Spotlight 検索

「Spotlight 検索」設定では、「検索」の検索対象にするコンテンツ領域を指定し、結果の順序を変更することができます。

「検索」の検索対象にするコンテンツ領域を設定する:「設定」>「一般」>「Spotlight 検索」と選択してから、 検索する項目を選択します。結果カテゴリの順序を変更することもできます。

#### 自動ロック

iPod touch をロックすると、バッテリーを節約し、意図しない iPod touch の操作を防ぐために、画面の表示が 消えます。その場合でも、メッセージを受信することはできます。音楽を聴きながら、音量を調節したりヘッドセット のマイクボタンを使用したりすることもできます。

iPod touch がロックするまでの時間を設定する:「設定」>「一般」>「自動ロック」と選択して、ロックする までの時間を選択します。

#### パスコードロック

デフォルトでは、iPod touch のロックを解除するためにパスコードを入力する必要はありません。

パスコードを設定する:「設定」>「一般」>「パスコードロック」と選択して、4桁のパスコードを設定します。 セキュリティを強化するには、「簡単なパスコード」を無効にして長いパスコードを使用します。

パスコードを忘れてしまった場合は、iPod touch ソフトウェアを復元する必要があります。133 ページの 「iPod touch ソフトウェアをアップデートする/復元する」を参照してください。

iPod touch がロックされているときにアクセスを許可する:「設定」>「一般」>「パスコードロック」と選択します。以下は iPod touch のロックを解除しなくても使用できます:

• Siri (37 ページの「Siri のオプションを設定する」を参照)

• Passbook (67 ページの第 13 章「Passbook」を参照)

パスコードの入力に 10 回失敗したらデータを消去する: 「設定」>「一般」>「パスコードロック」と選択してか ら、「データを消去」をタップします。パスコードの入力に 10 回失敗すると、すべての設定がリセットされ、 256 ビット AES 暗号化を使用して暗号化されたデータに対する暗号化鍵を削除することですべての情報とメディア が消去されます。

#### 機能制限

一部の App および購入したコンテンツに制限を設定できます。たとえば親の場合は、不適切な音楽がプレイリスト で視聴されることを制限したり、App がインストールされないようにしたりできます。

機能制限をオンにする:「設定」>「一般」>「機能制限」と選択し、「機能制限を設定」をタップします。 機能制限用のパスコードの指定を求められます。このパスコードは、設定を変更するときに必要になります。 これは iPod touch のロック解除用パスコードとは異なります。

**重要**:機能制限用パスコードを忘れてしまった場合は、iPod touch ソフトウェアを復元する必要があります。 133 ページの「iPod touch ソフトウェアをアップデートする/復元する」を参照してください。

次の App に制限を設定できます:

- Safari
- カメラ(およびカメラを使用する App)
- FaceTime
- iTunes Store
- iBookstore
- Siri

次のことも制限できます:

- インストール: App Store が無効になり、アイコンがホーム画面から削除されます。
   iPod touch に App をインストールすることはできません。
- **不適切な言葉: Siri** では、不適切な単語が音声入力されると、アスタリスクやビープ音で置き換えようとされます。
- ・ プライバシー:位置情報サービス、「連絡先」、「カレンダー」、「リマインダー」、「写真」、Bluetooth 共有、 Twitter、Facebook の現在のプライバシー設定は個別にロックできます。
- アカウント:現在の「メール / 連絡先 / カレンダー」設定がロックされます。アカウントを追加、変更、または 削除することはできません。iCloud 設定を変更することもできません。
- **友達を検索**:現在の「友達を検索」設定がロックされます。このオプションは、「友達を探す」App がインストール されているときにのみ使用できます。
- 音量制限:現在の音量制限設定がロックされます。
- App 内での購入:「App 内での購入」をオフにすると、App Store からダウンロードした App の追加 コンテンツまたは追加機能を購入できなくなります。
- パスワードを要求:指定した時間が経過した後、App内での購入に Apple ID の入力が要求されるようになります。
- コンテンツの視聴制限:「レートの対象」をタップして、リストから該当する国を選択します。次に、音楽と Podcast、ブック、ムービー、テレビ番組、Appの制限を設定します。選択したレートに適合しないコンテンツ は、iPod touch に表示されません。
- ・ マルチプレイヤー:「マルチプレイヤー」がオフの場合、対戦を要求したり、参加依頼を送信/受信したりして、 「Game Center」でゲームをプレイしたり、友達を追加したりすることはできません。
- 友達を追加:「友達を追加」をオフにすると、「Game Center」で友達リクエストを行ったり受け取ったりできません。「マルチプレイヤー」がオンの場合は、既存の友達とプレイを続けることができます。

#### 日付と時刻

日付と時刻の設定は、画面の上部に表示されるステータスバー、および世界時計とカレンダーに影響します。

iPod touch で 24 時間表示、または 12 時間表示のどちらを使用するか設定する:「設定」>「一般」>「日付 と時刻」と選択して、「24 時間表示」のオン/オフを切り替えます。(「24 時間表示」は一部の地域では利用でき ないことがあります。)

iPod touch の日付と時刻を自動的にアップデートするかどうかを設定する:「設定」>「一般」>「日付と時刻」 と選択して、「自動設定」のオン/オフを切り替えます。時刻を自動的にアップデートするように iPod touch を 設定すると、Wi-Fi 接続に基づいて時刻が正しくなります。iPod touch が現地時間を自動的に判断できないこと があります。

**日付と時刻を手動で設定する:**「設定」>「一般」>「日付と時刻」と選択して、「自動設定」をオフにします。 「時間帯」をタップして、時間帯を設定します。「日付と時刻」をタップしてから、「日付と時刻を設定」を タップします。

#### キーボード

別の言語で入力するためのキーボードをオンにしたり、スペルチェックなどの入力機能のオン/オフを切り替えたり できます。キーボードについて詳しくは、21ページの「入力する」を参照してください。

各国のキーボードについて詳しくは、126ページの付録 A「各国のキーボード」を参照してください。

#### 言語環境

「設定」>「一般」>「言語環境」と選択し、以下を設定します:

- iPod touch で使用する言語を設定する。
- カレンダーの書式。
- 音声コントロールで使用する言語。
- 使用するキーボード。
- 日付、時刻、および番号の書式を設定する。

#### アクセシビリティ

「設定」>「一般」>「アクセシビリティ」と選択し、目的の機能をオンにします。113 ページの第 32 章「アクセ シビリティ」を参照してください。

#### プロファイル

この設定は、1 つ以上のプロファイルを iPod touch にインストールしている場合に表示されます。「プロファイル」 をタップして、インストールしたプロファイルの情報を表示します。

#### リセット

キーボードの変換学習、ネットワーク設定、ホーム画面のレイアウト、および位置情報の警告をリセットできます。 すべてのコンテンツと設定を消去することもできます。

iPod touch をリセットする:「設定」>「一般」>「リセット」と選択して、オプションを選択します:

- すべてのコンテンツと設定を消去: すべての情報および設定が削除されます。再度設定するまで iPod touch は使用できません。
- ・ すべての設定をリセット: すべての環境設定と設定がリセットされます。
- ネットワーク設定をリセット:ネットワーク設定をリセットすると、今までに使用したネットワークのリストと、 構成プロファイルによってインストールされたもの以外の VPN 設定が削除されます。Wi-Fi がいったんオフに なり、接続していたネットワークから接続解除されてから、オンに戻ります。Wi-Fi および「接続を確認」の 設定はオンのままです。構成プロファイルによってインストールされた VPN 設定を削除するには、「設定」> 「一般」>「プロファイル」と選択し、構成プロファイルを選択して、「削除」をタップします。この場合、 プロファイルで指定されたその他の設定やアカウントも削除されます。
- キーボードの変換学習をリセット:入力中に iPod touch に表示された入力候補を無視することで、単語がキーボードの変換学習に追加されます。キーボードの変換学習をリセットすると、追加したすべての単語が消去されます。
- ・ ホーム画面のレイアウトをリセット:ホーム画面上の標準 App を元の配置に戻します。
- ・ 位置情報とプライバシーをリセット:位置情報サービスとプライバシーの設定を工場出荷時のデフォルトにリセットします。

#### サウンド

新しいメッセージ、メール、ツイート、Facebookの投稿、留守番電話、またはリマインダーを受信したときに、 常に音が鳴るように iPod touch を設定できます。予定や、メールの送信、キーボードのタップ、iPod touchの ロック時用にもサウンドを設定できます。

サウンド設定を変更する:「設定」>「サウンド」と選択します。次のオプションを設定できます:

- 通知音の音量を調整する
- 通知その他の音を設定する
- ・ キーボードのクリックと iPod touch のロック時の音をオンにする。

#### 明るさ / 壁紙

画面の明るさはバッテリー寿命に影響します。iPod touch を充電するまでの時間を延ばすときは、画面を暗くします。そうでないときは、「明るさの自動調節」を使用します。

**画面の明るさを調整する:**「設定」>「明るさ/壁紙」と選択して、スライダをドラッグします。「明るさの自動 調節」をオンにすると、iPod touch に内蔵の環境光センサーを使って、現在の光の状態に応じて画面の明るさが 調整されます。

「壁紙」設定では、イメージまたは写真をロック画面またはホーム画面の壁紙として設定できます。21 ページの「壁 紙を変更する」を参照してください。

#### プライバシー

「プライバシー」設定では、位置情報サービス、連絡先、カレンダー、リマインダー、写真にアクセスする App や システムサービスを表示および制御できます。

位置情報サービスを利用することで、「リマインダー」、「マップ」、「カメラ」などのロケーションベースの App で 自分がどこにいるかを示すデータを収集して、それらを使用することができます。現在のおおよその位置は、その 地域の Wi-Fi ネットワークから得られる情報を使用して判断されます (Wi-Fi をオンにしている場合)。Apple が 収集する位置データは、個人を識別できる形式では収集されません。位置情報サービスを使用している App の メニューバーには、↑ が表示されます。

「位置情報サービス」のオン/オフを切り替える:「設定」>「プライバシー」>「位置情報サービス」と選択します。位置情報サービスは、一部またはすべての App およびサービスでオフにできます。「位置情報サービス」をオフにした場合は、次回 App またはサービスで位置情報サービスを使用しようとするときに、もう一度オンにすることを求められます。

システムサービスの「位置情報サービス」をオフにする: 位置情報に基づく iAds などのシステムサービスでは、 位置情報サービスが使用されます。各サービスの状態を表示したり、オン/オフを切り替えたり、自分の現在地が サービスに使用されているときにメニューバーに を表示するようにするには、「設定」 > 「プライバシー」 > 「位置情報サービス」 > 「システムサービス」と選択します。

**個人情報へのアクセスをオフにする:**「設定」>「プライバシー」と選択します。以下の情報へのアクセスを要求 したり、アクセスを許可されたりした App を表示できます:

- 連絡先
- ・ カレンダー
- ・ リマインダー
- 写真
- Bluetooth 共有
- Twitter
- Facebook

情報の個々のカテゴリに対する各 App のアクセスをオフにすることができます。他社製の各 App の利用規約と プライバシーポリシーを確認して、App が要求するデータがどのように使用されるのかを把握してください。

### 連絡先

## 28

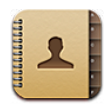

#### 各機能の概要

iPod touch を使うと、個人用、仕事用、および組織用のアカウントから連絡先リストに簡単にアクセスしたり編集 したりできます。

| すべての連絡先 情報 編集                |                 |
|------------------------------|-----------------|
| Jane Appleseed<br>Apple Inc. |                 |
| 職場 4085551212                |                 |
| ₩# j.appleseed@apple.com     |                 |
| 自宅 j.appleseed@me.com        | ―― メールを送信します。   |
| 誕生日 1977年10月16日              |                 |
| Twitter @JaneAppleseed1      | └── ツイートを送信します。 |
| メッセージを送信 FaceTime            |                 |
| よく使う項目 履歴 連絡先 キーパット 留守番電話    |                 |
| テキストメッセージ FaceTime           | ビデオコール          |
| を送信します。 をかけます                |                 |

「自分の情報」カードを設定する:「設定」>「メール/連絡先/カレンダー」と選択してから、「自分の情報」を タップしてから自分の名前と情報を含む連絡先カードを選択します。「自分の情報」カードは、Siri などの App で 使用されます。関連する人のフィールドを使用して、Siri に認識してほしい関係を定義すると、「妹はどこにいる?」 のように言うことができます。

連絡先を検索する: 連絡先リストの上部にある検索フィールドをタップし、検索情報を入力します。ホーム画面から 連絡先を検索することもできます。27 ページの「検索する」を参照してください。

**連絡先を共有する**:連絡先をタップしてから、「連絡先を送信」をタップします。連絡先情報は、メールまたは メッセージで送信できます。

連絡先を追加する: + をタップします。Microsoft Exchange グローバルアドレス一覧などの表示専用のアドレス帳 には連絡先を追加できません。

よく使う項目リストに連絡先を追加する: 連絡先を選択してから、「よく使う項目に追加」ボタンをタップします。 よく使うグループは「おやすみモード」によって使用されます。95 ページの「おやすみモードと通知」を参照して ください。FaceTime App では、よく使う項目リストを表示したり編集したりできます。 連絡先を削除する: 連絡先を選択して、「編集」をタップします。下方向にスクロールして、「連絡先を削除」を タップします。

連絡先を編集する:連絡先を選択して、「編集」をタップします。次のことができます:

- 新しいフィールドを追加する: 🕞 をタップしてから、フィールドのラベルを選択または入力します。
- フィールドのラベルを変更する: ラベルをタップして、別のラベルをタップします。新しいフィールドを追加する 場合は、「カスタムラベルを追加」をタップします。
- 連絡先の着信音またはメッセージの着信音を変更する:着信音またはメッセージの着信音のフィールドをタップして、 新しいサウンドを選びます。連絡先のデフォルトの音を変更するには、「設定」>「サウンド」と選択します。
- 写真を連絡先に割り当てる:「写真を追加」をタップします。カメラで写真を撮るか、既存の写真を使用することができます。
- Twitter を使用して連絡先情報をアップデートする:「設定」>「Twitter」>「連絡先をアップデート」と選択 します。メールアドレスを使用して連絡先が特定されます。フォローしているフレンドの連絡先カードが、Twitter のユーザ名と写真でアップデートされます。
- Facebook を使用して連絡先情報をアップデートする:「設定」>「Facebook」>「連絡先をアップデート」 と選択します。メールアドレスを使用して連絡先が特定されます。フレンドリストの内容と一致する連絡先 カードが、Facebookのユーザ名と写真でアップデートされます。
- ・ 電話番号に一時停止を入れる: ★★★★ をタップしてから、「一時停止」または「待機」をタップします。一時停止 は2秒間です。待機の場合は、「ダイアル」を再度タップするまでダイヤルが停止します。iPod touchの 連絡先を使用するときなど、内線やパスコードのダイヤルを自動化する場合に、これらを使用します。

#### 連絡先を追加する

iPod touch で連絡先を追加することに加えて、次のことを実行できます:

- iCloud の連絡先を使用する:「設定」>「iCloud」と選択して、「連絡先」をオンにします。
- Facebook の友達を読み込む:「設定」>「Facebook」と選択し、「アカウントの使用を許可する App」 リストの「連絡先」をオンにします。これによって、「連絡先」に Facebook グループが作成されます。
- Microsoft Exchange グローバルアドレス一覧にアクセスする:「設定」>「メール / 連絡先 / カレンダー」と 選択してから、Exchange アカウントをタップして「連絡先」をオンにします。
- LDAP または CardDAV アカウントを設定して、企業または学校のアドレス帳にアクセスする:「設定」>
  「メール/連絡先/カレンダー」>「アカウントを追加」>「その他」と選択します。それから「LDAP アカウント
  を追加」または「CardDAV アカウントを追加」をタップして、アカウント情報を入力します。
- コンピュータ、Yahoo!、または Google から連絡先を同期する:コンピュータ上の「iTunes」のデバイス情報 パネルで、連絡先の同期をオンにします。詳しくは、「iTunes ヘルプ」を参照してください。
- ・ vCard から連絡先を読み込む:メールやメッセージ、または Web ページ上の .vcf 添付ファイルをタップします。

GAL、CardDAV、または LDAP サーバを検索する:「グループ」をタップし、検索したいアドレス帳をタップしてから、検索情報を入力します。

GAL、LDAP、または CardDAV サーバの連絡先情報を保存する: 追加したい連絡先を検索して、「連絡先を 追加」をタップします。

**グループを表示する/隠す:**「グループ」をタップしてから、表示したいグループを選択します。このボタンは、 複数の連絡先ソースがある場合にのみ表示されます。

複数の連絡先ソースがある場合、同じ人に複数のエントリーがあることがあります。重複する連絡先が「すべての 連絡先」リストに表示されないようにするため、異なるソースから同じ名前の連絡先がリンクされて、1 つの統合 された連絡先としてリストに表示されます。統合された連絡先を表示すると、画面の上部に「統合された情報」 というタイトルが表示されます。 姓または名の異なる連絡先をリンクする場合、個々のカード上の名前は変更されませんが、統合されたカードに 表示される名前は1つのみです。統合されたカードを表示するときに表示される名前を選択するには、希望する 名前のあるリンクされたカードをタップし、「統合されたカードにこの名前を使用」をタップします。

ソースアカウントの連絡先情報を表示する:いずれかのソースアカウントをタップします。

連絡先のリンクを解除する:「編集」をタップし、 👝 をタップしてから、「リンク解除」をタップします。

#### 「連絡先」設定

「連絡先」設定を変更するには、「設定」>「メール / 連絡先 / カレンダー」と選択します。表示されるオプションで次のことができます:

- 連絡先の並べ替え方法を変更する
- 連絡先を名または姓で表示する
- 新しい連絡先のデフォルトアカウントを設定する
- 「自分の情報」カードを設定する

## Nike + iPod

## 29

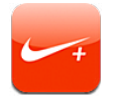

Nike + iPod センサー(別売)を使うと、ランニングやウォーキング中に「Nike + iPod」App で速度、距離、 経過時間、消費カロリーのフィードバックが音声で提供されます。

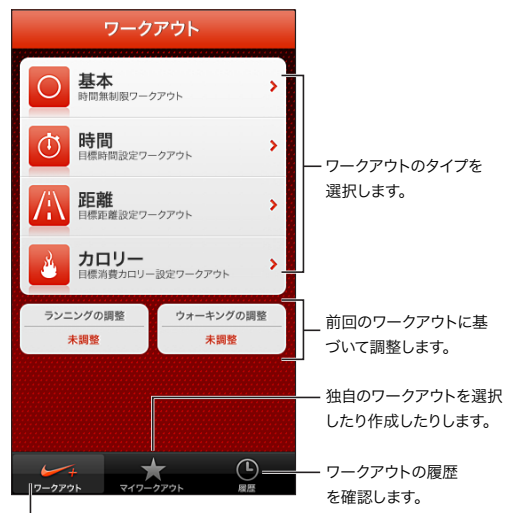

<sup>「</sup>標準のワークアウトを選択します。

「Nike + iPod」App は、オンにしないとホーム画面に表示されません。

「Nike + iPod」をオンにする:「設定」>「Nike + iPod」と選択します。

シューズに装着したワイヤレスセンサー(別売)からワークアウトデータが収集されます。「Nike + iPod」を はじめて使用する前に、センサーを iPod touch にリンクする必要があります。

**センサーを iPod touch にリンクする:** センサーをシューズに装着し、「設定」 > 「Nike + iPod」 > 「センサー」 と選択します。

ワークアウトを始める:「ワークアウト」をタップして、ワークアウトを選びます。

- ワークアウトを一時停止する: iPod touch をスリープ解除して、ロック画面の ■をタップします。続ける準備ができたら、 ▶をタップします。
- ・ ワークアウトを終了する: iPod touch のスリープを解除し、Ⅱをタップしてから、「ワークアウト終了」をタップ します。

ワークアウトの設定を変更する:「設定」>「Nike + iPod」と選択します。

「Nike + iPod」を調整する: 距離が分かっている 400 メートル (1/4 マイル) 以上の経路で、ワークアウトを 記録します。次に、「ワークアウト終了」をタップしてから、ワークアウトの概要画面の「調整」をタップし、移動 した実際の距離を入力します。

デフォルトの調整にリセットする:「設定」>「Nike + iPod」と選択します。

**nikeplus.com にワークアウトデータを送信する:** iPod touch をインターネットに接続して、「Nike + iPod」を 開き、「履歴」をタップして、「Nike+ に送信」をタップします。

**nikeplus.com で自分のワークアウトを確認する**:「Safari」で nikeplus.com にアクセスし、アカウントに ログインして、画面に表示される指示に従います。

## iBooks

# 30

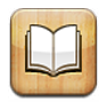

#### 各機能の概要

「iBooks」はブックを購入して読むための便利なツールです。無料の iBooks App を App Store からダウンロード して、古典の名作からベストセラーまで数多くのブックをお楽しみください。

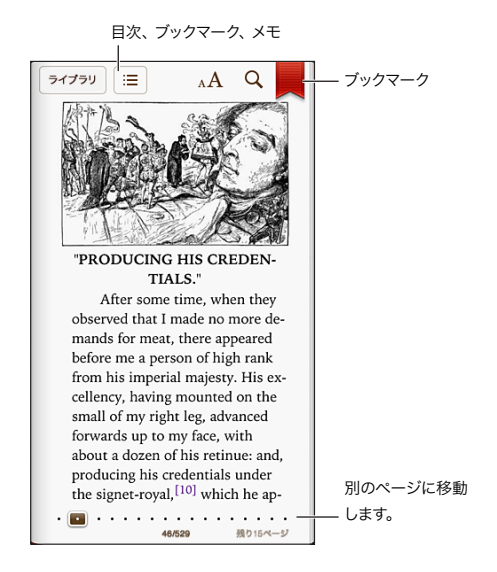

「iBooks」はブックや PDF を閲覧するための便利なツールです。無料の iBooks App を App Store から ダウンロードして、App からアクセスできる iBookstore で古典の名作からベストセラーまで数多くのブックを 入手してください。「iBooks」App をダウンロードして iBookstore を利用するためには、インターネットに 接続されている必要があります。また、Apple ID が必要です。

iBookstore を利用する:「iBooks」で、「Store」をタップして次のことができます。

- ブラウズまたは検索することでブックを見つける
- ブックのサンプルを入手して試し読みする
- ・ レビューを読んだり書いたり、最新のベストセラーを表示したりする
- 友達にメールでブックについて知らせる

ブックを購入する:お好みのブックが見つかったら価格をタップします。ブックを購入するにはもう一度タップします。

**ブックに関する情報を取得する**: ブックを購入する前に、ブックの概要を読んだり、レビューを読んだり、ブックの サンプルを試したりできます。ブックを購入した後、自分のレビューを書くことができます。 以前に購入した項目をダウンロードする:「購入済み」をタップします。ブラウズ中にダウンロードするには、 「ダウンロード」(通常は価格が表示されている場所にあります)をタップします。再度請求されることはありません。 ほかのデバイスで購入した項目を自動的にダウンロードするには、「設定」>「iTunes Store/App Store」と 選択します。

#### ブックを読む

ブックを読む方法は簡単です。本棚に移動して、読むブックをタップします。ブックには、その内容とフォーマットに 応じて、それぞれ特定の機能のセットがあります。以下に説明する機能の一部は、ブックによっては使用できない 場合があります。

**ブックを開く:**読みたいブックをタップします。本棚に見つからない場合は、左または右にスワイプしてほかの コレクションを表示します。

- ・ コントロールを表示する:ページの中央付近をタップします。
- イメージを拡大する:イメージをダブルタップします。一部のブックでは、ブックをタッチしたまましばらく待つと、 イメージを拡大表示できる拡大鏡が表示されます。
- 特定のページへ移動する:画面下部のページ・ナビゲーション・コントロールを使用します。または、Qを タップしてページ番号を入力し、検索結果の中のページ番号をタップします。
- 単語を調べる:単語をダブルタップし、グラブポイントを使って選択範囲を調整してから、表示されるメニューの 「辞書」をタップします。単語の定義は、言語によっては利用できない場合があります。
- ・ 目次を表示する: == をタップします。一部のブックでは、ピンチして目次を表示することもできます。
- ブックマークを追加する/削除する:
   ▼タップします。再度タップすると、ブックマークが削除されます。
   「iBooks」は開いていた場所を記憶するため、ブックを閉じるときにブックマークを追加する必要はありません。
   複数のブックマークを指定できます。すべてのブックマークを表示するには、:
   をタップしてから、「ブック
   マーク」をタップします。

ブックに注釈を付ける: ブックにメモやハイライトを追加できます。

- ハイライトを追加する:単語をダブルタップし、グラブポイントを使って選択範囲を調整してから、「ハイライト」 をタップして色または下線を選択します。
- ハイライトを削除する:ハイライトされているテキストをタップして、 ()をタップします。
- メモを追加する:単語をダブルタップし、「ハイライト」をタップして、表示されるメニューから 🥮 を選択します。
- メモを削除する:そのテキストを削除します。メモとそのハイライトを削除するには、ハイライトされているテキスト をタップし、 をタップします。
- すべてのメモを表示する: をタップしてから、「メモ」をタップします。 をタップすると、メモをプリント またはメール送信できます。
- ブックの表示方法を変更する:一部のブックでは、文字のサイズ、フォント、およびページの色を変更できます。
- ・ 文字のフォントとサイズを変更する:ページの中央付近をタップしてコントロールを表示し、<sub>A</sub>A をタップします。 「フォント」をタップして書体を選択します。一部のブックでは、iPod touch が縦向きで表示されているときに のみ文字のサイズを変更できます。
- ページとテキストの色を変更する:ページの中央付近をタップしてコントロールを表示し、<sub>A</sub>Aをタップしてから、 「テーマ」をタップします。この設定は、色の変更をサポートするすべてのブックに適用されます。
- 明るさを変更する:ページの中央付近をタップしてコントロールを表示し、☆ をタップします。☆ が表示され ない場合は、最初に <sub>A</sub>A をタップします。
- 両端揃えとハイフネーションのオン/オフを切り替える:「設定」>「iBooks」と選択します。PDF および一部のブックでは、両端揃えとハイフネーションができません。
# 本棚を整理する

本棚でブックや PDF をブラウズできます。また、項目をコレクションに整理することもできます。

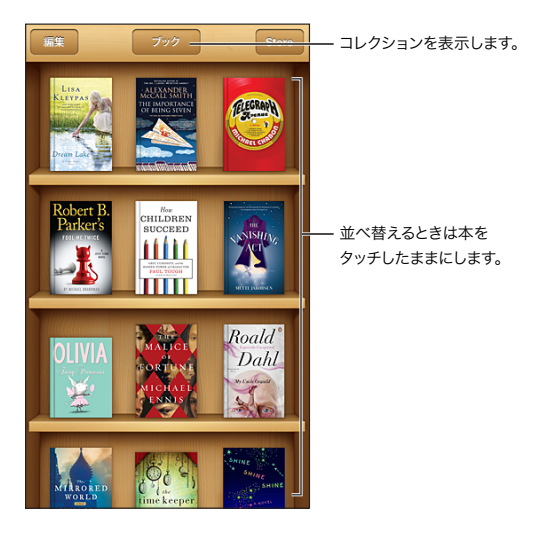

**ブックや PDF をコレクションに移動する:**「編集」をタップします。移動したい項目を選択してから、「移動」を タップし、コレクションを選択します。

**コレクションを表示する/管理する:**画面上部に表示されている現在のコレクションの名前(「ブック」、「PDF」 など)をタップして、コレクションのリストを表示します。内蔵の「ブック」コレクションと「PDF」コレクションは 編集したり削除したりできません。

本棚から項目を削除する:「編集」をタップしてから、削除したい各項目をタップしてチェックマークを表示します。 「削除」をタップします。完了したら、「完了」をタップします。購入した項目を削除した場合は、iBookstoreの 「購入済み」で再ダウンロードできます。

**ブックを検索する**:本棚に移動します。ステータスバーをタップして画面の一番上までスクロールし、Q をタップします。タイトルと作者名が検索の対象になります。

# ブックや PDF を同期する

iPod touch とコンピュータの間でブックや PDF を同期したり、iTunes Store でブックを購入したりするには、 「iTunes」を使います。iPod touch がコンピュータに接続されているときに「ブック」パネルで同期する項目を 選択できます。Web 上には DRM フリーの ePub ブックや PDF も公開されており、これらを iTunes ライブラリ に追加することもできます。PDF や ePub フォーマットのブックは Web 上で入手できます。

**ブックまたは PDF を iPod touch に同期する**: コンピュータ上の「iTunes」で「ファイル」>「ライブラリに 追加」と選択し、ファイルを選択します。それから同期します。

**ブックや PDF を同期なしで「iBooks」に追加する:** ブックまたは PDF がそれほど大きくない場合は、コンピュータ から自分宛てにメールで送信します。iPod touch でそのメールメッセージを開き、添付ファイルにタッチしたままに して、表示されるメニューから「"iBooks" で開く」を選択します。

# PDF をプリントする/メールで送信する

「iBooks」を使用して、PDF のコピーをメールで送信したり、PDF の全部または一部を AirPrint プリンタで プリントしたりできます。

PDF をメールで送信する: PDF を開いて 🖻 をタップしてから、「書類をメールで送信」を選択します。

# 「iBooks」設定

「iBooks」では、コレクション、ブックマーク、メモ、および現在のページの情報が Apple ID を使って保存される ため、お使いのすべての iOS デバイスでシームレスにブックを読むことができます。「iBooks」を開いたときと閉じた ときに、すべてのブックの情報が保存されます。個別のブックを開いたときと閉じたときにも、個別のブックの情報 が保存されます。

同期のオン/オフを切り替える:「設定」>「iBooks」と選択します。コレクションとブックマークを同期させる こともできます。

一部のブックは、Web上に保存されているビデオまたはオーディオにアクセスする場合があります。

**オンラインのビデオおよびオーディオへのアクセスをオフにする**:「設定」>「iBooks」>「オンラインメディア」 と選択します。

**左の余白をタップしたときにページがめくられる方向を変更する:**「設定」>「iBooks」>「左余白をタップ」と 選択します。

# Podcast

# 31

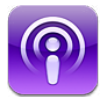

App Store から Podcast App をダウンロードすると、お気に入りのオーディオおよびビデオ Podcast のブラウズ や登録、視聴ができます。

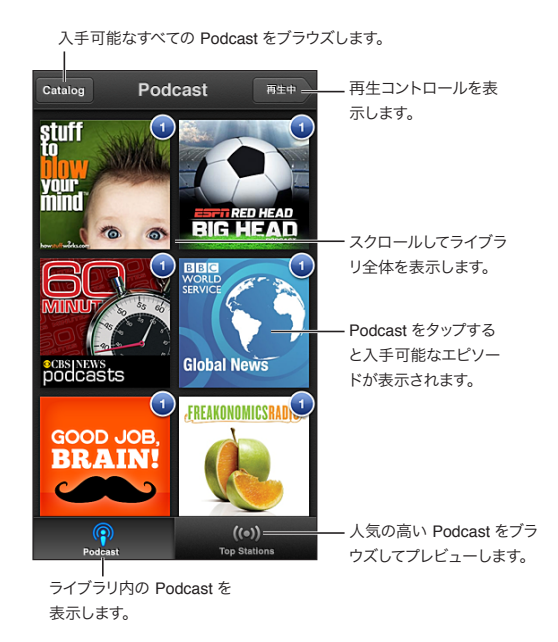

Podcast を入手する:

- フルカタログをブラウズする:「カタログ」をタップしてから、興味のある Podcast をタップします。
- 人気の高い Podcast をブラウズする:「トップラジオ局」をタップします(表示されない場合は、最初に 「ライブラリ」をタップします)。左または右にスワイプするとカテゴリが変わり、上または下にスワイプすると 現在のカテゴリをブラウズできます。Podcast をタップすると最新エピソードのプレビューが再生されます。
   ② をタップするとエピソードが一覧表示されます。
- **エピソードをストリーム再生する**:エピソードをタップします。
- ・ Wi-Fi に接続していなくても視聴できるようエピソードをダウンロードする:エピソードの横にある をタップします。
- Podcast を登録して常に最新のエピソードを入手する:カタログをブラウズしている場合は、Podcast をタップ してエピソードを一覧表示し、「登録」をタップします。エピソードがダウンロードされている場合は、ライブラリ 内の Podcast をタップしてからエピソードのリストの一番上を再度タップし、「登録」をオンにします。
- ・ 登録している Podcast の最新エピソードを自動的に入手する: ライブラリ内の Podcast をタップしてから エピソードのリストの一番上を再度タップし、「自動ダウンロード」をオンにします。

オーディオの再生を操作する: 再生中の Podcast のアートワークを上にスワイプすると、すべての再生コントロール が表示されます。

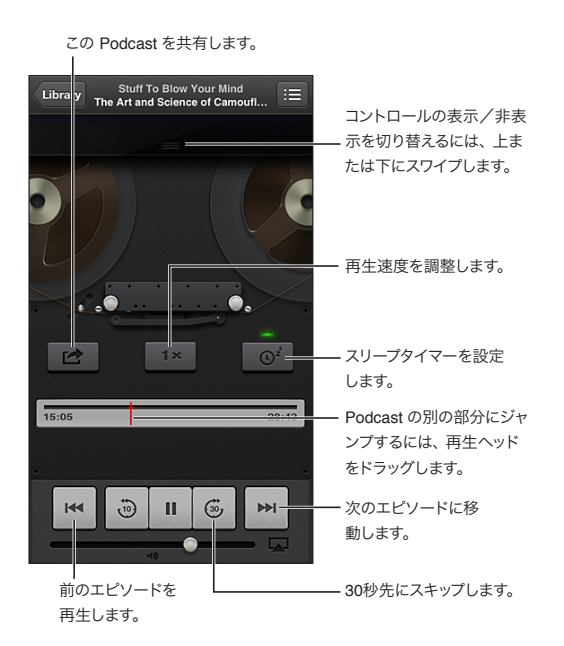

ビデオの再生を操作する: ビデオ Podcast の視聴中に画面をタップします。

# アクセシビリティ

32

# アクセシビリティ機能

iPod touch には、これらのアクセシビリティ機能が用意されています:

- VoiceOver 画面読み上げ機能
- Siri 音声アシスタント
- 拡大表示
- テキストを大きな文字で表示
- 画面の色の反転
- 選択項目の読み上げ
- 自動テキスト読み上げ
- モノラルオーディオおよびバランス
- 割り当て可能な通知音
- アクセスガイド
- AssistiveTouch
- 点字ディスプレイのサポート
- クローズドキャプション付きコンテンツの再生

iPod touch を使ってアクセシビリティ機能をオンにする:「設定」>「一般」>「アクセシビリティ」と選択します。

「iTunes」を使ってアクセシビリティ機能をオンにする: iPod touch をコンピュータに接続し、「iTunes」の デバイスリストで iPod touch を選択します。「概要」をクリックし、「概要」画面の一番下にある「"ユニバーサル アクセス"を設定」をクリックします。

iPod touch のアクセシビリティ機能について詳しくは、www.apple.com/jp/accessibility を参照してください。

# VoiceOver

VoiceOver では画面の表示項目が音声で説明されるため、画面を見なくても iPod touch を使用できます。

画面上の各項目を選択すると、VoiceOver がその要素について説明します。項目を選択すると、その項目が VoiceOver カーソル(黒い長方形)で囲まれ、VoiceOver はその名前を読み上げ、その項目について説明し ます。

画面上にある別の項目の名前と説明を聞くには、画面に触れるか、指でドラッグします。テキストを選択すると、 VoiceOver はそのテキストを読み上げます。「ヒントを読み上げる」をオンにすると、VoiceOver が項目の名前を 読み上げ、「ダブルタップして開きます」のように指示したりすることがあります。画面上のボタンやリンクなどの項 目を操作するには、116 ページの「VoiceOver のジェスチャについて」で説明しているジェスチャを使用します。

新しい画面に移動すると、VoiceOver はサウンドを再生し、画面の最初の項目(一般に左上隅の項目)を選択 して、読み上げます。また、VoiceOver はディスプレイが縦向きまたは横向きに変更されたときや、画面がロック またはロック解除されたときにもユーザにそのことを知らせます。 参考: VoiceOver は「言語環境」で指定された言語で読み上げられます。この言語は、「書式」設定(「設定」> 「一般」>「言語環境」>「書式」)の影響を受ける場合があります。VoiceOver は多くの言語に対応しますが、 サポートされない言語も一部あります。

# VoiceOver の基本

**重要**: VoiceOver では、iPod touch の制御に使用するジェスチャが変更されます。VoiceOver をオンに したら、VoiceOver のジェスチャを使用して iPod touch を操作する必要があります (標準の操作を再開する ために VoiceOver をオフにする場合も当てはまります)。

参考: VoiceOver と「ズーム機能」は同時に使用できません。122 ページの「ズーム機能」を参照してください。

**VoiceOver をオンにする:**「設定」>「一般」>「アクセシビリティ」>「VoiceOver」と選択します。または、 VoiceOver のオン/オフを切り替えるために「ホームをトリプルクリック」を設定することもできます。121 ページ の「ホームをトリプルクリック」を参照してください。

**画面を操作してみる**: 画面上を指でドラッグします。タッチする各項目が読み上げられます。項目の選択を解除する には、指を離します。

- 項目を選択する:タップするか、ドラッグ中に指を離します。
- ・ 次/前の項目を選択する:1本指で右または左にフリックします。項目の順序は左から右、上から下です。
- ・ 上/下の項目を選択する:ローターを使って「縦方向のナビゲーション」をオンにしてから、1本指で上または 下にフリックします。
- 画面上の最初または最後の項目を選択する:4本指で上または下にフリックします。
- 項目を名前で選択する:画面のどこかを2本指でトリプルタップして、項目セレクタを開きます。次に、検索 フィールドに名前を入力するか、右または左にフリックしてアルファベット順のリスト内を移動するか、リストの 右にある目次/索引をタップし、上または下にフリックして項目のリスト内をすばやく移動します。
- 選択した項目の名前を変更して見つけやすくする:画面のどこかを2本指でダブルタップしたままにします。
- ・ 選択した項目のテキストを読み上げる: ローターコントロールを文字または単語に設定してから、1本指で上または下にフリックします。
- ・ 音声ヒントのオン/オフを切り替える:「設定」>「一般」>「アクセシビリティ」>「VoiceOver」と選択します。
- 通話表による読み上げを含める:「設定」>「一般」>「アクセシビリティ」>「VoiceOver」>「欧文 通話表を使用」と選択します。
- ・ 先頭から画面全体を読み上げる:2本指で上にフリックします。
- ・ 現在の項目から画面の一番下まで読み上げる:2本指で下にフリックします。
- 読み上げを停止する: 2 本指で1回タップします。読み上げを再開するには、2本指で再度タップします。別の 項目を選択すると、読み上げが再開されます。
- VoiceOver を消音にする:3本指でダブルタップします。音声をオンに戻すには、再度3本の指でダブルタップ します。VoiceOverの音声のみをオフに切り替えるには、着信/サイレントスイッチをサイレントに設定します。
   外部キーボードを接続している場合は、キーボードの Control キーを押して VoiceOver を消音にしたり消音を 解除したりすることもできます。

読み上げの音声を調整する: 読み上げ音声を理解しやすくするために、特性を調整できます。

- 読み上げの音量を変更する:iPod touch の音量ボタンを使用します。音量をローターに追加してから、上または下にスワイプして調整することもできます。117 ページの「VoiceOver のローターコントロールを使用する」を参照してください。
- 読み上げ速度を変更する:「設定」>「一般」>「アクセシビリティ」>「VoiceOver」と選択し、「読み上げ 速度」スライダをドラッグします。「読み上げ速度」をローターに追加し、上または下にスワイプして調整するこ ともできます。

- ・ ピッチ変更を使用する: グループ(リストや表など)の最初の項目が読み上げられるときは高い声、グループの最後の項目が読み上げられるときは低い声が使用されます。「設定」>「一般」>「アクセシビリティ」>「VoiceOver」>「ピッチ変更を使用」と選択します。
- iPod touch で使用する言語を設定する:「設定」>「一般」>「言語環境」>「言語」と選択します。一部の言語では、VoiceOverの発音は「設定」>「一般」>「言語環境」>「書式」の設定の影響を受けます。
- 発音を変更する:ローターを「言語」に設定し、上または下にスワイプします。ローターで「言語」を調整できるのは、複数の発音を選択している場合だけです。
- ・ 言語ローターで利用できる発音を選択する:「設定」>「一般」>「アクセシビリティ」>「VoiceOver」> 「言語ローター」と選択します。リスト内での言語の位置を変更するには、■を上または下にドラッグします。
- 基本の読み上げ音声を変更する:「設定」>「一般」>「アクセシビリティ」>「VoiceOver」>「圧縮 ボイスを使用」と選択します。

# VoiceOver をオンにして iPod touch を使用する

iPod touch のロックを解除する:「ロック解除」スライドを選択してから、画面をダブルタップします。

VoiceOver がオンのときに、選択した項目を「タップ」して有効にする: 画面上の任意の場所をダブルタップ します。

選択した項目を「ダブルタップ」する: 画面上の任意の場所をトリプルタップします。

スライダを調節する: スライダを選択してから、1本指で上または下にフリックします。

VoiceOver がオンになっているときに標準のジェスチャを使用する: 画面をダブルタップして押したままにします。 音が鳴り、標準のジェスチャが有効になっていることを示します。VoiceOver ジェスチャが再開されても、指を離す まで効果は持続します。

**画面のリストまたは領域をスクロールする**: 3本指で上または下にフリックします。リスト内を移動した場合は、 VoiceOver が表示中の項目の範囲(例:「行 5~10を表示中」)を読み上げます。

- リスト内をスクロールで移動し続ける:ダブルタップしたあと押さえたままにします。音が鳴ったら、指を上または下に動かすとリストの継続スクロールが開始します。指を離すと、継続スクロールが停止します。
- リストのインデックスを使用する:リスト表示のときに、右側に五十音順・アルファベット順のインデックスが表示 されることがあります。インデックスの選択を、項目間のフリックによって行うことはできません。インデックスを 選択するには、そのインデックスを直接タッチする必要があります。インデックスが選択された状態で、インデックス に沿って上または下にフリックします。ダブルタップしてから指を上下にスライドすることもできます。
- リストを並べ替える:「アクセシビリティ」設定の「ローター」や「言語ローター」設定など、一部のリストでは 項目の順序を変更できます。項目の右側にある ■を選択し、ダブルタップして音が聞こえるまで押したままにし て、上または下にドラッグします。ドラッグの方向に応じて項目が上または下に移動し、その項目が読み上げられ ます。

**ホーム画面の項目を並べ替える:** ホーム画面で、移動するアイコンを選択します。アイコンをダブルタップしたあと 押さえたままで、ドラッグします。アイコンをドラッグする間、VoiceOver によってその行および列の位置が読み 上げられます。アイコンが目的の位置に達したら、アイコンを放します。別のアイコンをドラッグできます。ホーム 画面の別のページへと項目を移動するには、画面の左隅または右隅へと項目をドラッグします。完了したら、ホーム ボタン ○を押します。

iPod touch の状況情報を読み上げる:時間、バッテリーの寿命、Wi-Fi 信号の強さなどの情報を読み上げる には、画面の上部をタップします。

通知を読み上げる:「設定」>「一般」>「アクセシビリティ」>「VoiceOver」と選択し、「通知を読み上げる」 をオンにします。通知には新着テキストメッセージなどが含まれます。iPod touch がロックされていても、着信の たびに通知が読み上げられます。確認されていない通知は、iPod touch のロックを解除したときに再度読み上げ られます。

スクリーンカーテンのオン/オフを切り替える: 3 本指でトリプルタップします。スクリーンカーテンがオンの場合、 ディスプレイがオフのときでも画面のコンテンツはアクティブです。

# VoiceOver のジェスチャについて

VoiceOver をオンにすると、標準のタッチスクリーンジェスチャを使っても異なる効果になります。ここで示すような いくつかの追加のジェスチャを使って、画面内を移動したり、各項目を制御したりできます。VoiceOver の ジェスチャには、2本および3本の指でのタップやフリックなどがあります。2本および3本の指を使用した ジェスチャで最適な結果を得るには、リラックスし、指の間隔をある程度空けて画面に触れます。

さまざまなテクニックを使用して、VoiceOver のジェスチャを入力できます。たとえば、2本指のタップを入力する ときは、片手で2本の指を使用するか、それぞれの手で1本ずつの指を使用します。親指を使用してもかまい ません。多くの人が、「スプリットタップ」ジェスチャが特に効果的だと感じています:項目を選択してダブルタップ する代わりに、1本の指で項目にタッチしたまま、別の指で画面をタップします。さまざまなテクニックを試して、 最適な方法を見つけてください。

特にダブルタップやフリックによるジェスチャなど、ジェスチャが機能しない場合は、操作のスピードを速くして試し てください。フリック操作では、1本または複数の指ですばやく画面を払うように動かしてください。VoiceOver を オンにすると「VoiceOver の操作練習」ボタンが表示されるので、ここで VoiceOver ジェスチャを練習してから 先に進むこともできます。

**VoiceOver ジェスチャを練習する:**「設定」>「一般」>「アクセシビリティ」>「**VoiceOver**」と選択し、「**VoiceOver** の操作練習」をタップします。操作練習が完了したら、「完了」をタップします。「**VoiceOver** の操作練習」ボタンが表示されない場合は、**VoiceOver** をオンにしてください。

重要な VoiceOver のジェスチャの一部を以下で簡単に紹介します。

## 移動と読み上げ

- タップ:項目を読み上げます。
- ・ 右または左にスワイプ:次または前の項目を選択します。
- ・ 上または下にスワイプ:ローターコントロール設定によって異なります。117ページの「VoiceOverのローター コントロールを使用する」を参照してください。
- 2本指でタップ:現在の項目の読み上げを停止します。
- 2 本指で上にスワイプ:画面の一番上からすべての項目を読み上げます。
- 2本指で下にスワイプ:現在の位置からすべての項目を読み上げます。
- 2本指で「スクラブ」: 2本の指を前後にすばやく3回動かして(zを描きます)、通知を消したり、前の画面に 戻ったりします。
- 3本指で上または下にスワイプ:一度に1ページ分をスクロールします。
- ・ 3 本指で右または左にスワイプ:次または前のページに移動します(ホーム画面、「株価」、「Safari」など)。
- 3本指でタップ:リスト内の位置やテキストが選択されているかどうかなど、追加情報を読み上げます。
- ・ 画面の上部を4本指でタップ:ページ内の最初の項目を選択します。
- ・ 画面の下部を4本指でタップ:ページ内の最後の項目を選択します。

### 有効化

- ・ ダブルタップ:選択した項目を有効にします。
- トリプルタップ:項目をダブルタップします。
- スプリットタップ:項目を選択してからダブルタップして有効にする操作に代わる方法として、1本の指で項目に タッチしたまま、別の指で画面をタップします。
- ダブルタップして押したまま(1秒間)にし、標準のジェスチャ:標準のジェスチャを使用します。ダブルタップ して押したままにするジェスチャは、次のジェスチャを標準のジェスチャと解釈するように iPod touch に指示し ます。たとえば、ダブルタップして押したままにして、指を離さずにドラッグしてスイッチをスライドします。
- 2本指でダブルタップ:「ミュージック」、「ビデオ」、「ボイスメモ」、または「写真」では、再生したり、一時 停止したりします。「カメラ」では、写真を撮ります。「カメラ」での録画または「ボイスメモ」での録音を開始 したり、一時停止したりします。ストップウォッチでは、計測を開始または停止します。

- 2本指でダブルタップしたままにする:選択した項目に再度ラベルを付けます。
- 2本指でトリプルタップ:項目セレクタが開きます。
- ・ 3本指でダブルタップ: VoiceOver を消音にしたり、消音を解除したりします。
- 3本指でトリプルタップ:スクリーンカーテンのオン/オフを切り替えます。

### VoiceOver のローターコントロールを使用する

VoiceOver がオンのときに上または下にフリックしたときに起きることを、ローターを使って選択します。

ローターを操作する: iPod touch の画面上で、2本の指の間の場所を中心にして指を回転させます。

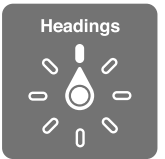

**ローターに含めるオプションを変更する:**「設定」>「一般」>「アクセシビリティ」>「VoiceOver」>「ローター」と選択し、ローターで利用したいオプションを選択します。

使用可能なローター位置とその効果は、実行中の操作により異なります。たとえば、メールを読むときにローター を使うと、上または下にフリックしたときにテキストを1単語ずつ聞くのか、1文字ずつ聞くのかを切り替えること ができます。Webページをブラウズしているときにローターを設定すると、すべてのテキストを聞いたり(1単語 ずつまたは1文字ずつ)、特定のタイプの項目(ヘッダやリンクなど)に移動したりできます。

# VoiceOver でテキストを入力する/編集する

編集可能なテキストフィールドに移動したときは、オンスクリーンキーボードまたは iPod touch に接続した外部 キーボードを使ってテキストを入力できます。

**テキストを入力する**: 編集可能なテキストフィールドを選択し、ダブルタップして挿入ポイントとオンスクリーン キーボードを表示し、文字を入力します。

- 標準入力:左または右にスワイプしてキーボードのキーを選択してから、ダブルタップして文字を入力します。
   または、キーボードの中で指を動かしてキーを選択し、1本の指でそのキーにタッチしたまま、別の指で画面を
   タップします。キーを選択するとそのキーが読み上げられ、文字を入力したときに再度読み上げられます。
- タッチタイプ:キーボードのキーにタッチして選択し、指を離して文字を入力します。間違ったキーをタッチした場合は、使用したいキーを選択できるまでキーボード上で指を動かします。各キーにタッチしたときに文字が読み上げられますが、指を離すまでは文字が入力されません。タッチタイプは、テキストを入力するキーのみで使用できます。Shift、Delete、Return などのその他のキーでは、標準入力を使用します。
- ・ 標準入力またはタッチタイプを選択する: VoiceOver がオンでキーボードのキーを選択した状態で、ローターを 使って「入力モード」を選択してから、上または下にスワイプします。

**挿入ポイントを移動する**: 挿入ポイントをテキストの前または後ろに移動するには、上または下にスワイプします。 ローターを使って、挿入ポイントを1文字ずつ移動するのか、1単語ずつ移動するのか、1行ずつ移動するのかを 選択します。

挿入ポイントを移動すると音が鳴り、挿入ポイントの移動先にある文字、単語、または行が読み上げられます。 単語単位で前進しているときは、単語の末尾(その単語の後ろにあるスペースまたは句読点の前)に挿入ポイント が配置されます。後退しているときは、前の単語の末尾(その単語の後ろにあるスペースまたは句読点の前)に 挿入ポイントが配置されます。

挿入ポイントを単語または文の末尾にある句読点よりも後ろに移動する: ローターを使って文字モードに戻します。

挿入ポイントを1行ずつ移動すると、挿入ポイントが各行を通過したときにその行が読み上げられます。前進して いるときは、次の行の先頭に挿入ポイントが配置されます(段落の最後の行に達したときを除きます。その場合は、 読み上げられた行の末尾に挿入ポイントが移動します)。後退しているときは、読み上げられた行の先頭に挿入 ポイントが配置されます。 **入力フィードバックを変更する**:「設定」>「一般」>「アクセシビリティ」>「VoiceOver」>「入力フィード バック」と選択します。

入力フィードバックに欧文通話表を使用する:「設定」>「一般」>「アクセシビリティ」>「VoiceOver」> 「欧文通話表を使用」と選択します。テキストは1文字ずつ読み上げられます。最初にその文字が読み上げられ、 続いて対応する通話表の語が読み上げられます(「f」に続いて「foxtrot」など)。

テキストを選択する: ローターを「編集」に設定し、上または下にスワイプして「選択」または「すべてを選択」 を選択し、ダブルタップします。「選択」を選択した場合、ダブルタップしたときに挿入ポイントに最も近い単語が 選択されます。「すべてを選択」を選択した場合、すべてのテキストが選択されます。選択範囲を広くしたり狭くし たりするには、ピンチ(2本の指で押し開くまたは閉じる)します。

**カット、コピー、ペースト:** ローターが「編集」に設定されていることを確認します。テキストを選択し、上または下にフリックして「カット」、「コピー」、または「ペースト」を選択してから、ダブルタップします。

取り消す: iPod touch をシェイクし、左または右にフリックして取り消す操作を選択してから、ダブルタップします。

**アクセント記号付きの文字を入力する**: 標準入力モードで、アクセント記号なしの文字を選択し、ダブルタップ して、代替文字が表示されたことを示す音が鳴るまで押したままにします。左または右にドラッグして文字を選択 すると、選択した文字が読み上げられます。指を離すと、現在選択している文字が入力されます。

**キーボード言語を変更する:** ローターを「言語」に設定し、上または下にスワイプします。言語環境設定で指定した言語を使用するときは、「デフォルトの言語」を選択します。言語ローターは、「設定」>「一般」>「アクセシビリティ」>「VoiceOver」>「言語ローター」で複数の言語を選択した場合に表示されます。

# 「Safari」で VoiceOver を使用する

VoiceOver をオンにして「Safari」で Web を検索するときは、「検索結果」ローターの項目を使って検索 フレーズの候補のリストが読み上げられます。

Web を検索する: 検索フィールドを選択し、検索情報を入力してから、右または左にスワイプして検索フレーズの 候補のリスト内を下または上に移動します。画面をダブルタップすると、選択中のフレーズを使って Web が検索 されます。

Web ブラウズ用のローターオプションを設定する:「設定」>「一般」>「アクセシビリティ」>「VoiceOver」> 「ローター」と選択します。タップしてオプションを選択または選択解除するか、■を上または下にドラッグして 項目の位置を変更します。

移動時にイメージをスキップする:「設定」>「一般」>「アクセシビリティ」>「VoiceOver」>「イメージを ナビゲート」と選択します。すべてのイメージをスキップすることも、説明のないイメージだけをスキップすることも できます。

**邪魔な広告などを消去して、読みやすく、移動しやすくする:「Safari」**のアドレスフィールドで「リーダー」項目 を選択します(一部のページでは利用できません)。

# 「マップ」で VoiceOver を使用する

VoiceOver を使用すると、拡大/元に戻す、ピンの選択、または場所に関する情報の取得ができます。

地図を操作する: 画面上を指でドラッグするか、左または右にスワイプして別の項目に移動します。

拡大/縮小する: 地図を選択し、ローターを「拡大/縮小」に設定してから、1本指で上または下にスワイプ します。

地図をパンする: 3本指でスワイプします。

表示されているお気に入りの場所をブラウズする: ローターを「お気に入りの場所」に設定してから、1本指で 上または下にスワイプします。

道順をたどる: 道路を押したままにして、「一時停止してたどる」という音声が聴こえたら、ガイドの音声に合わせて 道路に沿って指を動かします。指が道路からそれると、音声のピッチが高くなります。

ピンを選択する: ピンをタッチするか、左または右にスワイプして、ピンを選択します。

位置に関する情報を取得する: ピンが選択された状態で、ダブルタップして情報フラグを表示します。左または 右にスワイプして「詳細情報」ボタンを選択し、ダブルタップして情報ページを表示します。

## VoiceOver でビデオおよびボイスメモを編集する

VoiceOver ジェスチャを使用して、「カメラ」のビデオや「ボイスメモ」の録音をトリミングできます。

ボイスメモをトリミングする:「ボイスメモ」画面で、トリミングするメモの右側にあるボタンを選択し、ダブルタップ します。次に、「メモをトリミング」を選択してダブルタップします。トリミング用ツールの開始部分または終了部分 を選択します。上にフリックして右にドラッグするか、下にフリックして左にドラッグします。VoiceOver によって、 現在位置でトリミングされる時間が通知されます。トリミングを完了するには、「ボイスメモをトリミング」を選択し てダブルタップします。

ビデオをトリミングする: ビデオをトリミングするときは、画面をダブルタップしてビデオコントロールを表示します。 トリミング用ツールの開始部分または終了部分を選択します。次に上にフリックして右にドラッグするか、下にフリック して左にドラッグします。VoiceOver によって、現在位置でトリミングされる時間が通知されます。トリミングを完了 するには、「トリミング」を選択してダブルタップします。

# Apple Wireless Keyboard を使用して VoiceOver を制御する

iPod touch に登録した Apple Wireless Keyboard を使って、VoiceOver を制御できます。24 ページの「Apple Wireless Keyboard」を参照してください。

VoiceOver のキーボードコマンドを使って、画面の移動、項目の選択、画面のコンテンツの読み上げ、ローターの 調整、およびその他の VoiceOver の操作を実行できます。すべてのキーボードコマンドには Control + Option キーが含まれます(1 つの例外を除く)。次の表では、Control + Option キーを「VO」と省略しています。

「VoiceOver ヘルプ」を使用すると、キーやキーボードコマンドが入力に合わせて読み上げられます。「VoiceOver ヘルプ」では、キーの配置や、キーの組み合わせに関連付けられた動作について説明されています。

# VoiceOver のキーボードコマンド

VO = Control + Option

- 現在の位置から始めて、すべてを読み上げる: VO + A
- ・ 先頭から読み上げる: VO + B
- ・ ステータスバーに移動する: VO + M
- ホームボタンを押す: VO + H
- ・ 次/前の項目を選択する: VO +→、VO +←
- 項目をタップする: VO +スペースバー
- 2本指でダブルタップする: VO + 「-」
- ・ 次/前のローター項目を選択する: VO + ↑、VO + ↓
- 次/前の読み上げローターの項目を選択する: VO + Command +→、VO + Command +→
- 読み上げローターの項目を調整する: VO + Command + ↑、VO + Command + ↓
- VoiceOver を消音する/消音解除する: VO + S
- ・ スクリーンカーテンのオン/オフを切り替える: VO + Shift + S
- ・「VoiceOver ヘルプ」をオンにする: VO + K
- ・ 前の画面に戻る/「VoiceOver ヘルプ」をオフにする: Escape

クイックナビゲーション

矢印キーを使って VoiceOver を制御するには、クイックナビゲーションをオンにします。

- クイックナビゲーションのオン/オフを切り替える:←+→
- 次/前の項目を選択する:→、←
- ローター設定で指定された次/前の項目を選択する:↑、↓
- ・最初/最後の項目を選択する:Control +↑、Control +↓
- ・ 項目を「タップ」する:↑+↓
- ・ 上/下/左/右にスクロールする: Option +  $\uparrow$ 、 Option +  $\downarrow$ 、 Option +  $\leftarrow$ 、 Option +  $\rightarrow$
- ローターを変更する: ↑+←、 ↑+→

Apple Wireless Keyboard の数字キーを使って、「計算機」に数字を入力することもできます。

### Web 用の 1 文字クイックナビゲーション

Web ページを表示するときにクイックナビゲーションが有効になっているときは、キーボードの次のキーを使用して ページ上を移動できます。示されたタイプの次の項目に移動するには、対応するキーを押します。前の項目に移動 するには、Shift キーを押したままその文字を入力します。

- ヘッダ : H
- リンク:L
- テキストフィールド: R
- ボタン:B
- フォームコントロール:C
- ・ イメージ : |
- 表:T
- 静的テキスト:S
- ARIA ランドマーク:W
- ・ リスト : X
- 同じタイプの項目:M
- レベル1の見出し:1
- レベル 2 の見出し: 2
- ・ レベル 3 の見出し:3
- ・レベル4の見出し:4
- ・レベル5の見出し:5
- ・ レベル 6 の見出し:6

# VoiceOver とともに点字ディスプレイを使用する

更新式 Bluetooth 点字ディスプレイを使って、VoiceOver の出力を点字で読み上げることができます。また、 入力キーやほかのコントロール付きの点字ディスプレイを使用して、VoiceOver がオンのときに iPod touch を 制御することもできます。iPod touch では、ワイヤレス点字ディスプレイの多くを利用できます。サポートされる ディスプレイのリストについては、www.apple.com/jp/accessibility/iphone/を参照してください。

**点字ディスプレイを設定する:**ディスプレイをオンにして、「設定」>「一般」>「Bluetooth」と選択し、Bluetooth をオンにします。次に、「設定」>「一般」>「アクセシビリティ」>「VoiceOver」>「点字」と選択して、 ディスプレイを選びます。

**2 級英語点字または 8 点式点字のオン/オフを切り替える:**「設定」>「一般」>「アクセシビリティ」> 「VoiceOver」>「点字」と選択します。 **VoiceOver** のナビゲーション用共通点字コマンドについて詳しくは、 support.apple.com/kb/HT4400?viewlocale=ja\_JP を参照してください。

点字ディスプレイでは、音声コントロール用に設定された言語が使用されます。これは通常、「設置」>「言語 環境」>「言語」で iPod touch 用に設定した言語です。VoiceOver の言語設定を使って、VoiceOver および 点字ディスプレイ用に別の言語を設定できます。

**VoiceOver で使用する言語を設定する**:「設定」>「一般」>「言語環境」>「音声コントロール」と選択し、 言語を選択します。

iPod touch で使用する言語を変更した場合は、VoiceOver と点字ディスプレイで使用する言語の再設定が必要になることがあります。

次のようなシステムの状況などの情報が点字ディスプレイの左端または右端のセルに表示されるように設定できます:

- 通知の履歴に未開封メッセージがあります
- 通知の履歴の最新メッセージが未開封です
- VoiceOver が消音になっています
- iPod touch のバッテリー残量が少なくなっています(残量率 20% 未満)
- iPod touch が横向きです
- 画面表示がオフになっています
- 現在の行の左側にさらにテキストがあります
- 現在の行の右側にさらにテキストがあります

**左端または右端のセルにステータス情報が表示されるように設定する:**「設定」>「一般」>「アクセシビリティ」> 「VoiceOver」>「点字」>「状況セル」と選択し、「左揃え」または「右揃え」をタップします。

状況セルの詳細説明を表示する: 点字ディスプレイで、状況セルのルーターボタンを押します。

# Siri

Siri を利用すれば、質問するだけで App を開くなど、iPod touch でさまざまなことを実行できます。Siri の 応答は VoiceOver で読み上げることができます。詳しくは、35 ページの第4章「Siri」を参照してください。

# ホームをトリプルクリック

「ホームをトリプルクリック」では、ホームボタン 〇 を 3 回すばやく押すことによって、一部のアクセシビリティ機能をオンまたはオフにできます。「ホームをトリプルクリック」を使用すると、次の切り替えを行うことができます:

- VoiceOver
- 画面の色の反転
- ズーム機能
- AssistiveTouch
- アクセスガイド(オンになっている場合は、「ホームをトリプルクリック」によってアクセスガイドが起動します 123 ページの「アクセスガイド」を参照してください。)

「ホームをトリプルクリック」機能を設定する:「設定」>「一般」>「アクセシビリティ」>「ホームをトリプル クリック」と選択します。複数の項目を選択すると、ホームボタンをトリプルクリックしたときに制御する項目を1つ 選択するよう求められます。

クリックの速さを遅くする:「設定」>「一般」>「アクセシビリティ」>「ホームクリックの間隔」と選択します。

# ズーム機能

多くの App では、特定の項目を拡大したり、縮小したりできます。たとえば、「Safari」ではダブルタップするか ピンチすると、Web ページのカラムを拡大できます。しかし、「ズーム機能」も、使用中の App で画面イメージ全 体を拡大することができる特別なアクセシビリティ機能です。また、「ズーム機能」は VoiceOver をオンにしても使 用できます。

「ズーム機能」のオン/オフを切り替える:「設定」>「一般」>「アクセシビリティ」>「ズーム機能」と選択します。または、「ホームをトリプルクリック」を使用します。121 ページの「ホームをトリプルクリック」を参照してください。

拡大/元に戻す: 3本指で画面をダブルタップします。

拡大率を変更する: 3 本指で上または下にタップ・アンド・ドラッグします。タップ・アンド・ドラッグのジェスチャ は、2回目のタップで指を離さない以外はダブルタップと同様です(代わりに、画面上で指をドラッグします)。 ドラッグを開始したら、1本の指でドラッグできます。再度3本の指でダブルタップして拡大または縮小すると、 自動的にこの拡大率に戻ります。

**画面をパンする**: 画面を拡大した状態で、3本の指で画面をドラッグします。ドラッグを開始したら、1本の指で ドラッグできるため、画面のより多くの部分を見ることができます。画面の端までパンするには、ディスプレイの端 あたりを1本の指で押さえます。さらにすばやくパンするには、指を端により近づけます。新しい画面を開くと、 「ズーム機能」は画面の一番上の中央に移動します。

Apple Wireless Keyboard で「ズーム機能」を使用すると(24 ページの「Apple Wireless Keyboard」を 参照してください)、常にディスプレイの中央に挿入ポイントがくるように画面イメージが追従します。

# テキストを大きな文字で表示

「テキストを大きな文字で表示」を選択すると、通知、「カレンダー」、「連絡先」、「メール」、「メッセージ」、および 「メモ」のテキストを拡大できます。

テキストのサイズを設定する:「設定」>「一般」>「アクセシビリティ」>「VoiceOver」>「テキストを 大きな文字で表示」と選択します。

「テキストを大きな文字で表示」は、iPod touch の設定のみでオン/オフを切り替えることができます。

# 画面の色の反転

iPod touch の画面の色を反転させると、画面が読みやすくなる場合があります。「色の反転」をオンに すると、画面が写真のネガのように表示されます。

**画面の色を反転する:**「設定」>「一般」>「アクセシビリティ」>「色の反転」と選択します。

# 選択項目の読み上げ

VoiceOver をオフにしていても、選択したテキストを iPod touch で読み上げることができます。

「選択項目の読み上げ」をオンにする:「設定」>「一般」>「アクセシビリティ」>「選択項目の読み上げ」と 選択します。また、次の操作も可能です:

- 読み上げ速度を調整する
- 読み上げた単語を強調表示するかどうかを選択する

テキストを読み上げる: テキストを選択し、「読み上げ」をタップします。

# 自動テキスト読み上げ

「自動テキスト読み上げ」機能は、ユーザの入力時に iPod touch が作成するテキストの修正と候補を読み上げます。

「自動テキスト読み上げ」のオン/オフを切り替える:「設定」>「一般」>「アクセシビリティ」>「自動テキスト 読み上げ」と選択します。

「自動テキスト読み上げ」は、VoiceOver および「ズーム機能」と同時に利用できます。

# モノラルオーディオ

「モノラルオーディオ」は、左右のステレオチャンネルをモノラル信号に結合して、両方のチャンネルで再生される ようにします。モノラル信号のバランスを調節することで、右または左の音量を大きくできます。

「モノラルオーディオ」のオンとオフを切り替える/バランスを調節する:「設定」>「一般」> 「アクセシビリティ」>「モノラルオーディオ」と選択します。

# 割り当て可能な通知音

FaceTime の連絡先リストに登録されている人に異なる着信音を割り当てて、だれが電話をかけてきたかが分かる ようにすることができます。異なる着信音を割り当てて、新しい留守番電話、新着メール、送信メール、ツイート、 Facebook の投稿、リマインダーなど、さまざまなイベントについて通知することもできます。100 ページの「サウ ンド」を参照してください。

着信音は iPod touch の iTunes Store から購入できます。90 ページの第 25 章「iTunes Store」を参照して ください。

# アクセスガイド

アクセスガイドは、iPod touch ユーザを特定の作業に集中させるために役立ちます。アクセスガイドによって、 iPod touch で使用できる App が 1 つに制限されます。また、使用できる App の機能を制御できます。 アクセスガイドを使用すると次のことができます:

- 一時的に iPod touch を制限し、特定の App しか使用できないようにする
- 作業に関係のない画面領域や、誤ったジェスチャによって注意が緩慢になるおそれのある領域を無効にする
- iPod touch のハードウェアボタンを無効にする

**アクセスガイドを使用する:**「設定」>「一般」>「アクセシビリティ」>「アクセスガイド」と選択します。 以下のことができます:

- アクセスガイドのオン/オフを切り替える
- アクセスガイドの使用を制御するパスコードを設定し、アクティブなセッションからユーザが離れないようにする
- ・ セッション中に iPod touch をスリープモードにできるかどうかを設定する

**アクセス・ガイド・セッションを開始する**: 実行したい App を開き、ホームボタンをトリプルクリックします。 セッションの設定を調整し、「開始」をクリックします。

- App のコントロールと App の画面領域を無効にする: 無効にしたい画面の領域を円で囲みます。ハンドルを 使用して領域を調整できます。
- **画面のタッチをすべて無視する**:「タッチ」をオフにします。
- ・ 縦向きと横向きの切り替えなどの動きに iPod touch が反応しないようにする:「動作」をオフにします。

**アクセス・ガイド・セッションを終了する**:ホームボタンをトリプルクリックし、アクセス・ガイド・パスコードを入力します。

# AssistiveTouch

AssistiveTouch 機能により、画面をタッチすることやボタンを押すことが困難な場合にも iPod touch を使用 できるようになります。互換性のある支援アクセサリ(ジョイスティックなど)を AssistiveTouch とともに使用して iPod touch を制御することができます。アクセサリなしで AssistiveTouch を使用して、難しいジェスチャを実行 することもできます。

**AssistiveTouch をオンにする**: 「設定」>「一般」>「アクセシビリティ」>「AssistiveTouch」と選択します。AssistiveTouch のオン/オフを切り替えるために「ホームをトリプルクリック」を設定するには、「設定」>「一般」>「アクセシビリティ」>「ホームをトリプルクリック」と選択してください。

**軌跡の速さを調節する(アクセサリを装着):**「設定」>「一般」>「アクセシビリティ」>「AssistiveTouch」> 「軌跡の速さ」と選択します。

「AssistiveTouch」メニューの表示/非表示を切り替える:アクセサリの副ボタンを押します。

メニューボタンを移動する: メニューボタンを画面上の任意の場所にドラッグします。

**メニューボタンを隠す(アクセサリを装着):**「設定」>「一般」>「アクセシビリティ」>「AssistiveTouch」> 「メニューを常に表示」と選択します。

2、3、4、または 5 本指を使用するスワイプまたはドラッグを実行する: メニューボタンをタップし、「ジェスチャ」 をタップしてから、そのジェスチャに必要な指の数だけタップします。対応する数の円が画面に表示されたら、その ジェスチャで必要な方向にフリックまたはドラッグします。完了したら、メニューボタンをタップします。

ピンチジェスチャを実行する: メニューボタンをタップし、「よく使う項目」をタップしてから、「ピンチ」をタップし ます。ピンチの円が表示されたら、画面上のどこかをタッチしてピンチの円を移動してから、ピンチの円を内または 外にドラッグしてピンチジェスチャを実行します。完了したら、メニューボタンをタップします。

**独自のジェスチャを作成する**: メニューボタンをタップし、「よく使う項目」をタップしてから、空のジェスチャ プレースホルダをタップします。または、「設定」>「一般」>「アクセシビリティ」>「AssistiveTouch」> 「新規ジェスチャを作成」と選択します。

画面をロックまたは回転する、iPod touch の音量を調節する、または iPod touch のシェイクをシミュレート する: メニューボタンをタップして、「デバイス」をタップします。

**ホームボタンを押す操作をシミュレートする**: メニューボタンをタップして、「ホーム」をタップします。

ジェスチャを実行せずにメニューを終了する: メニュー以外のどこかをタップします。

# OS X のアクセシビリティ機能

「iTunes」を使って iPod touch に「iTunes」の情報や iTunes ライブラリのコンテンツを同期するときに、 OS X のアクセシビリティ機能を利用します。Finder で、「ヘルプ」>「ヘルプセンター」と選択して、 「アクセシビリティ」を検索してください。

iPod touch と OS X のアクセシビリティ機能について詳しくは、www.apple.com/jp/accessibility を参照して ください。

# メールメッセージの最小フォントサイズ

メールメッセージのテキストを読みやすくするため、最小フォントサイズを「大」、「特大」、または「巨大」に設定 できます。

**メールメッセージの最小フォントサイズを設定する:**「設定」>「メール / 連絡先 / カレンダー」>「最小フォント サイズ」と選択します。

「テキストを大きな文字で表示」設定は、この最小フォントサイズより優先されます。

# ワイド画面のキーボード

「メール」、「Safari」、「メッセージ」、「メモ」、「連絡先」などの多くの App では、より大きいキーボードが使用 できるように、入力時に iPod touch を回転できます。

# 音声コントロール

音声コントロールを使用すると、音声コマンドを使って「iPod」の音楽再生を制御できます。45 ページの「Siri と 音声コントロール」を参照してください。

# クローズドキャプション

**ビデオのクローズドキャプションをオンにする**:「設定」>「ビデオ」>「字幕表示」と選択します。

参考:ビデオコンテンツの中には、クローズドキャプションのないものもあります。

# 各国のキーボード

# **A**<sup>₿</sup>

# 各国のキーボードを使用する

各国のキーボードを使用すると、アジア言語や右から左に記述する言語を含む、さまざまな言語のテキストを入力 できます。サポートされるキーボードのリストについては、www.apple.com/jp/ipodtouch/specs.html を参照 してください。

キーボードを管理する:「設定」>「一般」>「言語環境」>「キーボード」と選択します。

- キーボードを追加する:「新しいキーボードを追加」をタップして、リストからキーボードを選択します。さらに キーボードを追加する場合は繰り返します。
- キーボードを削除する:「編集」をタップし、削除したいキーボードの横にある
   をタップして、「削除」を タップします。
- ・ キーボードリストを編集する:「編集」をタップし、キーボードの横にある をリスト内の新しい場所にドラッグ します。

異なる言語のテキストを入力するときは、キーボードを切り替えます。

入力中にキーボードを切り替える: 地球のキー ⊕ をタッチしたままにして、有効になっているすべてのキーボード を表示します。キーボードを選択するには、そのキーボードの名前まで指をスライドさせてから放します。複数の キーボードを有効にしたときのみ、地球のキー ⊕ が表示されます。

● をタップすることもできます。● をタップすると、新しく選択したキーボードの名前がしばらく表示されます。
有効になっているほかのキーボードにアクセスするには、続けてタップします。

多くのキーボードではキーボードに表示されていない文字、数字、および記号も入力できます。

**アクセント記号付きの文字またはその他の文字を入力する**: 同類の文字、数字、または記号をタッチして押さえた ままにし、目的の文字までスライドして選択します。たとえば、次のようになります:

- タイ語キーボードの場合:同じ数のアラビア数字をタッチして押さえたままにすることで、タイ数字を選択します。
- **中国語、日本語、アラビア語キーボードの場合**:キーボードの上部に推奨される文字または候補が表示され ます。入力するときは候補をタップし、ほかの候補を表示するときは左にフリックします。

候補リストを拡張して使用する: 右側の上矢印をタップすると、完全な候補リストが表示されます。

- **リストをスクロールする**:上または下にフリックします。
- **短いリストに戻す**: 下矢印をタップします。

一部の中国語キーボードおよび日本語キーボードでは、よみを作成して、単語とよみのペアを登録できます。よみは ユーザ辞書に追加されます。よみ機能をサポートするキーボードを使用しているとき、登録したよみを入力すると、 そのよみとペアになっている単語に置き換わります。

**ユーザ辞書のオン/オフを切り替える:**「設定」>「一般」>「キーボード」>「ユーザ辞書」と選択します。 よみを利用できます:

- 簡体字中国語:拼音
- ・ 繁体字中国語:拼音および注音
- 日本語: ローマ字および 50 音キー

# 特殊な入力方式

キーボードを使って、いくつかの言語をさまざまな方法で入力できます。たとえば、倉頡輸入法、五笔画輸入法、 かな、顔文字を入力できます。指またはタッチペンを使って画面上に漢字を書くこともできます。

**漢字の部首キーで部首を組み合わせて漢字を入力する**:入力するたびに、文字の候補が表示されます。漢字を タップして選択するか、部首入力を続けて(最大 5 回まで)、ほかのオプションを表示します。

**五笔画輸入法(筆画)で漢字を入力する:** キーパッドで、横画、縦画、左斜画、右斜画、点を正確な筆順で最大 5 画入力して漢字を入力します。たとえば、漢字「圈」(円)は縦画「丨」で始まります。

- 入力するたびに、漢字の候補が表示されます(最もよく使用される文字が最初に表示されます)。文字をタップして選択します。
- 正確な筆順が分からない場合は、アスタリスク(\*)を入力します。より多くの文字オプションを表示するには、 別の画を入力するか、文字リスト内をスクロールします。
- 入力したものと完全に一致する文字のみを表示するときは、一致キー(匹配)をタップします。

指で漢字を書く: 簡体字または繁体字中国語の手書き形式がオンになっているときは、指で漢字を直接画面に書き ます。iPod touch は入力の途中から文字を認識し、一致する候補を表示し始めます。一致度が高い文字ほど前に 表示されます。文字を選択すると、後続する確率の高い文字が候補として表示されます。

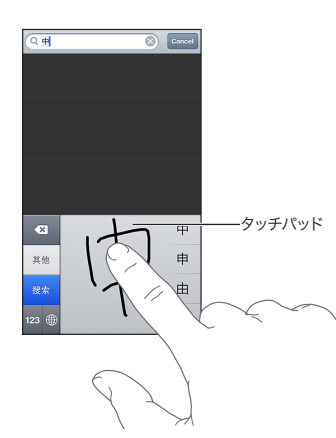

(香港国際空港の名前の一部)、 粒(エレベーター)、 際(広東語で使用される語気助詞)などの複雑な文字の 一部は、2つ以上の部首を続けて書くことで入力できます。文字をタップして、入力した文字を置き換えます。 英字 も認識されます。

日本語テンキーを使用する: テンキーを使ってよみを入力します。ほかのよみを表示するには、矢印キーをタップ して、ウインドウから別のよみまたは単語を選択します。

日本語をローマ字入力する: ローマ字キーボードを使ってよみを入力します。候補がキーボードの上部に表示されます。いずれかをタップして入力します。ほかのよみを表示するには、矢印キーをタップして、ウインドウから別のよみまたは単語を選択します。

**顔文字またはエモティコンを入力する:**日本語かなキーボードを使用して、^\_^ キーをタップします。または、 次のことができます:

- 日本語ローマ字キーボード (QWERTY-日本語レイアウト)を使用する: 数字キー ☎ をタップしてから、 ^\_^ キーをタップします。
- ・ 中国語の(簡体字または繁体字)拼音または(繁体字)注音キーボードを使用する:記号キー ጬ をタップして から、^\_^ キーをタップします。

# 安全、取り扱い、およびサポート

# 安全性に関する重要な情報

警告:以下の安全性に関する指示を守らないと、火災、感電、その他の負傷、または iPod touch その他の物品の破損を招くおそれがあります。iPod touch をお使いになる前に、以下の安全性に関する情報をすべてお読みください。

**取り扱い** iPod touch はていねいに取り扱ってください。iPod touch には金属、ガラス、およびプラスチックが 使用されており、精密な電気部品が内蔵されています。iPod touch は、落としたり、燃やしたり、穴を空けたり、 割ったり、濡れたりすると損傷する場合があります。損傷した iPod touch は使用しないでください。たとえば、 画面が割れた状態で使用したりしないでください。負傷を引き起こすおそれがあります。傷から保護したい場合は、 ケースの使用をご検討ください。

修理 iPod touch を解体しないでください。また、ご自身で修理しようとしないでください。iPod touch を解体 すると、ご自身が負傷したり、本体が損傷したりするおそれがあります。iPod touch が損傷したり、故障したり、 濡れたりした場合は、Apple または Apple 正規サービスプロバイダにお問い合わせください。修理サービスに ついて詳しくは、www.apple.com/jp/support/ipod/service/faq を参照してください。

バッテリー iPod touch のバッテリーを自分で交換しようとしないでください。バッテリーが損傷して過熱や負傷を 引き起こすおそれがあります。iPod touch のリチウムイオンバッテリーの交換は、Apple または Apple 正規 サービスプロバイダに依頼してください。不要になったバッテリーは、リサイクルするか、家庭のごみとは分けて 廃棄してください。バッテリーを焼却処分しないでください。バッテリーのリサイクルおよび交換について詳しくは、 www.apple.com/jp/batteries を参照してください。

注意散漫 状況によっては、iPod touch の使用によって注意力が低下し、危険な状況におちいる場合があります。 モバイルデバイスやヘッドフォンの使用を禁止または制限している規定(自動車の運転中はテキスト入力を行わ ない、自転車に乗っているときはヘッドフォンを使用しないなど)を守ってください。

移動「マップ」、経路、Flyover、および位置情報を利用する App は、データサービスに依存します。これらの データサービスは変更される可能性があり、すべての地域で利用できるわけではないため、マップ、経路、Flyover、 または位置情報に基づく情報が利用できなかったり、不正確であったり、不完全であったりする可能性があります。 iPod touch で提供される情報と周囲の状況を比較し、違いがある場合は標識に従ってください。「マップ」の機能 の中には、位置情報サービスが必要なものもあります。101 ページの「プライバシー」を参照してください。 移動時には常識を優先させてください。

充電 iPod touch の充電には、付属の USB ケーブルおよび電源アダプタを使用するか、「Made for iPod」 ロゴの付いた他社製の USB 2.0 対応ケーブルおよび電源アダプタを使用してください。損傷したケーブルまたは 充電器を使用したり、湿気の多い場所で充電すると、感電するおそれがあります。Apple USB 電源アダプタを 使用して iPod touch を充電する場合は、AC プラグまたは AC 電源コードがアダプタにしっかりと差し込まれて いることを確認してから、アダプタを電源コンセントに接続してください。電源アダプタは通常の使用中でも熱を 持つことがあります。また、長時間触れていると負傷するおそれがあります。電源アダプタを使用する際は、必ず 電源アダプタの周りに十分な換気空間を設けるようにしてください。 聴覚の損傷 大音量で音を聴いていると聴覚を損なうおそれがあります。継続的に大音量で音を聴いていること 以外に、周囲の騒音によっても、音が実際の音量よりも小さく感じられる場合があります。互換性のあるレシーバー、 イアバッド、ヘッドフォン、スピーカーフォン、またはイアフォンのみをデバイスで使用してください。イヤフォンなど を耳に装着する際には、先にオーディオを再生して音量を確認するようにしてください。聴覚の損傷について詳し くは、www.apple.com/jp/sound を参照してください。iPod touch の最大音量を設定する方法については、 46 ページの「「ミュージック」設定」を参照してください。

# 警告:聴覚の損傷を避けるため、長期間にわたって大音量で音を聴かないようにしてください。

19

Apple ヘッドセット 中国で iPhone 4S 以降と一緒に販売されているヘッドセット(プラグ部分の濃い色の絶縁リング が目印です)は中国の規格に準拠するよう設計されており、iPhone 4S 以降、iPad 2 以降、および iPod touch (第5世代)と互換性があります。お使いのデバイスと互換性のあるヘッドセットのみを使用してください。

**無線信号 iPod touch** はワイヤレスネットワークとの接続に無線信号を使用します。無線信号の伝送に使用する 電力の総量と、無線信号への曝露を最小限に抑えるための手段については、「設定」>「一般」>「情報」> 「著作権情報」>「高周波曝露」を参照してください。

高周波干渉 電子機器の使用を禁止または制限している標識や通知に従ってください(医療機関や発破現場など)。 iPod touch は高周波放射を管理する規制に準拠するよう設計、検査、および製造されていますが、iPod touch からの高周波放射がほかの電気機器の動作に悪影響をおよぼし、動作不良を引き起こす場合があります。飛行機の 機内など、無線の使用が禁止されている場合や、当局から指示された場合は、iPod touch の電源を切るか、 iPod touch を「機内モード」で使用して iPod touch の無線送信機をオフにしてください。

医用電気機器 iPod touch には電磁場を発生させる無線送信機が含まれています。こうした電磁場はペース メーカーなどの医用電気機器と電波干渉を起こすことがあります。ペースメーカーを使用中の方は、iPod touch を ペースメーカーの位置から常に 15cm 以上離してください。お使いのペースメーカーなどの医用電気機器と iPod touch が電波干渉を起こしていると思われる場合は、iPod touch の使用を中止し、お使いの医用電気機 器について医師に問い合わせてください。iPod touch には下部近くに磁石が内蔵されており、付属のヘッドフォン にもイアバッド内に磁石が含まれています。これらの磁石がペースメーカーや除細動器などの医用電気機器と電気 干渉を起こす場合があります。iPod touch またはイアバッドをペースメーカーや除細動器の位置から常に 15cm 以上離してください。

病状 その他の病状(てんかん発作、意識喪失、眼精疲労、頭痛など)があり、こうした病状に iPod touch が 影響するおそれがあるとご自身が判断する場合は、iPod touch を使用する前に医師に相談してください。

**爆発的雰囲気**爆発的雰囲気のある危険場所(燃料のある場所など)や、化学薬品または粉じん(穀物粉じん、ちり、金属粉など)を含む空気のある場所では、iPod touchを充電したり使用したりしないでください。すべての 標識および指示に従ってください。

**反復操作** iPod touch でキー入力やゲームのプレイなどの反復操作を行うと、手、腕、手首、肩、首、その他の体の部位に不快な症状を感じる可能性があります。不快な症状が発生した場合は、iPod touch の使用を中止して 医師の診察を受けてください。

**重大な被害をもたらす行為**本機器は、本機器の故障によって死傷、人的損傷、または環境上の深刻な損傷を もたらす状況における使用には適合していません。

iPod touch ループ 機械の操作などの特定の状況で iPod touch ループを使用すると、ループが引っ掛ったり 引っ張られたりして怪我をする危険性があります。ループを使用しているときは、iPod touch を揺らさないでくだ さい。ループが外れて怪我や損傷の原因となることがあります。

窒息の危険性 iPod touch のアクセサリにより、幼児の窒息事故が生ずる危険性があります。これらのアクセサリは、小さなお子様の手の届かないところで使用および保管してください。

# 取り扱いに関する重要な情報

清掃 土、インク、化粧品、ローションなど、汚れの原因となる物質に iPod touch が触れたときは、ただちに iPod touch を清掃してください。清掃するには:

- すべてのケーブルを取り外し、iPod touch の電源を切ってください(スリープ/スリープ解除ボタンを押した まま、画面に表示されたスライダをスライドします)。
- 柔らかくけば立たない布を使用してください。
- ・ 開口部から液体が入らないように注意してください。
- ・ 清掃用品やエアダスターは使用しないでください。

iPod touch の前面はガラス製で、指紋が目立ちにくい疎油性(はつ油)コーティングが施されています。この コーティングは普通に使用していても次第に摩耗していきます。清掃用品や研磨剤を使用すると、コーティングの劣化 を早め、ガラスに細かい傷が付くおそれがあります。iPod touch は研磨媒体によっても傷が付くおそれがあります。

**コネクタ、ポート、ボタンを使用する** コネクタをポートに無理に押し込んだり、ボタンに過度な圧力をかけたり しないでください。本体が破損するおそれがあります。この場合は有償修理になります。コネクタとポートを簡単に 接続できない場合は、それらの形状が一致していない可能性があります。ポートに障害物がないこと、および コネクタとポートの形状が一致していることを確認し、ポートに対して正しい向きでコネクタを差し込んでください。

Lightning 通常の使用で Lightning プラグが変色することがありますが、これは異常ではありません。埃やくず、 水濡れによっても変色することがあります。変色部分を除去したい場合や、使用中にケーブルが熱を持ったり、 ケーブルで iPod touch の充電や同期ができなかったりする場合は、Lightning ケーブルをコンピュータまたは 電源アダプタから取り外し、柔らかくけば立たない乾いた布で清掃してください。液体や清掃用品を使って Lightning コネクタを清掃しないでください。

動作温度 iPod touch は、温度が 32°F ~ 95°F (0°C ~ 35°C) に保たれた場所で動作し、-4°F ~ 113°F (-20°C ~ 45°C) に保たれた場所に保管されるように設計されています。この温度範囲を超える場所で iPod touch を保管または操作すると、本体が損傷したり、バッテリーの寿命が短くなったりすることがあります。 温度や湿度が急激に変化する場所に iPod touch を放置しないようにしてください。iPod touch の使用中または バッテリーの充電中は、iPod touch がやや熱を持ちますが、これは異常ではありません。

iPod touch の内部温度が通常の動作温度を超えると(高温の車内に放置されたり、直射日光に長時間さらされる など)、温度を調整するために次のことが行われます:

- iPod touch の充電が中止されます。
- 画面が暗くなります。
- 温度に関する警告画面が表示されます。
- 一部の App が閉じることがあります。

重要:温度の警告画面が表示されている間は、iPod touch を使用できないことがあります。iPod touch の内部 温度を自動調整できなくなると、温度が下がるまでディープスリープ状態になります。iPod touch を再度使用する 前に、iPod touch を直射日光の当たらない、涼しい場所に移動して数分待ってください。

詳しくは、support.apple.com/kb/HT2101?viewlocale=ja\_JP を参照してください。

# iPod touch サポート

総合的なサポート情報は、www.apple.com/jp/support/ipodtouch からオンラインで参照 できます。パーソナライズされたサポートをご希望の場合は(一部の地域では利用できません)、 www.apple.com/jp/support/contact を参照してください。

# iPod touch を再起動する/リセットする

機能が正しく動作しない場合は iPod touch を再起動したり、App を強制的に閉じたり、iPod touch をリセット したりします。

iPod touch を再起動する: スリープ/スリープ解除ボタンを赤いスライダが表示されるまで押したままにします。 指でスライダをスライドして、iPod touch の電源を切ります。もう一度 iPod touch の電源を入れるときは、 スリープ/スリープ解除ボタンを Apple ロゴが表示されるまで押したままにします。

iPod touch の電源を切ることができない場合や、問題が解決しない場合は、iPod touch のリセットが必要な 場合があります。リセットは、iPod touch の電源を切って入れ直しても問題が解決しない場合にのみ実施してくだ さい。

**App を強制的に閉じる**: スリープ/スリープ解除ボタンを数秒間、赤いスライダが表示されるまで押したままにします。次に、**App** が終了するまでホームボタン 〇 を押したままにします。

履歴リストからアプリケーションを削除して強制的に閉じることもできます。17 ページの「App を開いて切り替える」を参照してください。

iPod touch をリセットする: スリープ/スリープ解除ボタンとホームボタンを、Apple ロゴが表示されるまで 同時に 10 秒以上押したままにします。

# 「パスコードが違います」または「iPod touch は使用できません」と表示される

パスコードを忘れると、iPod touch を使用できなくなったという通知が表示されます。 support.apple.com/kb/HT1212?viewlocale=ja\_JP の「iOS:間違ったパスコードを入力した後デバイスを 使うことができなくなる」を参照してください。

# 「このアクセサリは iPod touch では使用できません」というメッセージが表示される

装着したアクセサリは iPod touch では使用できない可能性があります。 USB ケーブルおよびコネクタに物が付着 していないことを確認し、アクセサリに付属のマニュアルを参照してください。

# メールの添付ファイルを表示できない

iPod touch でメールの添付ファイルを表示できない場合は、以下を試してみてください:

- 添付ファイルを表示する:添付ファイルをタップして、「クイックルック」で開きます。添付ファイルのダウンロード 完了まで待たないと表示されない場合があります。
- 添付された写真またはビデオを保存する:添付ファイルをタップして、「クイックルック」で開きます。添付ファイル のダウンロード完了まで待たないと表示されない場合があります。

「クイックルック」は次のタイプの書類に対応しています:

- .doc、.docx Microsoft Word
- .htm、.html Web ページ
- .key Keynote
- .numbers Numbers
- .pages Pages
- .pdf プレビュー、Adobe Acrobat
- .ppt、.pptx Microsoft PowerPoint
- .rtf リッチテキスト形式
- ・ .txt テキスト

- .vcf 連絡先情報
- .xls、.xlsx Microsoft Excel

トラブルシューティングについては、www.apple.com/jp/support/ipodtouch/を参照してください。

# iPod touch のバックアップを作成する

iCloud または「iTunes」を使用して、自動的に iPod touch のバックアップを作成できます。iCloud を使って バックアップを作成する場合は、「iTunes」を使って自動的にコンピュータにバックアップを作成することはでき ませんが、「iTunes」を使って手動でコンピュータにバックアップを作成することはできます。

# iCloud を使ってバックアップを作成する

iCloud では、iPod touch が電源に接続され、ロックされているときには、Wi-Fi 経由で毎日バックアップが作成 されます。前回のバックアップ作成の日時が「ストレージとバックアップ」画面の下部に表示されます。 iCloud では以下の項目のバックアップが作成されます:

- ・ 購入した音楽、テレビ番組、App、およびブック
- 「カメラロール」の写真とビデオ
- ・ iPod touch の設定
- App データ
- ホーム画面と App 構成
- ・ メッセージ

参考:購入した音楽のバックアップ作成はすべての地域で行われるわけではありません。テレビ番組はすべての地域で利用できるわけではありません。

最初に iPod touch を設定したときに iCloud バックアップを有効にしなかった場合でも、iCloud 設定でオンに できます。

iCloud バックアップをオンにする:「設定」>「iCloud」と選択してから、Apple ID とパスワード(必要に応じて)を使ってログインします。「ストレージとバックアップ」を選択してから、「iCloud バックアップ」をオンにします。

**今すぐバックアップを作成する:**「設定」>「iCloud」>「ストレージとバックアップ」と選択し、「今すぐバック アップを作成」をタップします。

**バックアップを管理する:**「設定」>「iCloud」>「ストレージとバックアップ」と選択し、「ストレージを管理」を タップします。iPod touch の名前をタップします。

「カメラロール」のバックアップ作成のオン/オフを切り替える:「設定」>「iCloud」>「ストレージとバック アップ」と選択し、「ストレージを管理」をタップします。iPod touch の名前をタップしてから、「カメラロール」の バックアップ作成のオン/オフを切り替えます。

**バックアップが作成されているデバイスを表示する:**「設定」>「iCloud」>「ストレージとバックアップ」> 「ストレージを管理」と選択します。

iCloud のバックアップを停止する: 「設定」>「iCloud」>「ストレージとバックアップ」と選択してから、「iCloud バックアップ」をオフにします。

「iTunes」で購入していない音楽のバックアップ作成は iCloud では行われません。そのようなコンテンツのバック アップ作成と復元には、「iTunes」を使用してください。15 ページの「iTunesと同期する」を参照してください。

重要:購入した音楽またはテレビ番組のバックアップは、一部の地域では利用できません。以前に購入した項目は、 iTunes Store、App Store、または iBookstore にすでになくなっている場合は、入手できない場合があります。

購入したコンテンツとフォトストリームコンテンツは、5 GB の無料の iCloud ストレージとしては計算されません。

# 「iTunes」を使ってバックアップを作成する

「iTunes」では、「カメラロール」または「保存した写真」アルバム、テキストメッセージ、メモ、通話履歴、よく 使う項目リスト、サウンド設定などにある写真のバックアップが作成されます。曲などのメディアファイルおよび一部 の写真のバックアップは作成されませんが、「iTunes」と同期することによって復元できます。

普段同期しているコンピュータに iPod touch を接続すると、以下の操作を行うたびに「iTunes」によってバック アップが作成されます:

- 「iTunes」と同期する: iPod touch をコンピュータに接続するたびに「iTunes」と iPod touch が同期され ます。15 ページの「iTunes と同期する」を参照してください。そのコンピュータと同期するように構成されて いない iPod touch のバックアップは、自動的には作成されません。
- iPod touch をアップデートまたは復元する:「iTunes」では、iPod touch をアップデートおよび復元する 前に、必ずバックアップが作成されます。

「iTunes」では、iPod touch のバックアップを暗号化してデータを保護することもできます。

iPod touch バックアップを暗号化する:「iTunes」の「概要」パネルで、「iPod touch のバックアップを暗号 化」を選択します。

iPod touch のファイルと設定を復元する: 普段同期しているコンピュータに iPod touch を接続し、「iTunes」 ウインドウで iPod touch を選択してから、「概要」パネルの「復元」をクリックします。

バックアップについて詳しくは、support.apple.com/kb/HT1766?viewlocale=ja\_JP を参照してください。

# iTunes バックアップを削除する

「iTunes」では、iPod touch のバックアップのリストからバックアップを削除することができます。これは、ほかの 人のコンピュータにバックアップを作成してしまった場合などに便利です。

## バックアップを削除する:

- 1 「iTunes」で、「iTunes」の環境設定を開きます。
  - Mac:「iTunes」>「環境設定」と選択します。
  - ・ Windows:「編集」>「設定」と選択します。
- 2 「デバイス」をクリックします(iPod touch を接続する必要はありません)。
- 3 削除したいバックアップを選択して、「バックアップを削除」をクリックします。
- 4 「削除」をクリックして、選択したバックアップを削除することを確認してから、「OK」をクリックします。

# iPod touch ソフトウェアをアップデートする/復元する

「設定」で、または「iTunes」を使って、iPod touch ソフトウェアをアップデートできます。iPod touch のすべてのコンテンツおよび設定を消去するか、リセットを実行した後、iCloud または「iTunes」を使ってバックアップを 復元することもできます。

削除されたデータは iPod touch のユーザインターフェイスからはアクセスできなくなりますが、iPod touch から 消去されたわけではありません。すべてのコンテンツおよび設定を消去する方法については、100 ページの「リセッ ト」を参照してください。

# iPod touch をアップデートする

iPod touch の「設定」で、または「iTunes」を使って、ソフトウェアをアップデートできます。

iPod touch でワイヤレスでアップデートする:「設定」>「一般」>「ソフトウェア・アップデート」と選択します。入手可能なソフトウェア・アップデートが自動的に確認されます。

「iTunes」でソフトウェアをアップデートする:「iTunes」を使用して iPod touch を同期するたびに、入手可能 なソフトウェア・アップデートが自動的に確認されます。15 ページの「iTunes と同期する」を参照してください。 iPod touch ソフトウェアのアップデートについて詳しくは、 support.apple.com/kb/HT4623?viewlocale=ja\_JP を参照してください。

# iPod touch を復元する

iCloud または「iTunes」を使用して、バックアップから iPod touch を復元できます。

iCloud バックアップから復元する: iPod touch をリセットすると、すべての設定と情報が消去されます。 iCloud にサインインして、「設定アシスタント」で「バックアップから復元」を選択します。100 ページの「リセット」を参照してください。

**iTunes バックアップから復元する:** 普段同期しているコンピュータに iPod touch を接続し、「iTunes」ウインドウ で iPod touch を選択してから、「概要」パネルの「復元」をクリックします。

iPod touch ソフトウェアが復元されると、これを新しい iPod touch として設定するか、または音楽やビデオ、 App データなどの情報をバックアップから復元するかを選択できます。

iPod touch ソフトウェアの復元について詳しくは、support.apple.com/kb/HT1414?viewlocale=ja\_JP を 参照してください。

# サービスとサポートについてさらに詳しく調べる

次の表に、iPod touch の安全性、ソフトウェア、およびサービスに関する詳しい情報の参照先を示します。

| 知りたい内容                                                             | 手順                                                                                                    |
|--------------------------------------------------------------------|----------------------------------------------------------------------------------------------------|
| iPod touch を安全に使用する                                                | 128 ページの「安全性に関する重要な情報」を参照してください。                                                                                                    |
| iPod touch のサービスとサポート情報、使いかたのヒント、<br>フォーラム、および Apple のソフトウェアダウンロード | www.apple.com/jp/support/ipodtouch を参照してくだ<br>さい。                                                                                                   |
| iPod touch の最新情報                                                   | www.apple.com/jp/ipodtouch を参照してください。                                                                                                    |
| Apple ID アカウントを管理する                                                | appleid.apple.com/ja_JP を参照してください。                                                                                                    |
| iCloud を使用する                                                       | www.apple.com/jp/support/icloud を参照してください。                                                                                                    |
| 「iTunes」を使用する                                                      | 「iTunes」を開いて「ヘルプ」>「iTunes ヘルプ」と<br>選択します。「iTunes」のオンラインチュートリアル<br>(一部の地域では利用できないことがあります) については、<br>www.apple.com/jp/support/itunes にアクセスしてくだ<br>さい。 |
| その他の Apple iOS App を使用する                                           | www.apple.com/jp/support/ios/ にアクセスしてください。                                                                                                    |
| 保証サービスを受ける                                                         | まず、このガイドに記載されている指示に従います。次に<br>www.apple.com/jp/support/ipodtouch を参照してくだ<br>さい。                                                                     |
| iPod touch の法規制に関する情報を表示する                                         | iPod touch で、「設定」>「一般」>「情報」>「著作権<br>情報」>「認証」と選択します。                                                                                                 |
| バッテリー交換サービス                                                        | www.apple.com/jp/batteries/replacements.html を参照<br>してください。                                                                                         |

# 廃棄とリサイクルに関する情報

お使いの iPod touch を廃棄する際は、地域法および条例に従って適切に処分してください。この製品には バッテリーが内蔵されているため、家庭廃棄物とは分けて廃棄する必要があります。お使いの iPod touch が製品 寿命に達した場合は、リサイクルの方法について Apple または地方自治体にお問い合わせください。 **バッテリー交換:** iPod touch のリチウムイオンバッテリーの交換は、Apple または Apple 正規サービス プロバイダに依頼してください。不要になったバッテリーは、リサイクルするか、家庭のごみとは分けて廃棄して ください。バッテリー交換サービスについて詳しくは、www.apple.com/jp/batteries/replacements.html を 参照してください。

Apple のリサイクルプログラムについては、www.apple.com/jp/recycling を参照してください。

# 充電器の性能

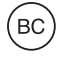

# Türkiye

Türkiye Cumhuriyeti: EEE Yönetmeliğine Uygundur.

台灣

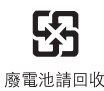

# European Union-electronics and battery disposal information

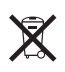

The symbol above means that according to local laws and regulations your product and/or its battery shall be disposed of separately from household waste. When this product reaches its end of life, take it to a collection point designated by local authorities. The separate collection and recycling of your product and/or its battery at the time of disposal will help conserve natural resources and ensure that it is recycled in a manner that protects human health and the environment.

Union Européenne—informations sur l'élimination: Le symbole ci-dessus signifie que, conformément aux lois et réglementations locales, vous devez jeter votre produit et/ou sa batterie séparément des ordures ménagères.Lorsque ce produit arrive en fin de vie, apportez-le à un point de collecte désigné par les autorités locales.La collecte séparée et le recyclage de votre produit et/ou de sa batterie lors de sa mise au rebut aideront à préserver les ressources naturelles et à s'assurer qu'il est recyclé de manière à protéger la santé humaine et l'environnement.

*Europäische Union—Informationen zur Entsorgung*: Das oben aufgeführte Symbol weist darauf hin, dass dieses Produkt und/oder die damit verwendete Batterie den geltenden gesetzlichen Vorschriften entsprechend und vom Hausmüll getrennt entsorgt werden muss.Geben Sie dieses Produkt zur Entsorgung bei einer offiziellen Sammelstelle ab.Durch getrenntes Sammeln und Recycling werden die Rohstoffreserven geschont und es ist sichergestellt, dass beim Recycling des Produkts und/oder der Batterie alle Bestimmungen zum Schutz von Gesundheit und Umwelt eingehalten werden.

Unione Europea—informazioni per lo smaltimento: Il simbolo qui sopra significa che, in base alle leggi e alle normative locali, il prodotto e/o la sua batteria dovrebbero essere riciclati separatamente dai rifiuti domestici.Quando il prodotto diventa inutilizzabile, portalo nel punto di raccolta stabilito dalle autorità locali.La raccolta separata e il riciclaggio del prodotto e/o della sua batteria al momento dello smaltimento aiutano a conservare le risorse naturali e assicurano che il riciclaggio avvenga nel rispetto della salute umana e dell'ambiente.

*Europeiska unionen—information om kassering*: Symbolen ovan betyder att produkten och/eller dess batteri enligt lokala lagar och bestämmelser inte får kastas tillsammans med hushållsavfallet.När produkten har tjänat ut måste den tas till en återvinningsstation som utsetts av lokala myndigheter.Genom att låta den uttjänta produkten och/eller dess batteri tas om hand för återvinning hjälper du till att spara naturresurser och skydda hälsa och miljö.

# Brasil—Informações sobre descarte e reciclagem

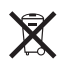

O símbolo acima indica que este produto e/ou sua bateria não devem ser descartadas no lixo doméstico.Quando decidir descartar este produto e/ou sua bateria, faça-o de acordo com as leis e diretrizes ambientais locais.Para informações sobre o programa de reciclagem da Apple, pontos de coleta e telefone de informações, visite www.apple.com/br/environment.

# 環境向上への取り組み

Apple では、事業活動および製品が環境に与える影響をできる限り小さくするよう取り組んでいます。詳しくは、 www.apple.com/jp/environment を参照してください。 ♠ Apple Inc.© 2012 Apple Inc. All rights reserved.

Apple、Apple □ゴ、AirPlay、AirMac、Aperture、Apple TV、 Cover Flow、FaceTime、Finder、iBooks、iCal、iLife、iMovie、 iPad、iPhoto、iPod、iPod touch、iSight、iTunes、Keynote、Mac、 Mac OS、Numbers、OS X、Pages、Passbook、Safari、Spotlight、 および Time Capsule は、米国その他の国で登録された Apple Inc.の 商標です。商標「iPhone」は、アイホン株式会社の許諾を受けて使用し ています。

AirMac Express、AirMac Extreme、AirPrint、EarPods、Flyover、 Guided Access、iMessage、Made for iPod ロゴ、および Multi-Touch は、Apple Inc.の商標です。

Apple Store、Genius、iAd、iCloud、iTunes Extras、iTunes Plus、 および iTunes Store は、米国その他の国で登録された Apple Inc. の サービスマークです。

App Store、iBookstore、および iTunes Match は、Apple Inc. の サービスマークです。 IOS は米国その他の国における Cisco の商標または登録商標であり、 ライセンス許諾を受けて使用されています。

NIKE および Swoosh Design は NIKE, Inc. およびその関連会社の商標 であり、ライセンス許諾を受けて使用されています。

Bluetooth® のワードマークとロゴは Bluetooth SIG, Inc. が所有する 登録商標です。また、Apple Inc. のワードマークやロゴの使用は実施権 に基づいています。

Adobe および Photoshop は、米国その他の国における Adobe Systems Incorporated の商標または登録商標です。

本書に記載のその他の社名、商品名は、各社の商標または登録商標である 場合があります。

本書に記載の他社商品名は参考を目的としたものであり、それらの製品の 使用を強制あるいは推奨するものではありません。また、Apple Inc. は 他社製品の性能または使用につきましては一切の責任を負いません。すべて の同意、契約、および保証は、ペンダーと将来のユーザとの間で直接行わ れるものとします。本書には正確な情報を記載するように努めました。 ただし、誤植や制作上の誤記がないことを保証するものではありません。

J019-2348/2012-09